4-484-009-01(1)

# SONY

# デジタル 4K ビデオ カメラレコーダー

**PXW-Z100** 

## 取扱説明書

お買い上げいただきありがとうございます。

この取扱説明書をよくお読みのうえ、製品を安全にお使いくだ さい。お読みになったあとは、いつでも見られるところに必ず 保管してください。

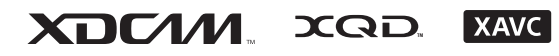

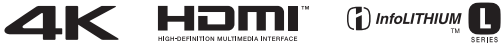

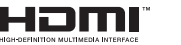

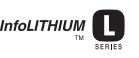

© 2013 Sony Corporation

# 目次

## 概要

| 各部の名称と働き           | 5  |
|--------------------|----|
| 画面表示               |    |
| 液晶画面 / ビューファインダー画面 | 12 |

## 準備

| 電源                        | 14 |
|---------------------------|----|
| バッテリーを充電する                | 14 |
| 時計を合わせる                   | 16 |
| 機器を取り付ける                  | 16 |
| マイクを取り付ける                 | 16 |
| レンズカバー付きフードを取り付ける         | 17 |
| 液晶画面とファインダーを調節する          | 17 |
| XQD メモリーカードを使う            |    |
| XQD メモリーカードについて           |    |
| XQD メモリーカードを入れる           | 18 |
| XQD メモリーカードを取り出す          | 19 |
| 記録するメモリーカードスロットを選択する      | 19 |
| XQD メモリーカードをフォーマット(初期化)する | 19 |
| 残りの記録可能時間を確認する            | 20 |
| USB ワイヤレス LAN モジュールを使う    | 20 |
| IFU-WLM3 を取り付ける           | 20 |
| Wi-Fi 接続する                | 21 |
| Wi-Fi リモコンを使用する           | 22 |
| UTILITY SD カードを使う         | 24 |
| 本機で使用可能な SD カード           | 24 |
| SD カードを入れる                | 24 |
| SD カードを取り出す               | 24 |
| SD カードをフォーマット(初期化)する      | 25 |
| 残容量を確認する                  | 25 |

## 撮影

| 基本操作手順    |    |
|-----------|----|
| 基本設定を変更する |    |
| 記録フォーマット  | 29 |
| 明るさを調節する  | 29 |

| 自然な色合いに調節する(ホワイトバランス) |    |
|-----------------------|----|
| 音の設定をする               |    |
| タイムデータ                | 34 |
| 便利な機能                 | 35 |
| アサイナブルボタン             |    |
|                       |    |

## サムネイル画面

| サムネイル画面                |    |
|------------------------|----|
| 画面の構成                  | 36 |
| クリップの再生                |    |
| 選択したクリップ以降のクリップを連続再生する | 37 |
| クリップ操作                 |    |
| サムネイルメニューの操作方法         |    |
| クリップの詳細情報を表示する         |    |
| クリップを削除する              |    |
| サムネイル画面の情報を変更する        | 39 |

## 設定

| セットアップメニューの操作方法 |    |
|-----------------|----|
| セットアップメニュー一覧    | 41 |
| Camera メニュー     | 41 |
| Paint メニュー      | 42 |
| Audio メニュー      | 44 |
| Video メニュー      | 45 |
| LCD/VF メニュー     | 45 |
| TC/UB メニュー      |    |
| Recording メニュー  |    |
| Media メニュー      |    |
| File メニュー       | 49 |
| System メニュー     | 50 |
| Thumbnail メニュー  |    |
|                 |    |

## 外部機器接続

| 外部モニターや記録装置を接続する5  | 53 |
|--------------------|----|
| パソコンでクリップを管理・編集する5 | 54 |
| USB ケーブルを使って接続する5  | 54 |

## 付録

| 使用上のご注意                  | . 55 |
|--------------------------|------|
| 記録時間について                 | 55   |
| 海外で使う                    | 57   |
| 出力のフォーマットと制限             | .62  |
| ビデオフォーマットと出力信号           | 62   |
| エラー / 警告表示               | .65  |
| エラー表示                    | 65   |
| 警告表示                     | 65   |
| ライセンスについて                | .67  |
| GPL/LGPL 適用ソフトウェアの入手について | 67   |
| オープンソースソフトウェアのライセンスについて  | 67   |
| 保証書とアフターサービス             | .67  |
| 保証書                      | 67   |
| アフターサービス                 | 67   |
| 主な仕様                     | .68  |
|                          | 69   |
| 索引                       | .71  |

## <sup>概要</sup> 各部の名称と働き

◆それぞれの機能・使いかたについて詳しくは、()内のページをご覧ください。

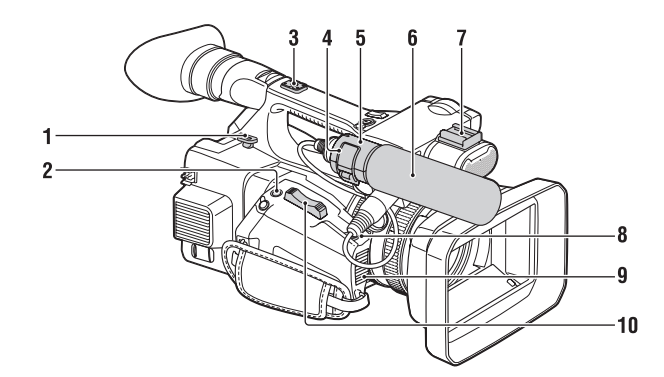

- 1. ショルダーストラップ取り付け部(8)
- ASSIGN7ボタン/FOCUS MAGNIFIERボ タン (35)
- 3. アクセサリーシュー 取り付け部
- 4. マイク固定用クランパー(16)
- **5**. マイクホルダー(16)
- 6. マイク(16)

## アクセサリーシューを取り付ける

アクセサリーシュー取り付け部に図のよう に取り付けてください。

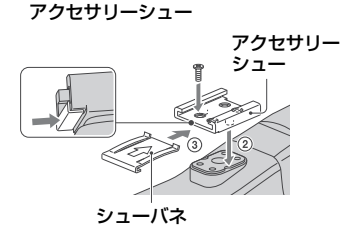

- 7. アクセサリーシュー
- 8. IRIS PUSH AUTO ボタン
- 9. 吸気口
  - ご注意
  - ・ 放熱口周辺は、高温になるおそれがあります。
  - ・
     放熱口をふさがないでください。
- 10. ズームレバー(26)
- 1 シューバネの先端を持ち上げ、刻印された矢印 の向きと反対方向へ引き抜く。
- 2 アクセサリーシューの凸部とアクセサリーシュー取り付け部の凹部を合わせて取り付け、 4本のネジを締める。
- 3シューバネを矢印の方向に挿入し、コの字部分 がアクセサリーシューの端部にはまるように取 り付ける。

#### アクセサリーシューを取りはずす

「アクセサリーシューを取り付ける」の手順 1と同様にシューバネを外し、ネジを緩めて アクセサリーシューを外す。

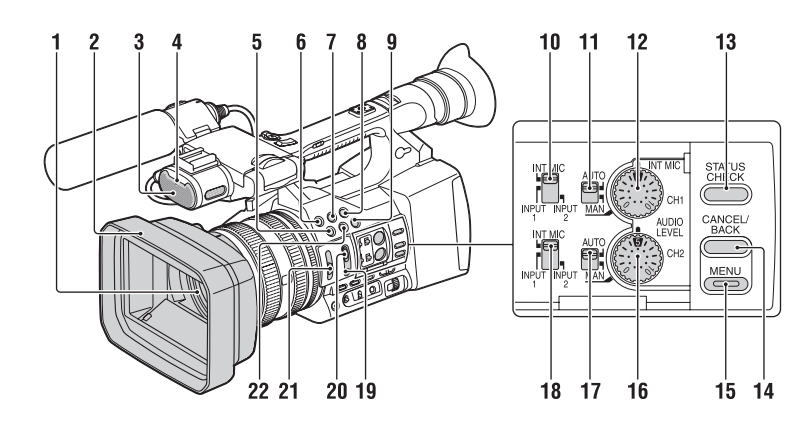

- 1. レンズ (17)
- 2. レンズカバー付きフード(17)
- 3. 内蔵マイク(32)
- 4. 前部録画ランプ (50) 記録メディアやバッテリー残量が少なくな ると点滅します。
- 5. ASSIGN4ボタン/ZEBRA ボタン
- 6. ASSIGN1ボタン
- 7. ASSIGN2ボタン\*
- 8. ASSIGN3ボタン
- 9. ASSIGN6ボタン/THUMBNAILボタン
- 10. CH1 (INT MIC/INPUT1/INPUT2) スイッ チ
- 11. AUTO/MAN (CH1) スイッチ (33)
- 12. AUDIO LEVEL (CH1) ダイヤル (33)
- 13. STATUS CHECKボタン(9)
- 14. CANCEL/BACKボタン(40)
- 15. MENUボタン\*\* (40)
- **16.** AUDIO LEVEL (CH2) ダイヤル (33)
- 17. AUTO/MAN (CH2) スイッチ (33)
- 18. CH2 (INT MIC/INPUT1/INPUT2) スイッ チ (33)
- **19. PUSH AUTO**ボタン(27)
- 20. FOCUSスイッチ(27)
- 21. ND FILTERスイッチ(30)
- 22. ASSIGN5ボタン/PEAKINGボタン\*

- \* ASSIGN5ボタン/PEAKINGボタン、ASSIGN2ボ タンに凸点(突起)が付いています。操作の目 印としてお使いください。
- \*\* MENUボタンに凸バー(突起)が付いています。 操作の目印としてお使いください。

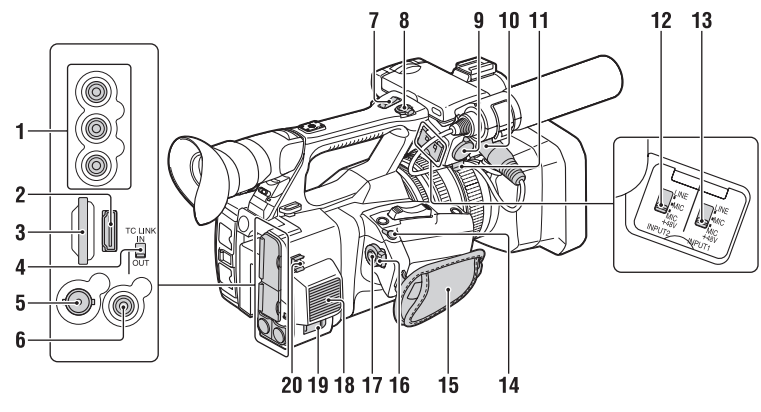

- 1. AUDIO OUT端子/VIDEO OUT端子 (53、64)
- 2. HDMI OUT端子(53)
- UTILITY SDスロット (設定内容の保存・読み出し(File機能) と、将来のバージョンアップ(ソフトウェ アアップデート)時に使用します。)
- 4. TC LINK IN/OUTスイッチ(34)
- 5. SDI OUT端子(53)
- 6. TC LINK端子
- 7. ハンドルズームレバー(26)

## 8. START/STOPボタン

- HOLD位置にするとSTART/STOPボタンが 効かなくなります。
- 9. INPUT2端子
- 10. INPUT1端子(16)
- 11. ケーブルホルダー (16)

マイクケーブルなどを固定するときに使い ます。

- 12. INPUT2スイッチ(32)
- 13. INPUT1スイッチ(32)

### 14. REMOTE端子

REMOTE端子は、ビデオ機器と周辺機器を つなぎ、録画のスタート/ストップなどを コントロールできるようにした端子です。

- 15. グリップベルト
- 16. POWERスイッチ(26)
- 17. 録画ボタン(26)
- 18. 排気口

## ご注意

- ・
   放熱口周辺は、高温になるおそれがあります。
- ・
   放熱口をふさがないでください。
- 19. DC IN端子(15)
- 20. ケーブルホルダー
  - DCケーブルなどを固定するときに使いま す。

萬

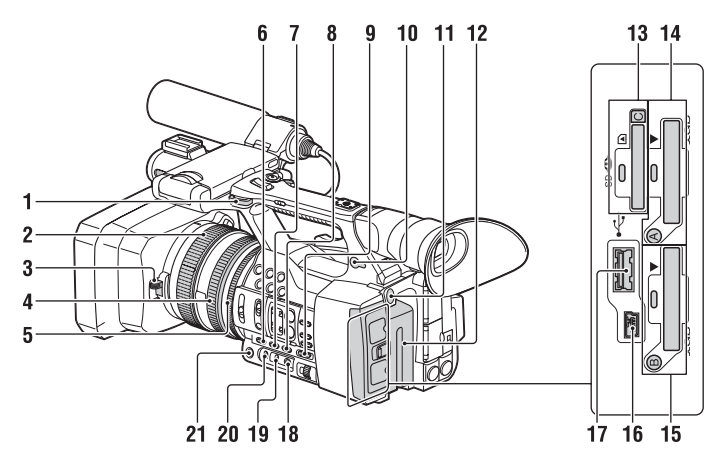

- 1. ショルダーストラップ取り付け部
- 2. フォーカスリング(27)
- 3. レンズカバーレバー (17)
- 4. ズームリング (27)
- 5. アイリスリング(29)
- 6. GAINボタン(29)
- 7. WHT BALボタン\*(31)
- 8. SHUTTER SPEEDボタン(30)
- 9. AUTO/MANUALスイッチ(29)
- **10.** (ヘッドホン) 端子 ヘッドホンを使うときは、ステレオミニ ジャックのものを使ってください。
- 11. BATT RELEASEボタン(14)
- 12. バッテリー(14)
- "メモリースティック"/SDカード Cスロット/アクセスランプ (将来のバージョンアップで使用できるようになります。)
- 14. XQDメモリーカード Aスロット/選択ボタ ンIアクセスランプ(19)
- 15. XQDメモリーカード Bスロット/選択ボタ ン/アクセスランプ(19)
- 16. USB端子(mini-Bタイプ)(54)
- 17. (\*(USB) 端子 (Aタイプ) (将来のバージョンアップで使用できるよ うになります。)
- 18. 🔩 (one push) ボタン (31)
- 19. ホワイトバランスメモリースイッチ(31)

- 20. ゲインスイッチ(29)
- 21. IRISボタン\*(29)
- \* IRISボタン、WHT BALボタンに凸点(突起)が 付いています。操作の目印としてお使いくださ い。

ショルダーストラップ(別売)を取り付 けるには

ショルダーストラップ取り付け部に図のように取り付けてください。

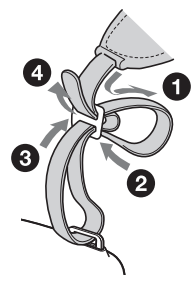

q

10

11

12 13

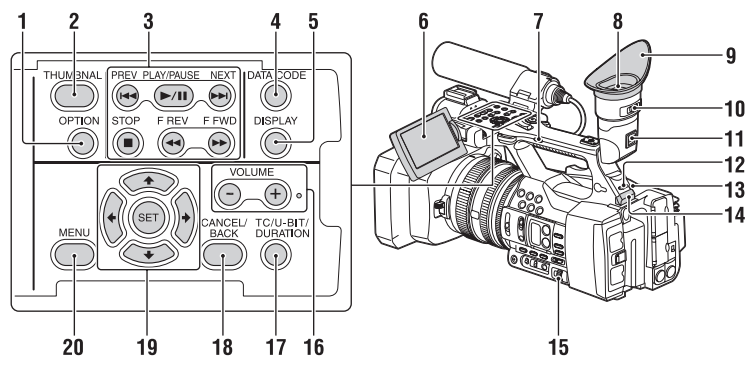

- 1. OPTIONボタン(37)
- 2. THUMBNAILボタン(36)
- 3. 再生操作ボタン(PREV、PLAY/ PAUSE\*, NEXT, STOP, F REV, FFWD) (27)
- 4. DATA CODEボタン (将来のバージョンアップで使用できるよ うになります。)
- 5. DISPLAYボタン(12)
- 6. 液晶画面(17)
- 7. ハンドルズームスイッチ(26)
- 8. ビューファインダー (18)
- 9. 大型アイカップ
- 10. 視度調節つまみ(18)
- 11. ビューファインダー取りはずしつまみ (60)
- 12. HEADPHONE MONITORスイッチ(34)
- 13.後部録画ランプ(50)
- 14. USBワイヤレスLANモジュール格納部 (20) USBワイヤレスLANモジュールIFU-WLM3 を接続することにより、無線LAN機器(付

属) との通信が可能になります。

- 15. SEL/SETダイヤル(40)
- **16. VOLUME**ボタン\*
- 17. TC/U-BIT/DURATIONボタン (液晶画面のタイムコード、録画時間表示 を切り換えます。ユーザービットは、将来 のバージョンアップで使えるようになりま **す**。)
- **18. CANCEL/BACK**ボタン(40)

- 19. +/+/+/>/SETボタン(40)
- 20. MENUボタン(40)
- \* VOLUMEの+ボタンの横とPLAY/PAUSEボタン に凸点(突起)が付いています。操作の目印と してお使いください。

## 底面

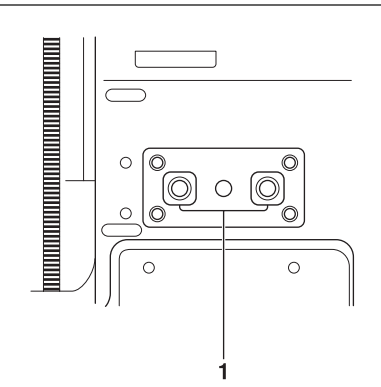

1. 三脚用ネジ穴(1/4インチ) 1/4-20UNCネジに対応 三脚(別売、ネジの長さ5.5mm以下)を 取り付けます。

#### ステータス画面

- ステータス画面を表示させるには
- STATUS CHECKボタンを押す

#### ステータス画面を切り換えるには

• SEL/SETダイヤルを回す

ステータス画面を消すには • STATUS CHECKボタンを押す

#### カメラステータス画面

カメラの電子シャッター設定やレンズの状 態を表示します。

| Gain <h></h> | ゲイン <h>レベル設定値</h>          |
|--------------|----------------------------|
| Gain <m></m> | ゲイン <m>レベル設定値</m>          |
| Gain <l></l> | ゲイン <l>レベル設定値</l>          |
| Preset White | ホワイトバランスのプリ<br>セット値        |
| Gamma        | Gammaカテゴリーとカー<br>ブ         |
| AE Level     | AEレベルの設定値                  |
| AE Speed     | AEの制御スピードの設定<br>値          |
| AGC Limit    | AGC機能の最大ゲインの<br>設定値        |
| A.SHT Limit  | オートシャッター機能の<br>最速シャッタースピード |

#### 音声ステータス画面

各チャンネルの入力設定、オーディオレベ ルメーターと風音低減フィルターの設定状 態を表示します。

| CH 1のレベル<br>メーター     | CH1のレベルメーター                                      |
|----------------------|--------------------------------------------------|
| CH 1 Source          | CH1の入力ソース                                        |
| CH 1 Ref. /<br>Sens. | CH1に入力された内蔵マ<br>イクの感度、または<br>INPUTのリファレンスレ<br>ベル |
| CH 1 Wind Filter     | CH1に入力されたマイク<br>のウインドフィルターの<br>設定状態              |
| CH 2のレベル<br>メーター     | CH2のレベルメーター                                      |
| CH 2 Source          | CH2の入力ソース                                        |
| CH 2 Ref. /<br>Sens. | CH2に入力された内蔵マ<br>イクの感度、または<br>INPUTのリファレンスレ<br>ベル |
| CH 2 Wind Filter     | CH2に入力されたマイク<br>のウインドフィルターの<br>設定状態              |
| Audio Format         | 司得辛苦フィ フットの                                      |
|                      | 記録自声フォーマットの設定状態                                  |

## システム状態画面

ビデオ信号の設定を表示します。

| Country      | NTSC地域またはPAL地域<br>の設定状態    |
|--------------|----------------------------|
| Rec Format   | XQDメモリーカードに記<br>録するフォーマット  |
| Picture Size | XQDメモリーカードに記<br>録する画サイズ    |
| Frame Rate   | XQDメモリーカードに記<br>録するフレームレート |
| Rec Function | ONになっている特殊記録<br>とその設定      |

### ビデオ出力状態画面

SDI、HDMI、ビデオ出力の設定を表示し ます。

| SDI   | 出力画サイズ<br>出力On/Off |
|-------|--------------------|
| HDMI  | 出力画サイズ<br>出力On/Off |
| Video | 出力画サイズ             |

## アサイナブルボタンステータス画面

各アサイナブルボタンに割り当てた機能を 表示します。

| 1 | Assign1ボタンに割り当て<br>られている機能 |
|---|----------------------------|
| 2 | Assign2ボタンに割り当て<br>られている機能 |
| 3 | Assign3ボタンに割り当て<br>られている機能 |
| 4 | Assign4ボタンに割り当て<br>られている機能 |
| 5 | Assign5ボタンに割り当て<br>られている機能 |
| 6 | Assign6ボタンに割り当て<br>られている機能 |
| 7 | Assign7ボタンに割り当て<br>られている機能 |

### メディア状態画面

| 記録メディア(XQDメモリーカードA/ |     |       |       |       |
|---------------------|-----|-------|-------|-------|
| XQDX7               | EU— | カードB) | の残量、  | 残記録可  |
| 能時間、                | およ  | び寿命デー | -タを表示 | 示します。 |

| メディアAのメ | Aスロットにメディアが挿   |
|---------|----------------|
| ディア情報   | 入されているとき、Media |
|         | アイコンを表示する      |

| メディアAのプ<br>ロテクト情報             | Aスロットに挿入されてい<br>る記録メディアがプロテ<br>クトされているとき、<br>Protectアイコンを表示す<br>る |
|-------------------------------|-------------------------------------------------------------------|
|                               | <ul> <li>ご注意</li> <li>本機でXQDメモリー<br/>カードをプロテクトする</li> </ul>       |
|                               | ことはできません。                                                         |
| メディアAの残<br>量メーター              | Aスロットに挿入されてい<br>る記録メディアの残容量<br>を、残比率で表したバー<br>で表示する               |
| メディアAの残<br>容量                 | Aスロットに挿入されてい<br>る記録メディア残容量を、<br>単位GBで表示する                         |
| メディアBのメ<br>ディア情報              | Bスロットにメディアが挿<br>入されているとき、Media<br>アイコンを表示する                       |
| メディアBのプ<br>ロテクト情報             | Bスロットに挿入されてい<br>る記録メディアがプロテ<br>クトされているとき、<br>Protectアイコンを表示す<br>る |
| メディアBの残<br>量メーター              | Bスロットに挿入されてい<br>る記録メディアの残容量<br>を、残比率で表したバー<br>で表示する               |
| メディアBの残<br>容量                 | Bスロットに挿入されてい<br>る記録メディア残容量を、<br>単位GBで表示する                         |
| UTILITY SDカー<br>ドのメディア情<br>報  | UTILITY SDスロットにメ<br>ディアが挿入されている<br>とき、Mediaアイコンを表<br>示する          |
| UTILITY SDカー<br>ドのプロテクト<br>情報 | UTILITY SDカードがプロ<br>テクトされているとき、<br>Protectアイコンを表示す<br>る           |
| UTILITY SDカー<br>ドの残量メー<br>ター  | UTILITY SDスロットに挿<br>入されている記録メディ<br>アの残容量を、残比率で<br>表したバーで表示する      |
| UTILITY SDカー<br>ドの残容量         | UTILITY SDスロットに挿<br>入されている記録メディ<br>アの残容量を、残比率で<br>表したバーで表示する      |

## 画面表示

## 液晶画面/ビューファインダー画面

撮影中(記録中/記録待機中)および再生中は、液晶画面/ビューファインダー画面の映像に本 機の状態や設定が重ねて表示されます。 表示/非表示の切り換えは、DISPLAYボタンで行います。 また、項目ごとに表示/非表示を選択することもできます(47ページ)。

### 撮影中の画面に表示される情報

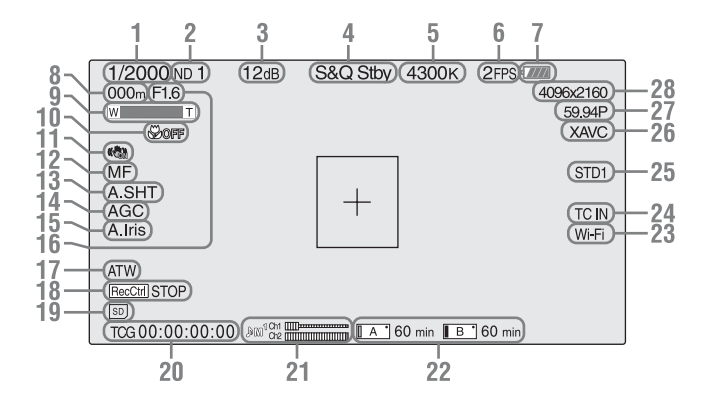

- シャッターモード/シャッタースピード表示
- 2. NDフィルター表示(30ページ)
- 3. ゲイン表示(29ページ)
- 4. 特殊記録/動作状態表示

| ●Rec     | 録画中                    |
|----------|------------------------|
| Stby     | 録画待機中                  |
| ●S&Q Rec | スロー&クイックモーショ<br>ン録画中   |
| S&Q Stby | スロー&クイックモーショ<br>ン録画待機中 |

- 5. 色温度表示(31ページ)
- 6. S&Q撮影フレームレート表示(48ページ)
- 7. バッテリー残量表示(58ページ)
- 8. フォーカスポジション表示

フォーカスの位置を表示します。

9. ズームポジション表示

ズームの位置が0(広角端)~99(望遠 端)の範囲で表示されます。

- 10. フォーカスマクロ表示
- 11. 手ブレ補正表示
- 12. フォーカスモード表示
- 13. オートシャッター表示
- 14. AGC表示
- 15. オートアイリス表示
- アイリスポジション表示 アイリスの位置が表示されます。

17. ホワイトバランスモード表示(31ページ)

| ATW          | 自動モード        |
|--------------|--------------|
| PWB          | プリセットモード     |
| メモリーA        | メモリー Α モード   |
| メモリーB        | メモリー Β モード   |
| - <b>^</b> - | プリセットモード(屋内) |
| *            | プリセットモード(屋外) |

- 18. SDI出力/HDMI出力のRec Control状態表 示(49ページ)
- 19. UTILITY SDスロットメディア状態表示
- 20. タイムデータ表示(34ページ)
- 21. オーディオレベルメーター
- 22. A/Bスロットメディア状態/残量表示(20 ページ) アイコンの左がオレンジのとき:記録可能 アイコン右上の緑ランプ点灯時: 再牛可能
- **23. Wi-Fi接続状態表示(20ページ)** Wi-Fi機能がOnのときに表示します。
- 24. TC IN接続状態表示(48ページ) タイムコードが外部から入力されていると きに表示されます。
- **25. ガンマ表示(43ページ)** ガンマ設定値を表示します。
- 26. 記録フォーマット (コーデック)表示 (29ページ) XQDメモリーカードに記録されるフォー マット名称を表示します。
- 27. システム周波数とスキャン方式表示
- 28. 記録フォーマット (画サイズ) 表示 (29 ページ) XQDメモリーカードに記録される画サイズ

再生中の画像に表示される情報

を表示します。

再生画像には、次のような情報が重ねて表 示されます。

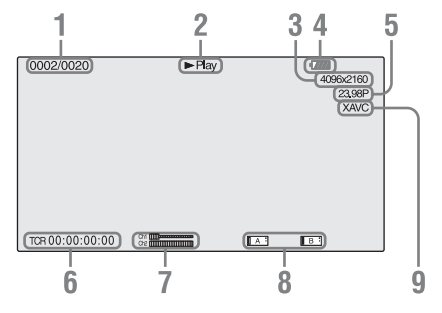

- 1. クリップ番号/クリップ総数
- 2. 再生モード表示
- 3. 再生フォーマット(画サイズ)表示
- 4. バッテリー残量表示
- 5. 再生フォーマット(フレームレート)表示
- タイムデータ表示

LCD/VFメニューのDisplay On/Offの TimecodeがOnのとき、画面を表示した状 態でDISPLAYボタンを押すと表示されま す。

- 7. オーディオレベル表示 記録時のオーディオレベルを表示します。
- メディア表示
   メモリーカードがプロテクトされている場合は、左に □マークが表示されます。
- 9. 再生フォーマット (コーデック) 表示

## <sup>準備</sup> 霍源

準備

## バッテリーを充電する

別売のアクセサリーキットの取扱説明書もあ わせてご覧ください。 専用の"インフォリチウム"バッテリー(Lシ リーズ)をチャージャーに取り付けて充電しま す。

#### ご注意

高容量バッテリー NP-F970(別売)がお使いいただけます。NP-F570、NP-F770はお使いいただけません。

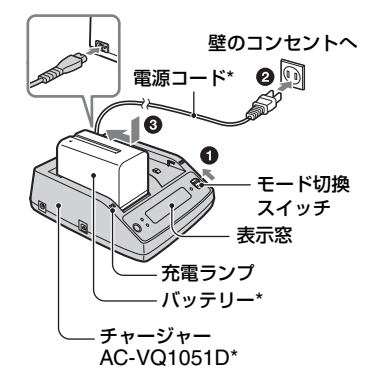

\* 別売のACCKIT-D12B に付属

#### ご注意

- AC-VQ1051Dを本機の外部電源として使用する ことはできません。 コンセントにつないで使うときは、付属のACア ダプターをご使用ください。
- モード切換スイッチを「CHARGE」 にする。
- 2 電源コードをチャージャーとコンセントにつなぐ。
- 3 バッテリーを押しながら、矢印の方向にずらして取り付ける。
  充電ランプが点灯し、充電が始まります。

#### 充電が終わると

表示窓のバッテリーマークがすべて点灯し ます(「 ☑ 」実用充電)。 充電ランプが消え、表示窓に「FULL」が表 示されるまで充電を続けると、若干長く使 えます(満充電)。 充電が終わったら、バッテリーをチャー ジャーから取りはずしてください。

#### ご注意

- チャージャーはお手近なコンセントをお使いく ださい。本機を使用中、不具合が生じたときは すぐにコンセントからプラグを抜き、電源を遮 断してください。
- 充電が完了してCHG(充電)ランプが消えても電 源から遮断されません。

## バッテリーを取り付けるには

バッテリーを押しながら、下にずらして取 り付ける。

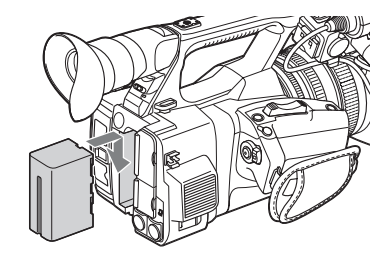

## バッテリーを取りはずす

POWERスイッチを「OFF」にする。BATT RELEASEボタンを押しながら、バッテリー を取りはずす。

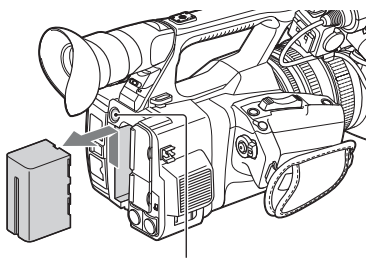

BATT RELEASEボタン

#### ご注意

- メニューの設定や、AUTO/MANUALスイッチを 使った設定は、POWERスイッチをOFFにする と保存されます。液晶画面やファインダーの表 示が完全に消えてから、バッテリーやACアダプ ターを取りはずしてください。途中で取りはず すと設定が元に戻る可能性があります。
- POWERスイッチをONにしたままでバッテリー やACアダプターを取りはずすと、再度バッテ リーやACアダプターを取り付けても電源が入り ません。
   POWERスイッチを一旦「OFF」にして、再度 「ON」にしてください。

## バッテリーを保管する

長い間使わないときは、バッテリーを使い 切ってから保管してください。(保管につい て詳しくは58ページをご覧ください。)

## 充電時間

チャージャーの取扱説明書を参照してくだ さい。

### バッテリーについて

 バッテリーの交換は、POWERスイッチを 「OFF」にしてから行ってください。

### コンセントにつないで使う

バッテリーが切れることを心配しないで使 えます。

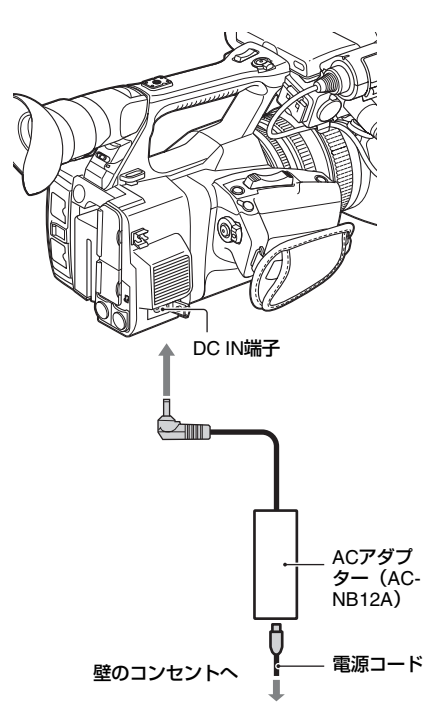

1 電源コードをACアダプターにつなぐ。
 2 ACアダプターを本体のDC IN端子につなぐ。
 3 電源コードをコンセントにつなぐ。

### ACアダプターについて

- ACアダプターを壁との隙間などの狭い場所に設置して使用しないでください。
- ACアダプターは手近なコンセントを使用してください。本機を使用中、不具合が生じたときはすぐにコンセントからプラグを抜き、電源を遮断してください。
- ACアダプターのプラグを金属類でショートさせないでください。故障の原因になります。
- ACアダプターをつないで本体を充電する ことはできません。

## 時計を合わせる

本機を初めて使用するときやバックアップ 電池が放電してしまった後に、初めて本機 の電源を入れるとビューファインダー画面 と液晶画面に初回設定画面が表示されます。 この画面を使用して内蔵時計の日付/時刻を 設定してください。

## Time Zone について

UTC(協定世界時)からの時差を設定します。必要に応じて変更してください。

## 日付/時刻を設定する

SEL/SETダイヤル(9ページ)を回して項目 や数値を選び、SEL/SETダイヤルを押して 決定すると、時計が動き始めます。

設定画面が消えた後は、Systemメニューの Clock Set(51ページ)を使用してTime Zoneおよび日時の設定を変更することがで きます。

#### ご注意

- 動作電源が供給されていない(バッテリーパックもDC IN電源も接続されていない)状態でバックアップ電池が消耗するなどして現在日時の情報が失われた場合は、次に電源を入れると初回設定画面が表示されます。
- 初回設定画面が表示されている状態では、この 画面での設定が完了するまで電源を切る以外の 操作はできません。

## 機器を取り付ける

## マイクを取り付ける

付属のマイク(ECM-XM1)を使って音声を 記録するときは、次の手順を行ってくださ い。

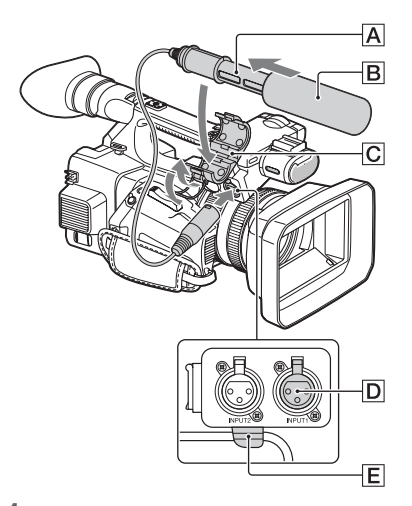

- 付属のマイクAICウインドスクリーン
   Bをかぶせる。
- 2 マイクAを、型名が上になるように マイクホルダー Cに取り付ける。
- 3 マイクケーブルをINPUT1端子回に つなぐ。
- マイクケーブルをケーブルホルダー
   Eに取り付ける。

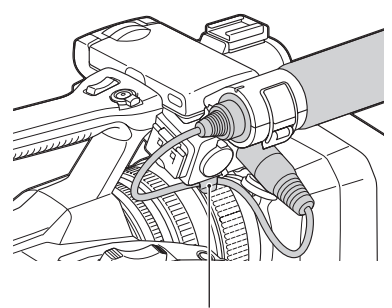

外側のホルダーに取り付ける。

## レンズカバー付きフードを取り 付ける

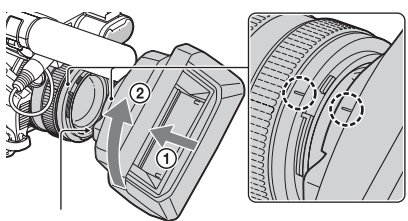

PUSH(レンズフード取りはずし)ボタン

## 本体とフードの印を合わせて、矢印②の方 向にロックされるまで回す。

## レンズカバーを開閉する

レンズカバーを開けるときはレンズカバー レバーを「OPEN」に、閉じるときは 「CLOSE」に動かす。

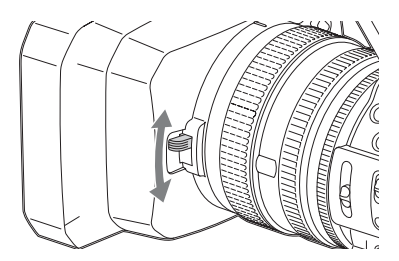

## レンズカバー付きフードを取りはずす

PUSH(レンズフード取りはずし)ボタンを 押しながら、取り付けた方向と反対方向に 回す。

## ご注意

準備

## 液晶画面とファインダーを調節 する

## 液晶画面を見やすく調節する

液晶画面を180°に開ききった状態(①)で、 見やすい角度に調節する(②)。

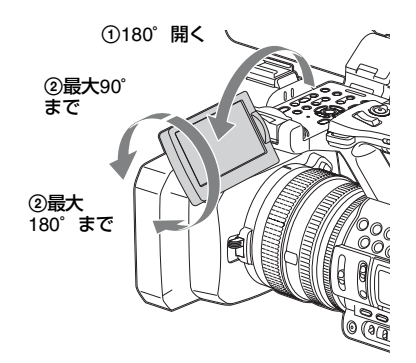

- 対面撮影にも活用できます。液晶画面に は左右反転して映りますが、実際には左 右正しく録画されます。
- 液晶画面のバックライトの明るさは、 LCD/VFメニューのLCD SettingのLCD Backlightで切り換えます(45ページ)。

## ファインダーを見やすく調節する

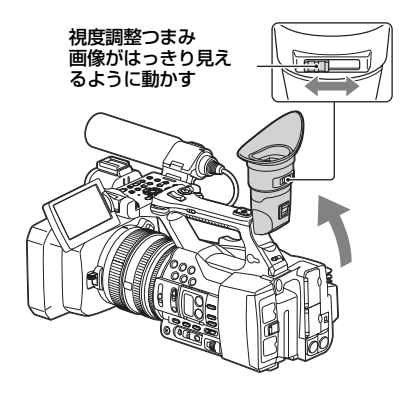

#### ご注意

 ビューファインダー内で視線を動かした場合な どに原色が見えることがありますが、故障では ありません。
 また、原色が実際に記録メディアに記録される ことはありません。

ファインダーのバックライトの明るさは、 LCD/VFメニューのVF SettingのVF Backlightで切り換えます(45ページ)。

## XQDメモリーカード を使う

本機では、撮影した映像・音声を、カード スロット内のXQDメモリーカード(別売) に記録します。

## XQDメモリーカードについて

本機では、下記のソニー製XQDメモリー カードをご使用ください。

XQD メモリーカード Sシリーズ (R/W: 180MB/s\*)

\* Read/Write 180MB/sの記載があるXQDメモ リーカードをご使用ください。 それ以外のXQDメモリーカードはご使用になれ ません。

ソニー製XQDメモリーカード以外のメモ リーカードをご使用の場合、動作の保証は いたしかねます。

◆XQDメモリーカードの使いかたや使用上のご注意について詳しくは、XQDメモリーカードの取扱説明書をご覧ください。

## XQDメモリーカードを入れる

- カードスロット部のカバーを開ける。
- XQDメモリーカードを、XQDのラベ ルを左にして「カチッ」というまで 押し込む。

アクセスランプ(8ページ)が赤く点灯 し、使用可能な状態になると緑で点灯 します。

3 カバーを閉める。

ご注意

 誤った向きで無理に入れると、メモリーカード やメモリーカードスロット、画像データが破損 することがあります。

## 準備

## XQDメモリーカードを取り出す

## カードスロット部のカバーを開け、XQDメ モリーカードを軽く1回押して取り出す。

#### ご注意

- メモリーカードにアクセス中に本機の電源を 切ったりメモリーカードを抜いた場合はデータ は保証されません。カードに記録されたすべて のデータが壊れる可能性があります。電源を 切ったり、カードを抜くときは、必ず使用する メモリーカードのアクセスランプが緑で点灯ま たは消灯していることを確認してから操作して ください。
- 記録終了後にXQDメモリーカードを取り出した
   際、XQDメモリーカードが熱くなっている場合がありますが故障ではありません。

## 記録するメモリーカードスロッ トを選択する

記録したいメモリーカードが入ったメモ リーカードスロット AまたはBボタンを押 す。選択されているスロットのアクセスラ ンプが緑色に点灯します。

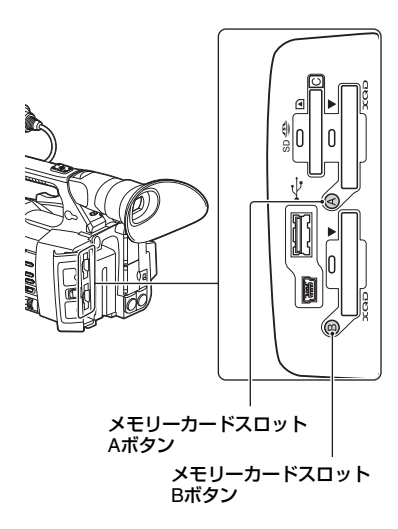

#### ご注意

 メモリーカードが挿入されているスロットのみ 選択可能です。

- メモリーカードへの動画の記録中に、メモリー カードスロット A/Bボタンを押しても、スロッ トの切り換えはできません。
- メモリーカードが1枚だけ挿さっているときは、メモリーカードが挿さっているスロットが自動的に選択されます。
- 録画中にメモリーカードの容量がいっぱ いになった場合、もう一方のスロットに メモリーカードが挿入されていれば、自 動で切り換わります。

## XQDメモリーカードをフォー マット(初期化)する

フォーマットされていないXQDメモリー カード、または別の仕様でフォーマットさ れたXQDメモリーカードを装着すると、 メッセージ「フォーマットが必要なメディ アです」が液晶画面/ビューファインダー画 面に表示されます。 下記の手順に従ってフォーマットしてくだ さい。

MediaメニューのFormat Media(49ペー ジ)で、Media(A)(スロットA)か Media(B)(スロットB)かを指定し、 Executeを選択する。確認メッセージが表 示されたら、もう一度Executeを選択す る。

実行中メッセージと進捗状況が表示され、 アクセスランプが赤く点灯します。 フォーマットが終了すると、完了メッセー ジが表示されますので、SEL/SETダイヤル を押して画面を消します。

#### フォーマットできなかったときは

プロテクトされたXQDメモリーカードや本 機で使用できないメモリーカードはフォー マットされません。 警告メッセージが表示されますので、メッ セージに従って、使用できるXQDメモリー カードに交換してください。 準備

メモリーカードをフォーマットすると、記録された映像データ、セットアップファイルなどを含む、すべてのデータが消去されます。

## 残りの記録可能時間を確認する

撮影中(記録中/記録待機中)は、液晶画面/ ビューファインダー画面(12ページ)のA/ Bスロットメディア状態/残量表示部で、各 スロットに装着したXQDメモリーカードの 残量を確認することができます。 現在設定されているビデオフォーマット (記録ビットレート)で撮影した場合に記録 可能な時間を、それぞれのスロット内のメ ディアの残量から計算して分単位で表示し ます。

#### ご注意

メモリーカードがプロテクトされている場合は、
 マークが表示されます。

### XQDメモリーカードの交換時期

- 記録中に2枚のメモリーカードの残記録可 能時間の合計が5分をきると、警告メッ セージ「メディア残量がわずかです」 (Media Near Full)が表示され、録画ラン プの点滅とブザー音(ヘッドホン出力) で警告します。
   空きのあるメディアに交換してください。
- 記録を継続して、残記録可能時間の合計 がのになると、メッセージが「メディア残 量がありません」(Media Full)に変わり 記録が停止します。

#### ご注意

 1枚のXQDメモリーカードに約600個までのク リップを記録できます。
 記録できるクリップ数の上限に達すると、残時 間表示が「0」になり、メッセージ「メディア残 量がありません」(Media Full)が表示されま す。

## USBワイヤレスLAN モジュールを使う

本機にUSBワイヤレスLANモジュール IFU-WLM3(付属)を取り付けると、スマート フォンやタブレットなどのデバイスと本機 をWi-Fi接続することができます。

#### ご注意

 IFU-WLM3以外のUSBワイヤレスLANモジュー ルは使用できません。

Wi-Fi接続されたデバイスと本機の間では、 以下の操作が可能です。

- 本機の記録、再生制御
- 本機の現在の情報(ステータス)の表示
- 本機の撮影設定、システム設定の切り換え
- 本機のアサイナブルボタンの操作
- 本機のIris、Focus、Zoomの操作

## IFU-WLM3を取り付ける

- USBワイヤレスLANモジュール格納部 (9ページ)のカバーを開ける。
- 2 IFU-WLM3をUSB端子に差し込む。
- 3 カバーを閉じる。

## ご注意

 一度取り付けたIFU-WLM3を簡単に取りはずす ことはできません。取り付けたままでご使用く ださい。

## Wi-Fi接続する

#### ご注意

• 同時に接続できるWi-Fi機器は1台のみです。

## ネットワークを設定する

必要に応じて、SystemメニューのBasic Authentication(51ページ)の設定を変更し ます。

| 項目        | 設定内容                                           |
|-----------|------------------------------------------------|
| User Name | ログインするときのユーザー名<br>(工場出荷時の設定:admin)             |
| Password  | ログインするときのパスワード<br>(工場出荷時の設定:機種名<br>「pxw-z100」) |

メニューの設定および文字列の入力につい ては、「セットアップメニューの操作方法」 (40ページ)をご覧ください。

## 接続する

- SystemメニューのWi-Fi(51ページ) で、Wi-FiをEnableに設定する。
- デバイス側でSSIDとPasswordを入 力して接続するか、Wi-Fiダイレクト を用いて接続する。

本機のSSIDおよびパスワードについて は、SystemメニューのWi-Fi(51ペー ジ)の、SSID & Passwordでご確認く ださい。 Wi-Fiダイレクトで接続する場合は、以

下の手順を行います。

 SystemメニューのWi-Fiの、Wi-Fi Direct ConnectionでExecuteを選 んで決定する。

> セットアップメニューが消えて、Wi-Fi ダイレクトによる接続待機のメッセー ジが表示されます。

#### プッシュボタン方式による接続

デバイス側でプッシュボタン方式による接続を行うと、接続待機画面に接続 許可を求めるメッセージが表示されますので、Executeを選んで決定します。

## PIN コード方式による接続

デバイス側からPINコード方式による接 続を行うと、接続待機画面にデバイス の機器名およびPINコードが表示されま す。デバイスにPINコードを入力して、 本機との接続を完了させてください。

## Wi-Fiリモコンを使用する

Wi-Fi接続時は、スマートフォンやタブレットなどのデバイスから、本機に内蔵された Wi-Fiリモコンにアクセスすることができます。

Wi-Fiリモコンを使用すると遠隔から本機を 操作できます。記録の開始/停止や撮影設定 を遠隔操作で調整できるため、本機を離れ た場所に固定する場合や、本機をクレーン に装着して使用する場合などに有効です。

Wi-Fi Remote 画面(スマートフォン)

### Main画面

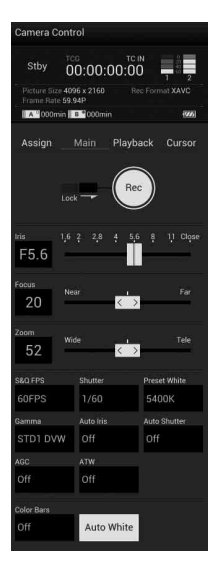

 撮影設定表示 S&Q FPS、Shutter、 Preset White、 Gamma、Auto Iris、 Auto Shutter、AGC、 ATW、Color Bars、 Auto White

## Cursor画面

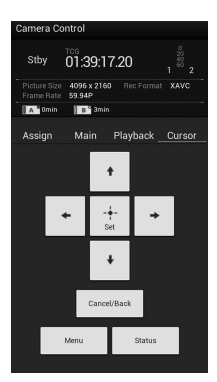

- ステータス表示
- カーソル操作ボタン、 メニュー /ステータス 表示 Up、Left、Set、

Right, Down, Cancel/Back, Menu, Status

## Assign画面

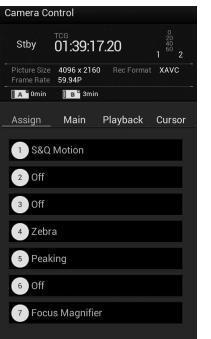

- ステータス表示
- アサイナブルボタン 表示 アサイナブルボタン1 ~7

## Wi-Fi Remote 画面(タブレット)

#### Main画面

 Camera Control

 Stay
 TOO.OOO.OOO
 TOO
 TOO
 Parameter Star Sty det Sty det Sty

 アサイナブルボタン表示 アサイナブルボタン1~7

### Playback画面

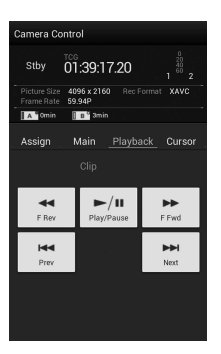

- ステータス表示
  再生操作ボタン
  - F Rev、Play/Pause、 F Fwd、Prev、Stop、 Next

• 撮影設定表示

S&Q FPS、Shutter、Preset White、Gamma、 Auto Iris、Auto Shutter、AGC、ATW、Color Bars、Auto White

## Playback画面

| Camera C | ontrol      |           |                             |                                              |     |              |  |
|----------|-------------|-----------|-----------------------------|----------------------------------------------|-----|--------------|--|
| Stby     | 00:02:20:16 |           | 2 Frame<br>Pictur<br>Rec Fo | Rate 23.98P<br>e Size 4096x216<br>ermat XAVC | 0   | Omin<br>5min |  |
|          | Ass         | ign M     | ain Play                    | back Cure                                    | sor |              |  |
|          |             |           |                             |                                              |     |              |  |
|          |             | F Rev     | ►/II<br>Play/Pause          | F Fwd                                        |     |              |  |
|          |             | H<br>Prev | Stop                        | Next                                         |     |              |  |
|          |             |           |                             |                                              |     |              |  |
|          |             |           |                             |                                              |     |              |  |

- ステータス表示
- アサイナブルボタン表示
- 再生操作ボタン F Rev、Play/Pause、F Fwd、Prev、Stop、 Next

## Cursor画面

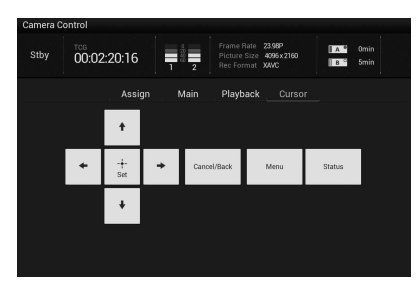

- ステータス表示
- アサイナブルボタン表示
- カーソル操作ボタン、メニュー /ステータス表示 Up、Left、Set、Right、Down、Cancel/Back、 Menu、Status

## Assign画面

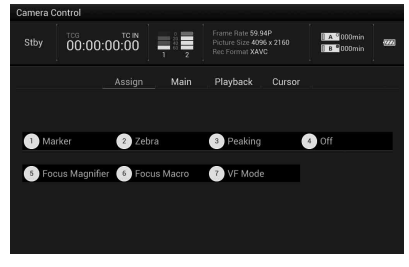

 アサイナブルボタン表示 アサイナブルボタン1~7

## Wi-Fiリモコンを表示する

Wi-Fi Remote 画面は、デバイスの画面サイ ズに応じて自動で切り換わります。

- 本機とデバイスをWi-Fi接続(21ページ)する。
- 2 デバイスでブラウザを起動し、 「http://本機のIPアドレス(System メニュー→Wi-Fi→IP Address) / rm.html] にアクセスする。 例:IPアドレスが「10.0.0.1」の場合 は、アドレスバーに「http://10.0.0.1/ rm.html」と入力します。
- 3 ブラウザ画面に、ユーザー名とパス ワード(Systemメニュー→Basic Authentication→User Nameおよび Password)を入力する。

接続が完了すると、デバイスにWi-Fi Remote画面が表示されます。 以降は、画面表示のとおりに操作して ください。 Lockつまみを右にスライドすると、

RECボタンの操作を禁止することがで きます。

## ご注意

- スマートフォン用のページを表示したい場合は、 アドレスの最後を「rms.html」に、タブレット 用のページを表示したい場合は「rmt.html」に 置き換えて入力してください。通常は 「rm.html」と入力すれば、各ページに自動的に 移動します。デバイスによっては正常に動作し ない場合があります。
- 次の場合は、Wi-Fi Remote画面と本機の状態が 一致しなくなることがあります。その場合は、 ブラウザの表示を更新してください。
  - 一接続中に本機を再起動した場合
  - 一接続中に本機を操作した場合
  - ーデバイスを再接続した場合
  - --ブラウザで進む/戻るを操作した場合
- 電波状態が著しく悪い場合、Wi-Fi Remoteが機能しなくなることがあります。

## 対応デバイスについて

Wi-Fiリモコンとして使用できるデバイス、 OS、ブラウザは以下のバージョン以降で す。

| デバイス    | OS                      | ブラウザ                 |
|---------|-------------------------|----------------------|
| スマートフォン | Android 4.0/<br>4.1/4.2 | Chrome V26           |
|         | iOS 5<br>iOS 6          | Safari 5<br>Safari 6 |
| タブレット   | Android 4.0/<br>4.1/4.2 | Chrome V26           |
|         | iOS 5<br>iOS 6          | Safari 5<br>Safari 6 |

## UTILITY SDカードを 使う

本機では、カメラの設定値ファイルをSD カード(別売)に保存することができます。 保存したファイルはSDカードから読み込ん で使用できます。

## 本機で使用可能なSDカード

**SDHCメモリーカード**\* (Speed Class:4 ~10/UHS非対応/容量:2~32GB) **SDメモリーカード**\* (File system:FAT16/ 容量:2GBまで) \*本書ではSDカードと表現しています。

## SDカードを入れる

- UTILITY SD/HDMI (7ページ)のカ バーを開ける。
- 2 UTILITY SDカードのラベルを右にし てカードスロットに差し込む。 アクセスランプ(8ページ)が赤く点灯し、使用可能な状態になると消灯します。
- 3 カバーを閉める。

SDカードを取り出す

## カードスロット部のカバーを開け、SD カードを軽く1回押して取り出す。

ご注意

- メモリーカードにアクセス中に本機の電源を 切ったりメモリーカードを抜いた場合はデータ は保証されません。カードに記録されたすべて のデータが壊れる可能性があります。電源を 切ったり、カードを抜くときは、必ず使用する メモリーカードのアクセスランプが消灯してい ることを確認してから操作してください。
- 出し入れ時にはメモリーカードの飛び出しにご 注意ください。

## SDカードをフォーマット(初期 化)する

本機で初めてSDカードを使用するときは、 フォーマットが必要です。 本機で使用するSDカードは、本機のフォー マット機能を使用してフォーマットしてく ださい。SDカードを装着したときに注意 メッセージが表示された場合も、フォー マットして使用してください。

MediaメニューのFormat Media(49ペー ジ)で、SD Cardを指定し、Executeを 選択する。確認メッセージが表示された ら、もう一度Executeを選択する。

実行中メッセージと進捗状況が表示され、 アクセスランプが赤く点灯します。 フォーマットが終了すると、完了メッセー ジが表示されますので、SEL/SETダイヤル を押して画面を消します。

#### ご注意

メモリーカードをフォーマットすると、すべての データが消去され、復元できません。

## 残容量を確認する

メディア状態画面(10ページ)を表示させると、SDカードの残量を確認することができます。

#### ご注意

メモリーカードがプロテクトされている場合は、 **日**マークが表示されます。

#### 本機でフォーマットしたメディアを他の 機器のスロットで使用するには

あらかじめバックアップを取り、お使いになる機器でフォーマットし直して使用してください。

## 基本操作手順

撮影

基本的な撮影は次の手順で行います。

- 1 必要な機器が取り付けられ、電源が供給されていることを確認する。
- 2 必要なメモリーカードを入れる。 XQDメモリーカードは2枚入れておく と、1枚目がフルになった時点で自動的 に2枚目に切り換わります。
- レンズカバー付きフードのシャッ ターを開ける。
- 4 緑のボタンを押しながら、POWER スイッチをONにする。 液晶画面/ビューファインダーに撮影画 面が表示されます。
- 5 録画ボタン (7ページ)を押す。 録画ランプが点灯して、記録が始まります。
- 記録を終了するときは、もう一度録 画ボタンを押す。
   記録が停止し、本機はSTBY(記録待 機)モードになります。

ズームする

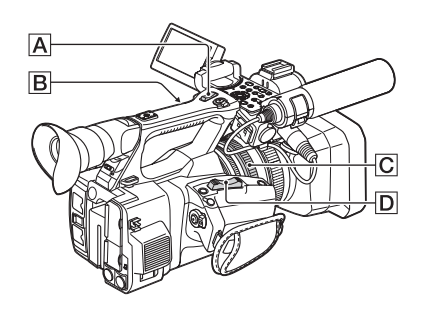

**ズームレバーを使う** ズームレバー 回を軽く動かすとゆっくり、 さらに動かすと速くズームします。

#### 広角:Wide (ワイド)

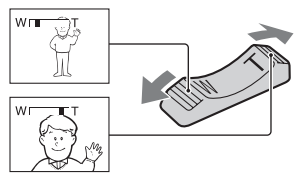

#### 望遠:Telephoto(テレフォト)

- ピント合わせに必要な被写体との距離は、 広角は約1cm以上、望遠は約80cm以上で す。
- 被写体との距離が80cm以内の被写体は、 ズーム位置によってはピントが合わない ことがあります。
- CameraメニューのFocusのFocus Macro がOffのときは、ズーム位置によらず、 80cm以内の被写体にはピントが合いません(41ページ)。
- ズームレバー Dから指を離さずに操作してください。指を離すとズームレバー Dの操作音が記録されることがあります。
- ズームレバー Dやハンドルズームレバー Aのズーム駆動速度をCameraメニュー のSpeed ZoomのSettingで切り換えます。

## ハンドルズームを使う

- ハンドルズームスイッチ
   Bを「VAR」
   または「FIX」にする。
- 「VAR」にすると押し具合によってズーム スピードが変化します。
- 「FIX」にすると押し具合に関わらず固定 スピードで動きます。Cameraメニューの Handle Zoom(42ページ)のSettingでス ピードを切り換えます。
- ハンドルズームレバー Aを押してズー ムする。

#### ご注意

- ハンドルズームスイッチBが「OFF」になって いると、ハンドルズームレバー Aは使えません。
- ハンドルズームスイッチBで本体のズームレバーDの速さを変えることはできません。

## ズームリングを使う

ズームリング**区**を回して好みの速さでズームすることができます。微調整も可能です。

### ご注意

ズームリング C は適度な速さで回してください。速すぎると、ズームリング C の回転に追いつかないことがあります。また、ズームの駆動音が記録されることがあります。

## ピントを手動調節する

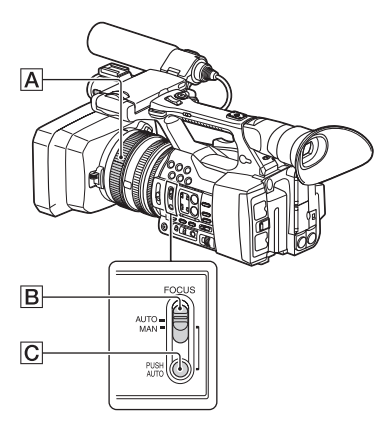

撮影状況に応じて、手動でピント合わせが できます。

以下のようなときに使います。

- 一水滴の付いた窓の向こうの被写体
- 一横じまの多い被写体
- 一背景とコントラストの弱い被写体
- ー意図的にピントを手前の被写体から奥 の被写体に送るとき

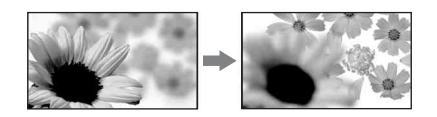

一三脚で撮影する静止した被写体

 撮影またはスタンバイ中に、FOCUS スイッチ 図を「MAN」にする。
 フォーカスモードの表示が「MF」に変わり

ます。

フォーカスリング
 クォーカスリング
 ふ
 か合うように調節する。

ピント合わせのコツ

- 始めにズームをT側(望遠)でピントを合わせてから、W側(広角)に戻していきます。
- 接写時は、逆にズームをW側(広角) いっぱいにしてピントを合わせます。

#### 自動調節にするには

FOCUSスイッチ**B**を「AUTO」にする。 フォーカスモード表示が「AF」になり自動 調節になります。

## 一時的にオートフォーカスで撮る (プッシュオートフォーカス)

PUSH AUTOボタンCを押したまま撮影する。

憲憲

指を離すと手動ピント合わせに戻ります。 手動ピント合わせで、ある被写体から別の 被写体にピントを移すようなときに使うと、 なめらかな場面展開になります。

- 次のとき、フォーカス距離情報(ピント が合う距離。暗くてフォーカスが合わせ にくいときに目安として使用します)を 約3秒間表示します。(別売のコンバー ジョンレンズを付けているときは正しく 表示されません。)
  - 「MF」が表示されている場合にフォー カスリングを回したとき

## 拡大表示をしてピントを合わせる (ピント拡大)

初期状態ではASSIGN7ボタンにFocus Magnifierが割り当てられています(35ペー ジ)。

ASSIGN7ボタンを押す。 ピント拡大画面に切り換わり、画面中央が 約2.0倍に拡大されます。ピントが合ってい るかを確認するときに便利です。 もう一度押すと元に戻ります。

#### ご注意

• ピント拡大で表示されていても、記録される画 像は拡大されません。

### 記録したクリップを再生する

本機が記録停止中(Stby)のときは、記録 したクリップを再生することができます。

# 再生するXQDメモリーカードを入れる。

- 再生操作ボタンのPLAY/PAUSEボタンを押す。
- 3 PREVボタンまたはNEXTボタンを押して、再生したいクリップの頭出しをする。
- 4 PLAY/PAUSEボタンを押す。 ビューファインダー画面に再生画が表示されます。

再生操作は次のボタンで行います。

- PLAY/PAUSEボタン:再生を一時停止します。 もう一度押すと再生モードに戻ります。
- F FWDボタン/F REVボタン:高速再生します。 PLAY/PAUSEボタンを押すと標準再生に戻 ります。
- STOPボタン:再生を停止し、記録停止状態に します。

## 音声を聞く

標準再生モードでは、記録されている音声 をヘッドホンでモニターできます。 モニターするチャンネルの選択および音量 の調整は、AudioメニューのAudio Output (44ページ) で行います。

#### 頭出しする

#### クリップの先頭から再生するには

再生操作ボタンのPREVボタンまたはNEXT ボタンを押して頭出しします(9ページ)。 複数回押すことで、クリップを飛ばして頭 出しすることができます。

## XQDメモリーカードを切り換える

XQDメモリーカードが2枚装着されていると きは、選択ボタン(8ページ)を押して切り 換えます。

#### ご注意

 再生中にXQDメモリーカードを切り換えること はできません。
 またスロットAからスロットBへの連続再生はで きません。

#### クリップ(記録データ)

記録を停止すると、開始から停止までの 画像・音声と付随データが、ひとつの 「クリップ」としてXQDメモリーカードに 記録されます。

## クリップ名について

本機で記録されるクリップには、Clipと 「4桁の番号」で自動的にクリップ名がつ けられます。「4桁の番号」部分は、記録 順に自動的にカウントアップされます。

### クリップの最大時間

クリップの最大時間は13時間です。 動画の連続撮影可能時間も、約13時間で す。録画時間が約13時間に達すると、録 画が停止します。

## 撮影

## 基本設定を変更する

映像の用途や撮影の状況に応じて、設定を 変更します。

## 記録フォーマット

選択できるフォーマットは、使用地域 (Country)の設定によって異なります。 SystemメニューのRec Format(50ページ) の、Video Formatで切り換えます。

## 明るさを調節する

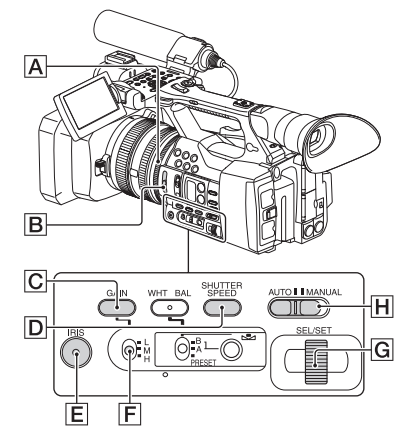

アイリス、ゲイン、シャッタースピードを 調節したり、ND FILTERスイッチ 固を使っ て光量を調節したりして、明るさを調節で きます。

## アイリスを調節する

レンズに入る光量をF1.6~F11、クローズ (CLOSE)の範囲で調節できます。絞りを開 く(アイリス値を小さくする)と光量が増 えます。絞りを閉じる(アイリス値を大き くする)と、光量が減ります。 画面にアイリス値が表示されます。

- 撮影またはスタンバイ中に、AUTO/ MANUALスイッチ田を「MANUAL」 にする。
- 2. アイリスが自動調節になっているとき は、IRISボタンEを押す。 アイリス値が表示されます。「AUTO」の ときは「A.Iris」が表示されます。
- 3. アイリスリングAを回して調節する。
- アイリス値をF3.4よりも絞りを開いた (アイリス値が小さい)値(例:F1.6)に 設定してもズームがW→Tになるにつれて アイリスはF3.4に変化します。
- ・絞りの重要な効果であるピントの合う範囲のことを「被写界深度」といいます。
   被写界深度は絞りを開けると浅く(ピントの合う範囲が狭く)なり、絞りを閉じると深く(ピントの合う範囲が広く)なります。撮影の意図によって絞りの効果を上手に使い分けてください。
- 背景をぼけさせたり、くっきりさせたり したいときに便利です。

#### 自動調節にするには

IRISボタンEを押す。または、AUTO/ MANUALスイッチ日を「AUTO」にする。 アイリス値の横に「A.Iris」が表示されま す。

## ご注意

 AUTO/MANUALスイッチ回を「AUTO」にする と、他の手動調節(ゲイン、シャッタースピー ド、ホワイトバランス)も解除されます。

## ゲインを調節する

AGC(オートゲインコントロール)による ゲインアップを行いたくないときなどに使 います。

- 撮影またはスタンバイ中に、AUTO/ MANUALスイッチ田を「MANUAL」 にする。
- ゲインが自動調節になっているときは、 GAINボタン回を押す。
   「AGC」が表示されます。
- ゲインスイッチ「FでH/M/Lを選択する。 設定されたゲイン値が表示されます。 H/M/Lの値は、CameraメニューのGainで 設定します(41ページ)。

## 自動調節にするには

GAINボタン Cを押す。または、AUTO/ MANUALスイッチ II を「AUTO」にする。 ゲイン値が消えます。ゲイン値の横に 「AGC」が表示されます。

#### ご注意

 AUTO/MANUALスイッチ団を「AUTO」にする と、他の手動調節(アイリス、シャッタース ピード、ホワイトバランス)も解除されます。

## シャッタースピードを調節する

撮影

シャッタースピードを自由に調節し、固定 できます。被写体の動きを止めたり、逆に 流動感を強調して撮影するときに便利です。

- 撮影またはスタンバイ中に、AUTO/ MANUALスイッチ田を「MANUAL」 にする。
- SHUTTER SPEEDボタンDを押して、 シャッター値を表示させる。
- SEL/SETダイヤルGを回して、シャッ ター値を調節する。

NTSC Areaのときは1/4秒~1/9000秒、 PAL Areaのときは1/3秒~1/9000秒から選 べます。 シャッター値が画面に表示されます。例え ば、1/100秒のときは「1/100」と表示さ

れます。分母の数値が大きくなるほど シャッタースピードが速くなります。

- SEL/SETダイヤルGを押して、シャッ ター値を固定する。
   再度変更したい場合は、手順2から4を行
- います。 • 設定できるシャッタースピードの範囲は、 フレームレートに依存します。
- シャッタースピードが遅いと、自動でピントが合いにくくなります。三脚などに 固定して、手動でピントを合わせることをおすすめします。
- 蛍光灯、ナトリウム灯、水銀灯などの放 電管による照明下で撮影すると、画面に 横筋が見えたり、画面が明滅したり、色 が変化したりすることがあります。この ようなときは、シャッタースピードを関 東地方など50Hzの地域では1/100、関西 地方など60Hzの地域では1/60に設定する ことをおすすめします。

## 自動調節にするには

シャッタースピード固定状態からSHUTTER SPEEDボタン回を2回押す。または、 AUTO/MANUALスイッチ回を「AUTO」に する。 シャッター値が消えます。オート時には 「A.SHT」が表示されます。

ご注意

 AUTO/MANUALスイッチ回を「AUTO」にする と、他の手動調節(アイリス、ゲイン、ホワイ トバランス)も解除されます。

#### 光量を調節する(NDフィルター)

撮影状況が明るすぎるときは、ND FILTER スイッチ**B**を使うと被写体を鮮明に撮影で きます。 OFF:NDなし

- 1:光量を1/4に減少させる。
- 2:光量を1/16に減少させる。
- 3:光量を1/64に減少させる。

アイリスを自動調整しているときは、Video Level Warningが表示されます。 ND OFFが点滅したときは、ND FILTERス イッチ回を「OFF」にしてください。ND フィルター表示が消えます。

#### ご注意

- 撮影中にND FILTERスイッチを切り換えると、 画像が乱れたり音声にノイズが入ることがあり ます。
- アイリスを手動で調節しているときは、NDフィ ルターの設定が必要な場合でも、Video Level Warning表示が出ません。

明るい被写体を撮影するとき、アイリスを 極端に絞ると回折現象が生じピントが甘く なることがあります(ビデオカメラでは一 般的に起こる現象です)。ND FILTERスイッ チ ・ を使うと、この現象を抑え、より良好 な撮影結果を得ることができます。 自然な色合いに調節する(ホワ イトバランス)

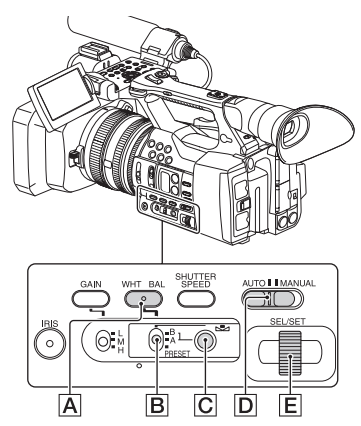

撮影する場面の光に合わせてホワイトバラ ンスを固定するときに使います。

A (▲ A)、またはB (▲ B)を選ぶと、ホ ワイトバランスの調整値をメモリー AとBに 個別に記憶させることができます。調整値 は、再調整しない限り電源を切っても保持 されます。

「PRESET」を選ぶと、あらかじめPaintメ ニューのWhiteのPreset Whiteで選んだ 「Outdoor」、「Indoor」、「Color Temp.」のい ずれかが設定されます。

- 撮影またはスタンバイ中に、AUTO/ MANUALスイッチDを「MANUAL」 にする。
- 2 WHT BALボタンAを押す。

A/Bは、それぞれメモリー A/メモリー B に記憶させた調整値で撮影するときに 設定します。

| 表示            | 撮影状況例                                  |
|---------------|----------------------------------------|
| N A           | ● メモリー A/Bそれぞれに、光                      |
| (メモリー A)      | 源に合わせたホワイトバラン                          |
| 🛃 B           | スの調整値を記憶させること                          |
| (メモリー B)      | ができます。「メモリー A、B                        |
|               | にホワイトバランスの調整値                          |
|               | を記憶させるには」の手順に                          |
|               | 従ってください(31ページ)。                        |
| *             | <ul> <li>夜景やネオン、花火などを撮</li> </ul>      |
| 屋外            | るとき                                    |
| (Outdoor)     | • 日の出、日没などを撮るとき                        |
|               | • 昼光色蛍光灯の下                             |
| <b>ふ</b>      | • パーティー会場など照明条件                        |
| 屋内(Indoor)    | が変化する場所                                |
|               | • スタジオなどビデオライトの                        |
|               | Т                                      |
|               | ● ナトリウムランプや水銀灯の                        |
|               | 下                                      |
| 色温度設定         | <ul> <li>2300K~15000Kの範囲で、お</li> </ul> |
| (Color Temp.) | 好みの色温度を設定できます                          |
|               | (お買い上げ時の色温度は、                          |
|               | 3200K)。                                |
| • ホワイトバラ      | ランスメモリースイッチ <b>B</b> を                 |
| Engeneral I   |                                        |

憲憲

 ハワイトハランスメモリースイッチ国を 「PRESET」にして、Paintメニューの WhiteのPreset WhiteをColor Temp.に設 定しているときに ▲ (one push) ボタン
 ⑥を押してSEL/SETダイヤル Eを回すと、
 色温度の値を変更できます。WHT BALボ タン ▲ と▲ (one push) ボタン ◎ を押し ても設定画面が開きます。

## メモリー A、B にホワイトバランスの調 整値を記憶させるには

- 「自然な色合いに調節する(ホワイトバランス)」の手順3でA(№ A)またはB(№ B)を選ぶ。
- 被写体と同じ照明条件のところで、白い紙などを画面いっぱいに映す。

#### ご注意

撮影条件によって、ホワイトバランスの調整に
 時間がかかることがあります。調整終了前に他の操作を行いたいときは、ホワイトバランスメ
 モリースイッチ
 モットして、ホワイトバランスの調整を中止してください。

## 自動調節に戻すには

WHT BALボタン**A**を押す。または、 AUTO/MANUALスイッチ**D**を「AUTO」に する。

## ご注意

撮影

 AUTO/MANUALスイッチ回を「AUTO」にする と、他の手動調節(アイリス、ゲイン、シャッ タースピード)も解除されます。

## 音の設定をする

下の端子やスイッチ、ダイヤルなどを使い、 収録する音声を設定します。マイクの接続 については、16ページをご覧ください。

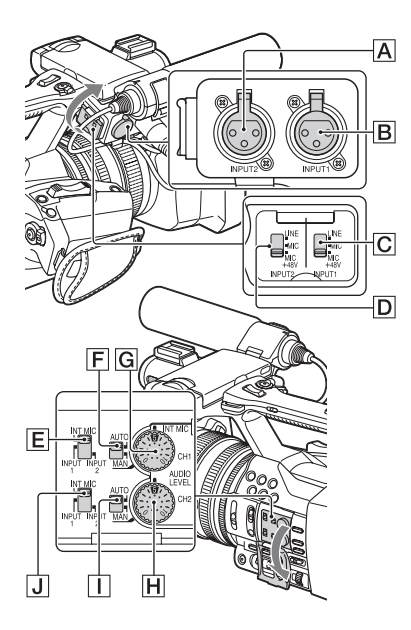

## 外部音声の入力端子と切り換えスイッチ

INPUT 1端子**B** INPUT 2端子A INPUT 1スイッチC INPUT 2スイッチD

### 音源の設定用スイッチ

CH1(INT MIC/INPUT1/INPUT2) スイッチ**E** CH2(INT MIC/INPUT1/INPUT2) スイッチ**」** 

### 音源レベルの設定用スイッチ

CH 1 (AUTO/MAN) スイッチ**F** CH 2 (AUTO/MAN) スイッチ**I** AUDIO LEVEL (CH1) ダイヤル**G** AUDIO LEVEL (CH2) ダイヤル**H** 

## 内蔵マイクを使う

本体内蔵マイクを用いて、ステレオ音声を 収録できます。

## CH1(INT MIC/INPUT1/INPUT2)ス イッチとCH2(INT MIC/INPUT1/ INPUT2)スイッチを「INT MIC」にす る。

- 音が小さいときは、Audioメニューの Audio InputのINT MIC SensitivityをHigh にしてください(44ページ)。
- 風切り音を低減するには、AudioメニューのAudio InputのINT MIC Wind FilterをOn にしてください(44ページ)。

## 付属のマイクで収録する

モノラル音声を収録できます。

- 付属のマイクを取り付け(16ページ)、 INPUT 1端子Bにつなぐ。
- CH1 (INT MIC/INPUT1/INPUT2) ス イッチEとCH2 (INT MIC/INPUT1/ INPUT2) スイッチ」を「INPUT1」 にする。 CH1とCH2の両方に同じ音声が記録され ます。
- INPUT 1スイッチClを「MIC+48V」に する。

## 外部音声機器などを使う

付属マイク以外のマイクや外部音声機器を 使う場合は、以下のように設定してくださ い。

### 1. 入力する音源を選ぶ。

INPUT 1/INPUT 2端子に接続する機器に合わせて、INPUT 1/INPUT 2スイッチを設定します。

| 接続機器                      | スイッチの<br>位置 |
|---------------------------|-------------|
| 外部音声機器(ミキサーなど)            | LINE        |
| ダイナミックマイクや電池内蔵<br>のマイク    | MIC         |
| +48V電源(ファンタム電源)<br>対応のマイク | MIC+48V     |

- MIC+48Vにしたままで+48V電源に対応していない機器を接続すると、接続した機器の故障の原因になります。 接続前にご確認ください。
- 接続しない端子の雑音が気になるときは、INPUT 1/INPUT 2スイッチを 「LINE」にしてください。
- 2. マイクの入力レベルを設定する。
  - AudioメニューのAudio Inputの INPUT1 Reference/INPUT2 Referenceでマイクの入力レベルを設 定できます(44ページ)。マイクの感 度に応じて調節してください。
- 3. 録音するチャンネルを選ぶ。

CH 1/CH 2スイッチで、それぞれのチャン ネルに録音する音声を選びます。

CH1スイッチが「INT MIC」のとき

| 音源と録音される                   | チャンネル                                                                                                | CH2ス<br>イッチの<br>設定 |
|----------------------------|----------------------------------------------------------------------------------------------------|--------------------|
| INT MIC (L)<br>INT MIC (R) | $ \rightarrow CH1 $<br>$ \rightarrow CH2 $                                                           |                    |
| INT MIC (mono)<br>INPUT1   | $ \longrightarrow CH1 $<br>$ \longrightarrow CH2 $                                                   |                    |
| INT MIC (mono)<br>INPUT2   | $ \stackrel{\longleftarrow}{\longrightarrow} CH1 \\ \stackrel{\longleftarrow}{\longrightarrow} CH2 $ |                    |

CH1スイッチが「INPUT1」のとき

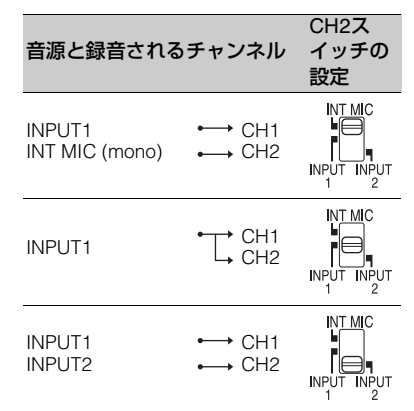

- CH1スイッチが「INPUT2」のときは、 CH1にはINPUT2の音声が記録されます。
- XLRプラグが2個付いているステレオマイ クを使うときは、INPUT 1端子にL(左) チャンネル、INPUT 2端子にR(右)チャ ンネルを接続し、CH 1スイッチをINPUT 1、CH 2スイッチをINPUT 2に設定してく ださい。

### 好みの音量に設定する

CH1/CH2スイッチ両方を「INT MIC」に設定した場合、CH1スイッチ・ダイヤルに左右のチャンネルが連動します。

画面に♪M₂が表示されます。

 撮影中またはスタンバイ中に、調節す るチャンネルのAUDIO LEVELダイヤ ル(Gまたは日)を回して、マイク音 量を調節する。

#### 自動調整に戻すには

手動調節したチャンネルのAUTO/MANス イッチ(『Eまたは①)を「AUTO」にす る。

## ヘッドホンの音声を設定する

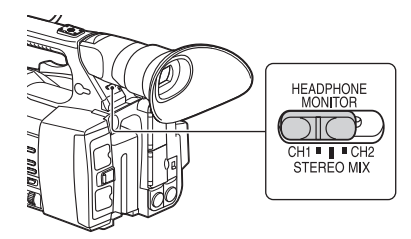

撮影

ヘッドホンの音声をCH1/CH2に切り換えま す。

「STEREO MIX」時の音声については、 AudioメニューのAudio Outputの Headphone Outをご覧ください(44ペー ジ)。

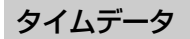

## タイムコードを設定する

記録されるタイムコードは、TC/UBメ ニュー(48ページ)のTimecodeで設定しま す。

## 他機のタイムコードにロックさせる

タイムコード供給源となる機器は、タイム コード出力が更新されるモード(Free Run) に設定してください。

- 1 TC/UBメニューのTimecodeを次のよ うに設定する。 Mode: Preset Run: Free Run
- TC LINK IN/OUTスイッチ(7ページ)がIN側になっていることを確認し、基準タイムコードを供給する。

これで本機のタイムコードジェネレーター が基準タイムコードにロックし、画面に 「TC IN」と表示されます。 外部からの基準タイムコードの接続をはず しても、外部ロック状態は保たれます。

## ご注意

- 基準タイムコードの周波数と本機のフレーム周 波数が同じでないと、正しくロックできず、本 機が正常に動作できません。この場合、タイム コードも外部のタイムコードに正しくロックで きません。
- 基準タイムコードを供給するときは、本機を撮 影スタンバイ状態にしてください。
- 接続をはずした場合、基準タイムコードに対し1
   時間で数フレームずれる場合があります。

### 外部ロックを解除するには

TC/UBメニューのTimecodeの設定を変更し てください。 特殊記録モードでの記録を開始した場合も、 外部ロックは解除されます。

## 本機のタイムコードにロックさせる

# TC/UBメニューのTimecodeを次のように設定する。

Mode : Preset Run : Free Run

TC LINK IN/OUTスイッチ(7ページ)がOUT側になっていることを確認し、基準タイムコードを他機に供給する。

#### ご注意

 記録フォーマットのフレームレートが23.98Pの とき、HDMI出力の設定を1920×1080iまたは 720×480ilこ設定していると、本機のタイム コード出力は30フレームになります。24フレー ムにしたいときは、HDMI出力の設定を変更して ください。

## 便利な機能

## アサイナブルボタン

本機には、機能を割り当てて使用できるア サイナブルボタンが7個(5、6ページ)あり ます。

## 機能を変更する

SystemメニューのAssignable Button(50 ページ)を使用します。 割り当てられた機能は、アサイナブルボタ ンステータス画面(10ページ)で確認する ことができます。

#### お買い上げ時にアサイナブルボタンに割 り当てられている機能

- ボタン1 Off
- ボタン2 Off
- ボタン3 Off
- ボタン4 Zebra
- ボタン5 Peaking
- ボタン6 Off
- ボタン7 Focus Magnifier

## 割り当てられる機能

- Off
- Marker (46ページ)
- Zebra (46ページ)
- Peaking (46ページ)
- Focus Magnifier (27ページ)
- Focus Macro (41ページ)
- VF Mode (50ページ)
- Auto Exposure Level (41ページ)
- SteadyShot (42ページ)
- Color Bars (41ページ)
- Rec Lamp[F] (50ページ)
- Rec Lamp[R] (50ページ)
- S&Q Motion (48ページ)
- Thumbnail (52ページ)

## スロー&クイックモーション

ビデオフォーマット(29ページ)が下記に 設定されているときは、記録時のフレーム レートを再生時のフレームレートと異なる 値に設定することができます。 XAVC 1920×1080 29.97P/25P/23.98P

### シャッター値について

シャッター値が表の値より長い時間に設定 されている状態でスロー&クイックモー ションモードに変更した場合、シャッター 値は自動的に下表の値に変更されます。

| フレームレート | シャッター |
|---------|-------|
| 23.98P  | 1/24  |
| 29.97P  | 1/30  |
| 25P     | 1/25  |
| 50P     | 1/50  |
| 59.94P  | 1/60  |

#### ご注意

- 記録中、再生中、サムネイル表示中は、スロー &クイックモーションモードにできません。
- スロー&クイックモーションモードでは、音声 は記録できません。

## サムネイル画面

## サムネイル画面

THUMBNAILボタン(9ページ)を押すと、XQDメモリーカードに収録されているクリップが、サムネイル(縮小画)画面に表示されます。

サムネイル画面で選択したクリップから再生を開始することができます。再生画像は、液晶画 面/ビューファインダー、外部ビデオモニターに表示できます。

THUMBNAILボタンを押すと、サムネイル画面を終了し、撮影画面に戻ります。

## 画面の構成

画面下部には、カーソル位置のクリップの情報が表示されます。

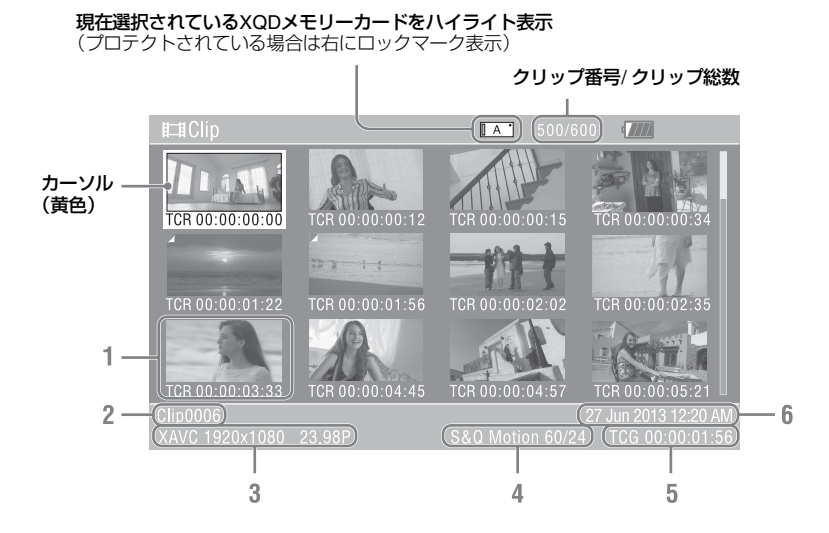

#### 1. サムネイル(縮小画)

各クリップの代表画像です。記録時にはク リップの先頭フレームが自動的に代表画に 設定されます。

サムネイルの下にはクリップ/フレーム情報が表示されます。サムネイルメニューの Customize View(37ページ)の、 Thumbnail Captionで表示内容を変更できます。

### 2. クリップ名

選択されているクリップのクリップ名が表 示されます。 3. 記録時のビデオフォーマット 選択したクリップのファイルフォーマット

選択したクリックのファイルフォーマットが表示されます。

4. 特殊記録撮影情報

特殊記録モードで記録されたクリップの場 合のみ、そのモードが表示されます。 スロー&クイックモーション記録されたク リップの場合は、右側にフレームレートが 表示されます。

- 5. クリップの収録時間(Duration)
- 6. 作成日時
# サムネイル画面

# クリップの再生

### 選択したクリップ以降のクリッ プを連続再生する

- SEL/SETダイヤル(9ページ)を回して、再生を開始したいクリップのサムネイルにカーソルを合わせる。
- SEL/SETダイヤルを押す。
   選択したクリップの先頭から再生が始まります。

#### ご注意

- クリップとクリップの境界では、一時的に画像 が乱れたり、静止画になる場合があります。またこの間は操作ができません。
- サムネイル画面でクリップを選択して再生を開 始すると、クリップの先頭部分の再生映像が乱 れる場合があります。クリップの先頭から乱れ のない映像で再生するには、一度再生モードに した後で一時停止にし、再生操作ボタンのPREV ボタンを押してクリップの先頭に戻して再生を 行ってください。

# クリップ操作

サムネイル画面では、サムネイルメニュー を使用してクリップの操作や詳細情報の確 認などが可能です。 サムネイル画面でOPTIONボタン(9ペー

ジ)を押すとサムネイルメニューが表示さ れます。

### サムネイルメニューの操作方法

SEL/SETダイヤル(9ページ)を回して機能 を選択し、SEL/SETダイヤルを押してくだ さい。

CANCEL/BACKボタン(9ページ)を押す と、操作前の画面に戻ります。

サムネイルメニューでOPTIONボタンを押 すと、サムネイルメニューが消えます。

#### ご注意

- XQDメモリーカードがプロテクトされていると きは、操作できない項目があります。
- メニューを表示させたときの状態によって選択 できない項目があります。

#### クリップ操作メニュー

#### **Display Clip Properties**

クリップの詳細情報画面を表示する(38 ページ)。

#### Delete Clip

Select Clip:任意のクリップを削除する(39 ページ)。

#### **Delete All Clips**

Select Clip:すべてのクリップを削除する(52 ページ)。

#### **Customize View**

Thumbnail Caption: サムネイル画像下の表示 内容を切り換える(39ページ)。

### クリップの詳細情報を表示する

サムネイルメニューでDisplay Clip Propertiesを選択します。

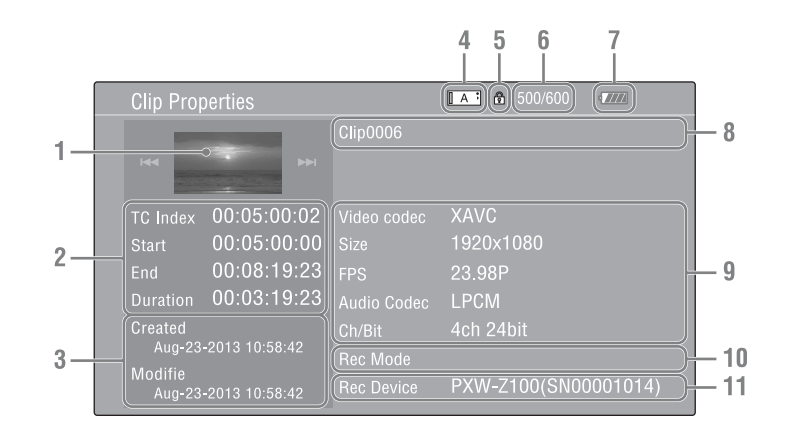

- 1. 現在のクリップの画像
- 2. タイムコード表示

TC Index:表示されている画像のタイム コード Start:記録開始点のタイムコード End:記録終了点のタイムコード Duration:収録時間

- 3. 収録日時と変更日時
- 4. 現在選択されているメモリーカード
- 5. メディアプロテクトアイコン
- 6. クリップ番号/クリップ総数
- 7. バッテリーアイコン
- 8. クリップ名

#### 9. 記録フォーマット

Video Codec:ビデオコーデック Size:画サイズ FPS:フレームレート/ビットレート Audio Codec:音声コーデック Ch/Bit:音声記録チャンネル数/音声記録 ビット数

- 10. 特殊記録撮影情報
- 11. 収録機器名

### クリップを削除する

XQDメモリーカードからクリップを削除す ることができます。 サムネイルメニューのDelete Clipから Select Clipを選びます。 1度に複数のクリップを選択することもでき ます。削除するクリップの選択が終わった らOPTIONボタン(9ページ)を押します。

### サムネイル画面の情報を変更す る

サムネイルの下に表示されるクリップ/フ レーム情報を変更します。 サムネイルメニューのCustomize Viewの、 Thumbnail Captionから、表示したい内容を 選びます。 Date Time:作成日時または最終変更日時 Time Code:タイムコード Duration:収録時間 Sequential Number:サムネイル番号

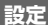

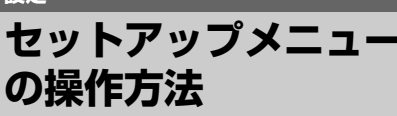

MENUボタンを押すと、撮影や再生に必要 な各種設定を行うセットアップメニューが 液晶画面/ビューファインダー画面に表示さ れます(外部ビデオモニターに表示させる こともできます)。

#### メニュー操作部

#### MENU ボタン(9 ページ)

セットアップメニューを操作するメニュー モードをON/OFFします。

#### SEL/SET ダイヤル(9 ページ)

回すとカーソルが上下に移動して、メ ニュー項目や設定値を選択できます。 SEL/SETダイヤルを押すと、選択している 項目を決定します。

#### CANCEL/BACK ボタン(9 ページ)

ーつ前の階層に戻ります。確定前の変更は キャンセルされます。

#### **♠/+/+/+/SET** ボタン

▲/◆/◆/→/ボタンを押すと、カーソルが上下 左右に移動して、メニュー項目や設定値を 選択できます。 SETボタンを押すと、選択している項目を 決定します。

#### ご注意

拡大フォーカスモード(27ページ)になっていると、セットアップメニューは操作できません。

#### メニューを設定する

SEL/SETダイヤルを回して設定したい項目 にカーソルを合わせ、SEL/SETダイヤルを 押して決定します。

選択項目が表示される選択肢エリアは最大9行表示です。選択肢が1度に表示できない場合は、カーソルを上下に移動すると表示がスクロールします。

- 選択肢の範囲が大きい項目の場合(例: -99~+99)は、選択肢エリアは表示され ません。文字がハイライト表示になり設 定変更が可能な状態であることを示しま す。
- 実行項目でExecuteを選択した場合は、対応する機能が実行されます。
- 実行前に確認が必要な項目を選択すると、いったんメニューが消え、確認メッセージが表示されます。メッセージに従って、実行するかキャンセルするかを選択してください。

#### 文字列を入力する

ファイル名など、文字列を設定する項目を 選択した場合は、文字列の入力画面が表示 されます。

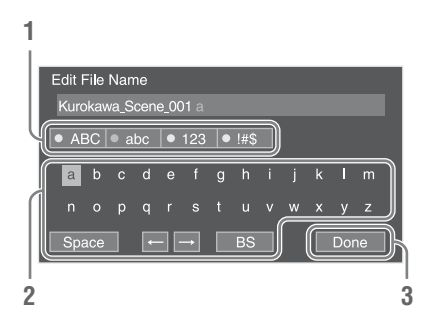

 SEL/SETダイヤルを回して入力したい 文字タイプを選択し、決定する。
 ABC:英大文字

abc:英小文字 123:数字 !#\$:特殊文字

選んだ文字タイプから文字を選択し、
 決定する。

カーソルが次の欄に移動します。 Space:カーソルの位置にスペースを 入力します。 ◆/◆:カーソル位置を移動します。 BS:カーソルの左の文字を削除します。

入力が終わったら、Doneを選択し、
 決定する。

文字列を確定して、入力画面が消えま す。

# セットアップメニュー一覧

各メニュー項目の機能および設定値は以下のとおりです。 出荷時の初期設定値は、太文字(例:**18dB**)で示します。

### Cameraメニュー

| Camera                                        |                                                                                                    |                                         |
|-----------------------------------------------|----------------------------------------------------------------------------------------------------|-----------------------------------------|
| メニュー項目                                        | 細目と設定値                                                                                                    | 内容                                      |
| Gain<br>ゲインの設定                                | Gain <h><br/>0dB / 3dB / 6dB / 9dB /<br/>12dB / 15dB / <b>18dB</b> / 21dB</h>                                                                         | ゲインのプリセット値 <h>を設定する。</h>                |
|                                               | Gain <m><br/>0dB / 3dB / 6dB / <b>9dB</b> /<br/>12dB / 15dB / 18dB / 21dB</m>                                                                         | ゲインのプリセット値 <m>を設定する。</m>                |
|                                               | Gain <l><br/><b>0dB</b> / 3dB / 6dB / 9dB /<br/>12dB / 15dB / 18dB / 21dB</l>                                                                         | ゲインのプリセット値 <l>を設定する。</l>                |
| Auto Exposure<br>トータルレベル<br>コントロールシ<br>ステムの設定 | Level<br>-2.0 / -1.75 / -1.5 / -1.25 /<br>-1.0 / -0.75 / -0.5 / -0.25 /<br><b>0</b> / +0.25 / +0.5 / +0.75 /<br>+1.0 / +1.25 / +1.5 / +1.75 /<br>+2.0 | TLCSレベルを設定する。                           |
|                                               | Speed<br>-99~+99 (±0)                                                                                                    | TLCSの制御スピードを設定する。                       |
|                                               | AGC Limit<br>3dB / 6dB / 9dB / 12dB /<br><b>15dB</b> / 18dB / 21dB / 24dB                                                                             | AGC機能の最大ゲインを設定する。                       |
|                                               | A.SHT Limit<br>Off / 1/100 / 1/150 / 1/200 /<br>1/250                                                                                                 | オートシャッター機能の最速シャッタースピードを設<br>定する。        |
| <b>Focus</b><br>フォーカスの設<br>定                  | Focus Macro<br><b>On</b> / Off                                                                                                    | フォーカスポジションの可動範囲にマクロ領域を含め<br>るかどうかを設定する。 |
| Color Bars<br>カラーバーの設                         | Setting<br>Off / On                                                                                                    | カラーバーをON/OFFする。                         |
| 定                                             | Type<br><b>ARIB</b> / SMPTE / 75% /<br>100%                                                                                                    | カラーバーの種類を選択する。                          |
| Flicker Reduce<br>フリッカー補正                     | Mode<br>Auto / On / <b>Off</b>                                                                                                    | フリッカー補正モードを設定する。                        |
| の設定                                           | Frequency<br>50Hz / 60Hz                                                                                                    | フリッカーの原因となる照明の電源周波数を設定する。               |

| Camera      |                                 |                            |
|-------------|---------------------------------|----------------------------|
| メニュー項目      | 細目と設定値                          | 内容                         |
| SteadyShot  | Setting                         | 手ブレ補正機能をON/OFFする。          |
| 手ブレ補正の設     | On / Off                        |                            |
| 定           | SteadyShot Type                 | 手ブレ補正のタイプを選択する。            |
|             | Hard / <b>Standard</b> / Soft / |                            |
|             | Wide Conversion                 |                            |
| Handle Zoom | Setting                         | ハンドルズームスピードを設定する。          |
| ハンドルズーム     | $1 \sim 8$ (3)                  | (ハンドルズームスイッチが「FIX」のときのみ有効) |
| スピードの設定     |                                 |                            |
| Speed Zoom  | Setting                         | 高速ズーム機能をON/OFFする。          |
| 高速ズーム機能     | On / <b>Off</b>                 |                            |
| の設定         |                                 |                            |

### Paintメニュー

| Paint        |                               |                                    |
|--------------|-------------------------------|------------------------------------|
| メニュー項目       | 細目と設定値                        | 内容                                 |
| White        | Preset White                  | プリセットとして使用する種類を選択する。               |
| ホワイトバラン      | Outdoor / Indoor /            |                                    |
| 人の設定         | Color I emp.                  |                                    |
|              | Color Temp. < Preset>         | ホワイトメモリーに保存されたホワイトバランスの色           |
|              | 2300K~15000K ( <b>3200K</b> ) | 温度を表示および設定する。                      |
|              | Shockless White               | ホワイトバランスモード切り換え時のホワイトバラン           |
|              | Off / <b>1</b> / 2 / 3        | ス変化速度を設定する。                        |
|              |                               | Off:瞬時に切り換わる。                      |
|              |                               | 1~3:数字が大きいほどゆっくり切り換わる。             |
|              | ATW Speed                     | ATWモード時の反応速度を設定する。                 |
|              | 1/2/ <b>3</b> /4/5            | 1:最も反応速度が速い。                       |
| Offset White | Setting                       | Auto White Balance(ワンプッシュ)、およびATWに |
| ホワイトバラン      | On / Off                      | 対するオフセットホワイト機能をON/OFFする。           |
| スのオフセット      | Offset <a></a>                | ホワイトメモリー(A)に対するオフセットホワイト           |
| の設定          | -99~+99 (± <b>0</b> )         | 量を設定する。                            |
|              | Offset <b></b>                | ホワイトメモリー(B)に対するオフセットホワイト           |
|              | -99~+99 (± <b>0</b> )         | 量を設定する。                            |
|              | Offset <atw></atw>            | ATWに対するオフセットホワイト量を設定する。            |
|              | -99~+99 (± <b>0</b> )         |                                    |
| Black        | Setting                       | ブラック補正をON/OFFする。                   |
| ブラックの設定      | On / <b>Off</b>               |                                    |
|              | Master Black                  | マスターブラックレベルを設定する。                  |
|              | -99~+99 (± <b>0</b> )         |                                    |
|              | R Black                       | Rブラックレベルを設定する。                     |
|              | -99~+99 (± <b>0</b> )         |                                    |
|              | B Black                       | Bブラックレベルを設定する。                     |
|              | -99~+99 (± <b>0</b> )         |                                    |

| Paint            |                                                                                                    |                                     |
|------------------|----------------------------------------------------------------------------------------------------|-------------------------------------|
| メニュー項目           | 細目と設定値                                                                                                  | 内容                                  |
| Gamma<br>ガンマ補正の設 | Gamma Category<br>STD / CINE                                                                            | スタンダードガンマ(STD)、CINEを選択する。           |
| 定                | Gamma Select                                                                                            | ガンマ補正に使用するガンマテーブルを選択する。             |
|                  | Gamma CategoryがSTDのと<br>き<br>STD1 DVW / STD2 x4.5 /<br>STD3 x3.5 / STD4 240M /<br>STD5 R709 / STD6 x5.0 |                                     |
|                  | Gamma CategoryがCINEのと<br>き                                                                              |                                     |
|                  | Cinematone1 /                                                                                           |                                     |
|                  | Cinematone2                                                                                             |                                     |
| Knee             | Setting                                                                                                 | 二一補正機能をON/OFFする。                    |
| ニー補正の設定          | On / Off                                                                                                | (Gamma設定のGamma CategoryがSTDのときのみ有効) |
|                  | Auto Knee<br><b>On</b> / Off                                                                            | オートニー機能をON/OFFする。                   |
|                  | Point                                                                                                   | ニーポイントを設定する。                        |
|                  | 75%~109% ( <b>90%</b> )                                                                                 |                                     |
|                  | Slope                                                                                                   | ニースロープを設定する。                        |
|                  | -99~+99 (± <b>0</b> )                                                                                   |                                     |
| Detail           | Manual Setting                                                                                          | ディテール調整機能をON/OFFする。                 |
| ディテール調整          | On / <b>Off</b>                                                                                         |                                     |
| の設定              | Level                                                                                                   | ディテールレベルを設定する。                      |
|                  | -99~+99 (± <b>0</b> )                                                                                   |                                     |
|                  | H/V Ratio                                                                                               | HディテールレベルとVディテールレベルのミックス比           |
|                  | -99~+99 (± <b>0</b> )                                                                                   | を設定する。                              |
|                  | Crispening                                                                                              | クリスプニングレベルを設定する。                    |
|                  | -99~+99 (± <b>0</b> )                                                                                   |                                     |
|                  | White Limit                                                                                             | 白側のディテールリミッターを設定する。                 |
|                  | -99~+99 (± <b>0</b> )                                                                                   |                                     |
|                  | Black Limit                                                                                             | 黒側のディテールリミッターを設定する。                 |
|                  | -99~+99 (± <b>0</b> )                                                                                   |                                     |
| Skin Detail      | Setting                                                                                                 | スキンディテール補正機能をON/OFFする。              |
| スキンディテー          | On / Off                                                                                                |                                     |
| ル補正の設定           | Area Detection                                                                                          | スキンディテール補正の対象となる色を検出する。             |
|                  | Execute / Cancel                                                                                        | Execute:実行                          |
|                  | Area Indication                                                                                         | スキンディテール補正の対象となる色のエリアにゼブ            |
|                  | On / Off                                                                                                | ラを表示する機能をON/OFFする。                  |
|                  | Level                                                                                                   | スキンディテールレベルを設定する。                   |
|                  | -99~+99 (± <b>0</b> )                                                                                   |                                     |
|                  | Saturation                                                                                              | スキンディテール補正の対象となる色の飽和度(サ             |
|                  | -99~+99 (± <b>0</b> )                                                                                   | チュレーション)を設定する。                      |
|                  | Hue                                                                                                    | スキンディテール補正の対象となる色の色相(ヒュー)           |
|                  | <b>0</b> ~359                                                                                           | を設定する。                              |
|                  | Width                                                                                                   | スキンディテール補正の対象となる色の色相の範囲を            |
|                  | 0~90 ( <b>40</b> )                                                                                      | 設定する。                               |

| Paint   |                         |                           |
|---------|-------------------------|---------------------------|
| メニュー項目  | 細目と設定値                  | 内容                        |
| Matrix  | Setting                 | マトリクス補正機能をON/OFFする。       |
| マトリクス補正 | <b>On</b> / Off         |                           |
| の設定     | Preset Matrix           | プリセットマトリクス機能をON/OFFする。    |
|         | <b>On</b> / Off         |                           |
|         | Preset Select           | プリセットマトリクスを選択する。          |
|         | Standard / High         |                           |
|         | Saturation / FL Light / |                           |
|         | Cinema                  |                           |
|         | User Matrix             | ユーザーマトリクス補正機能をON/OFFする。   |
|         | On / <b>Off</b>         |                           |
|         | Level                   | 映像全域の色の濃さ(サチュレーション)を調整する。 |
|         | -99~+99 (± <b>0</b> )   |                           |
|         | Phase                   | 映像全域の色あい(フェーズ)を調整する。      |
|         | -99~+99 (± <b>0</b> )   |                           |

### Audioメニュー

| Audio        |                               |                              |
|--------------|-------------------------------|------------------------------|
| メニュー項目       | 細目と設定値                        | 内容                           |
| Audio Input  | INPUT1 Reference              | INPUT1スイッチの設定がMICの場合の基準入力レベル |
| 音声入力の設定      | –60dB / <b>–50dB</b> / –40dB  | を選択する。                       |
|              | INPUT2 Reference              | INPUT2スイッチの設定がMICの場合の基準入力レベル |
|              | -60dB / - <b>50dB</b> / -40dB | を選択する。                       |
|              | INT MIC Sensitivity           | 内蔵マイクの感度を選択する。               |
|              | Normal / High                 |                              |
|              | INPUT1 Wind Filter            | チャンネル1の風音低減フィルターをON/OFFする。   |
|              | On / <b>Off</b>               |                              |
|              | INPUT2 Wind Filter            | チャンネル2の風音低減フィルターをON/OFFする。   |
|              | On / <b>Off</b>               |                              |
|              | INT MIC Wind Filter           | 内蔵ステレオマイクの風音低減フィルターをON/OFF   |
|              | On / <b>Off</b>               | する。                          |
|              | Limiter Mode                  | オーディオ入力レベル手動調整時、大きな入力信号に     |
|              | On / <b>Off</b>               | 対するリミッターをON/OFFする。           |
|              | AGC Mode                      | AGCのチャンネル連動を選択する。            |
|              | Mono / Stereo                 |                              |
|              | 1KHz Tone                     | 1KHzの基準音声信号をON/OFFする。        |
|              | On / <b>Off</b>               |                              |
| Audio Output | Headphone Out                 | ヘッドホンをモノラル(Mono)にするか、ステレオ    |
| 音声出力の設定      | Mono / Stereo                 | (Stereo)にするかを選択する。           |

### Videoメニュー

| Video          |                           |                            |
|----------------|---------------------------|----------------------------|
| メニュー項目         | 細目と設定値                    | 内容                         |
| Output On/Off  | SDI                       | SDI出力をON/OFFする。            |
| 映像出力の設定        | On / Off                  |                            |
|                | HDMI                      | HDMI出力をON/OFFする。           |
|                | On / Off                  |                            |
| Output Format  | SDI                       | SDI出力の解像度設定をする。            |
| 出力フォーマッ        | 2048×1080P / <b>1920×</b> | SET:実行                     |
| トの設定           | 1080P / 1920×1080i /      |                            |
| • ビデオフォー       | 1280×720P / 720×486i /    |                            |
| マットと出力         | 720×576i                  |                            |
| 信号(62ペー        | HDMI                      | HDMI出力の解像度設定をする。           |
| ジ)             | 4096×2160P / <b>3840×</b> | SET:実行                     |
|                | 2160P / 1920×1080P /      |                            |
|                | 1920×1080i / 720×480P /   |                            |
|                | 720×576P                  |                            |
|                | VIDEO                     | 解像度とスキャン方式を表示する。(表示のみ。)    |
| Output Display | SDI                       | SDI出力信号にメニューやステータスを加えるかどう  |
| 出力信号の設定        | On / Off                  | かを選択する。                    |
|                | HDMI                      | HDMI出力信号にメニューやステータスを加えるかど  |
|                | On / Off                  | うかを選択する。                   |
|                | VIDEO                     | Video出力信号にメニューやステータスを加えるかど |
|                | On / <b>Off</b>           | うかを選択する。                   |

# LCD/VFメニュー

| LCD/VF      |                       |                             |
|-------------|-----------------------|-----------------------------|
| メニュー項目      | 細目と設定値                | 内容                          |
| LCD Setting | Color                 | 液晶画面(LCD)の色の濃さを調整する。        |
| 液晶画面(LCD)   | -99~+99 ( <b>±0</b> ) |                             |
| の設定         | Brightness            | 液晶画面(LCD)の明るさを調整する。         |
|             | -99~+99 ( <b>±0</b> ) |                             |
|             | LCD Backlight         | 液晶画面(LCD)のバックライトレベルを調整する。   |
|             | Normal / Bright       |                             |
| VF Setting  | VF Backlight          | ビューファインダー映像の明るさを調整する。       |
| ビューファイン     | Normal / Bright       |                             |
| ダーの設定       | Color Mode            | E-E表示/記録時のビューファインダーの表示モードを  |
|             | Color / B&W           | 選択する。                       |
|             | Power Mode            | 液晶画面(LCD)に応じた点灯モードを設定する。    |
|             | Auto / On             | Auto:LCDが閉じているとき、反転しているとき点灯 |
|             |                       | On:常時点灯                     |

| LCD/VF         |                                |                           |
|----------------|--------------------------------|---------------------------|
| メニュー項目         | 細目と設定値                         | 内容                        |
| Peaking        | Setting                        | ピーキング機能をON/OFFする。         |
| ピーキングの設        | On / Off                       |                           |
| 定              | Color                          | カラーピーキングの信号色を選択する。        |
|                | White / Red / Yellow / Blue    |                           |
|                | Color Peaking Level            | カラーピーキングのレベルを設定する。        |
|                | 0~99 ( <b>50</b> )             |                           |
| Marker         | Setting                        | すべてのマーカー表示をまとめてON/OFFする。  |
| マーカー表示の        | On / Off                       |                           |
| 設定             | Center Marker                  | センターマーカーをON/OFFする。        |
|                | On / Off                       |                           |
|                | Safety Zone                    | セーフティーゾーンマーカーをON/OFFする。   |
|                | On / Off                       |                           |
|                | Safety Area                    | セーフティーゾーンマーカーの大きさ(画面全体に対  |
|                | 80% / <b>90%</b> / 92.5% / 95% | する比率)を選択する。               |
|                | Aspect Marker                  | アスペクトマーカーをON/OFF する。      |
|                | On / Off                       |                           |
|                | Aspect Select                  | アスペクトマーカーの比を選択する。         |
|                | 4:3 / 13:9 / 14:9 / 15:9 /     |                           |
|                | 16:9                           |                           |
|                | Guide Frame                    | ガイドフレーム表示をON/OFFする。       |
|                |                                |                           |
| Zebra          | Setting                        | セフラ機能をON/OFFする。           |
| セフラバターン<br>の設定 |                                |                           |
|                | Zebra Select                   | ゼブラ表示の種類(ゼブラ1、ゼブラ2、または両方) |
|                | 1/2/Both                       |                           |
|                | Zebra1 Level                   | ゼブラ1を表示するレベルを設定する。        |
|                | 50%~107% ( <b>70%</b> )        |                           |
|                | Zebra1 Aperture Level          | ゼフラ1のアパーチャーレベルを設定する。      |
|                | 1%~20% ( <b>10%</b> )          |                           |
|                | Zebra2 Level                   | ゼフラ2を表示するレベルを設定する。        |
|                | 52%~109%( <b>100%</b> )        |                           |

46 | セットアップメニュー一覧

| LCD/VF         |                    |                          |
|----------------|--------------------|--------------------------|
| メニュー項目         | 細目と設定値             | 内容                       |
| Display On/Off | Shutter Setting    | 液晶画面やビューファインダー画面に表示する項目を |
| 画面表示項目の        | <b>On</b> / Off    | 選択する。                    |
| 設定             | ND Filter Position |                          |
|                | On / Off           |                          |
|                | Gain Setting       |                          |
|                | <b>On</b> / Off    |                          |
|                | Play Status        | -                        |
|                | <b>On</b> / Off    |                          |
|                | Color Temp.        | -                        |
|                | <b>On</b> / Off    |                          |
|                | Frame Rate         | -                        |
|                | <b>On</b> / Off    |                          |
|                | Battery Remain     |                          |
|                | On / Off           |                          |
|                | Timecode           |                          |
|                | On / Off           |                          |
|                | Audio Manual       |                          |
|                | On / Off           |                          |
|                | Audio Level Meter  |                          |
|                | On / Off           |                          |
|                | Media Status       |                          |
|                | On / Off           |                          |
|                | Focus Position     |                          |
|                | Meter / Feet / Off |                          |
|                | Iris Position      |                          |
|                | On / Off           |                          |
|                | Zoom Position      |                          |
|                | Number / Bar / Off |                          |
|                | Focus Macro        |                          |
|                | On / Off           |                          |
|                | SteadyShot         |                          |
|                | On / Off           |                          |
|                | Focus Mode         |                          |
|                | On / Off           |                          |
|                | Auto Shutter       |                          |
|                | On / Off           | -                        |
|                | AGC                |                          |
|                | On / Off           |                          |
|                | Auto Iris          |                          |
|                | On / Off           |                          |
|                | AE Mode            |                          |
|                |                    |                          |
|                | white Balance Mode |                          |
|                |                    |                          |
|                |                    |                          |
|                |                    |                          |

焸 予

| LCD/VF |                     |    |
|--------|---------------------|----|
| メニュー項目 | 細目と設定値              | 内容 |
|        | Rec Format          |    |
|        | On / Off            |    |
|        | Gamma               |    |
|        | <b>On</b> / Off     |    |
|        | TC IN               |    |
|        | <b>On</b> / Off     |    |
|        | Audio Format        | -  |
|        | On / Off            |    |
|        | Wi-Fi Condition     | -  |
|        | <b>On</b> / Off     |    |
|        | Video Level Warning | -  |
|        | <b>On</b> / Off     |    |
|        | Clip Number         | -  |
|        | <b>On</b> / Off     |    |

## TC/UBメニュー

| TC/UB    |                    |                              |
|----------|--------------------|------------------------------|
| メニュー項目   | 細目と設定値             | 内容                           |
| Timecode | Mode               | タイムコードの歩進モードを設定する。           |
| タイムコードの  | Preset / Regen     | Preset(プリセット):設定された状態から歩進する。 |
| 設定       |                    | Regen(リジェネ):前のクリップのタイムコードに続  |
|          |                    | けて歩進する。                      |
|          | Run                | Rec Run:記録時のみ歩進する。           |
|          | Rec Run / Free Run | Free Run:記録に関係なく常に歩進する。      |
|          | Setting            | タイムコードを任意の値に設定する。            |
|          |                    | SET:決定                       |
|          | Reset              | タイムコードを00:00:00:00にリセットする。   |
|          | Execute / Cancel   | Execute:実行                   |
|          | TC Format          | タイムコードのフォーマットを設定する。          |
|          | DF / NDF           | DF:ドロップフレーム                  |
|          |                    | NDF:ノンドロップフレーム               |

# Recordingメニュー

| Recording  |                      |                            |
|------------|----------------------|----------------------------|
| メニュー項目     | 細目と設定値               | 内容                         |
| S&Q Motion | Setting              | スロー&クイックモーションモードをON/OFFする。 |
| スロー&クイッ    | On / <b>Off</b>      |                            |
| クモーション     | Frame Rate           | S&Q設定がOnの場合に、スロー&クイックモーション |
| モードの設定     | NTSC Area: 1P、2P、4P、 | 撮影時のフレームレートを設定する。          |
|            | 8P、15P、30P、60P       |                            |
|            | PAL Area: 1P、2P、3P、  |                            |
|            | 6P、12P、25P、50P       |                            |

l

|    |   | $\sim$ | ٦r | ali | nc | 1 |
|----|---|--------|----|-----|----|---|
| uч | 9 |        | J  | u   | пş | 1 |

#### 

SDI/HDMI Rec Setting Control On / Off SDI/HDMI記録制 御の設定

#### 内容

SDI/HDMI出力信号による外部接続機器の記録/停止制 御をON/OFFする。

#### Mediaメニュー

Mediaメニューは、対象となるメディアが未装着のときは無効になります。

| Media        |                  |                         |
|--------------|------------------|-------------------------|
| メニュー項目       | 細目と設定値           | 内容                      |
| Format Media | Media(A)         | スロットAのXQDメモリーカードを初期化する。 |
| メモリーの初期      | Execute / Cancel | Execute:実行              |
| 化            | Media(B)         | スロットBのXQDメモリーカードを初期化する。 |
|              | Execute / Cancel | Execute:実行              |
|              | SD Card          | UTILITY SDカードを初期化する。    |
|              | Execute / Cancel | Execute:実行              |

### Fileメニュー

| File      |                  |               |
|-----------|------------------|---------------|
| メニュー項目    | 細目と設定値           | 内容            |
| All File  | Load SD Card     | AIIファイルを呼び出す。 |
| AIIファイルに関 | Execute / Cancel | Execute:実行    |
| する設定      | Save SD Card     | AIIファイルを保存する。 |
|           | Execute / Cancel | Execute:実行    |

# Systemメニュー

| 5  | 5            | <b>F</b> O | m |
|----|--------------|------------|---|
| Uy | $\mathbf{D}$ |            |   |
|    |              |            |   |

| メニュー項目         細目と設定値         内容           Rec Format         Video Format         録面フォーマットを設定する。           記録フォーマットを設定する。         SET:実行           トの設定         4096×2160 29.97P           4096×2160 29.97P         4096×2160 29.97P           4096×2160 29.97P         3840×2160 29.97P           3840×2160 29.97P         3840×2160 29.97P           3840×2160 29.97P         3840×2160 29.97P           1920×1080 29.97P         1920×1080 29.97P           1920×1080 29.97P         1920×1080 29.97P           1920×1080 29.97P         1920×1080 29.97P           1920×1080 29.97P         1920×1080 29.97P           1920×1080 29.97P         1920×1080 29.97P           1920×1080 29.97P         1920×1080 29.97P           1920×1080 25P         700000000           Assignable         C1>~<7>           PAL系の場合:         4096×2160 25P           3840×2160 50P         3840×2160 50P           3940×1080 50P         1920×1080 50P           1920×1080 50P         1920×1080 50P           1920×1080 50P         1920×1080           1920×1080 50P         1920×1080 50P           1920×1080         Peaking / Focus Magnifier / Zera / Z-n-h           Peaking / Focus Macro / VF Mode /         Pocus Magnifier / Zera /                                                                                                    | Oyotom     |                             |                                            |
|----------------------------------------------------------------------------------------------------|------------|-----------------------------|--------------------------------------------|
| Rec Format<br>記録フォーマッ<br>トの設定         Video Format<br>MTSC系の場合:<br>4096 × 2160 59.94P         録画フォーマットを設定する。<br>SET:実行           A096 × 2160 59.94P         3840 × 2160 59.94P         SET:実行           3840 × 2160 59.94P         3840 × 2160 59.94P         SET:実行           3840 × 2160 59.94P         3840 × 2160 59.94P         SET:実行           3840 × 2160 509.94P         3840 × 2160 509         SET: 実行           1920 × 1080 29.97P         1920 × 1080 29.97P         1920 × 1080 29.97P           1920 × 1080 29.97P         1920 × 1080 50P         Rec Vary Norma           3840 × 2160 50P         3840 × 2160 50P         Rec Vary Norma           3840 × 2160 50P         3840 × 2160 50P         Rec Vary Norma           3840 × 2160 50P         1920 × 1080 50P         Rec Vary Norma           7 ワナイナブルボタンに機能を割り当てる。         マーカー: マーカー機能のON/OFF切り換え           7 ワケイア         Peaking : ビーキング機能のON/OFF切り換え           7 Secous Macro / VF Mode /         Peaking : ビーキング機能のON/OFF切り換え           9当て設定         Focus Macro / VF Mode /         Peaking : ビューファインダーカスマクロ機能のON/OFF切り換え           9当て設定         SteadyShot / Color Bars /         Focus Macro : フォーカスマクロ機能のON/OFF切り換え           10当て設定         Nuto Exposure Level /         K           10当の支え         Color Bars : カフー/(表示のON/OFF切り換え         Rec Lamp[F] (S&O Motion /           < | メニュー項目     | 細目と設定値                      | 内容                                         |
| 記録フォーマッ<br>トの設定         NTSC系の場合:<br>4096×2160 259.34P         SET:実行           4096×2160 29.97P         4096×2160 29.97P         4096×2160 29.97P           3840×2160 29.97P         3840×2160 29.97P           3840×2160 29.97P         3840×2160 29.97P           1920×1080 59.94P         1920×1080 59.94P           1920×1080 59.94P         1920×1080 59.94P           1920×1080 50.94P         1920×1080 50.94P           1920×1080 50.94P         3840×2160 50P           4096×2160 50P         4096×2160 50P           4096×2160 50P         3840×2160 50P           1920×1080 50P         1920×1080 50P           1920×1080 50P         1920×1080 50P           1920×1080 50P         20×75           Off / Marker / Zebra /         アサイナブルボタンに機能を割り当てる。           Peaking / Focus Magnifier /         Zebra : ゼブラ機能のON/OFF切り換え           Peaking / Focus Magnifier /         Zebra : ゼブラ機能のON/OFF切り換え           Peaking / Focus Magnifier /         Zebra : ゼブラペ機能のON/OFF切り換え           Peaking / Focus Magnifier /         Peaking : ビーキング機能のON/OFF切り換え           PactadyShot / Color Bars /         Rec Lamp[F]           Auto Exposure Level /         Focus Macro: フォーカスマクリ 機能のON/OFF切り換え           Rec Lamp[R] / S&O Motion /         Thumbnail           Thumbnail         VF Mode : ビューファイシダののO                                                       | Rec Format | Video Format                | 録画フォーマットを設定する。                             |
| トの設定         4096×2160 59.94P           4096×2160 29.97P         4096×2160 29.97P           4096×2160 29.97P         3840×2160 59.94P           3840×2160 29.97P         3840×2160 29.97P           3840×2160 29.97P         1920×1080 29.97P           1920×1080 29.97P         1920×1080 29.97P           1920×1080 29.97P         1920×1080 29.97P           3840×2160 50P         3840×2160 50P           3840×2160 50P         3840×2160 50P           3840×2160 50P         1920×1080 50P           3840×2160 50P         1920×1080 50P           3840×2160 50P         1920×1080 50P           920×06@KBN         Focus Magnifier           2>0ff / Marker / Zebra /         アサイナブルボタンに機能のON/OFF切り換え           2>00m(KBN)         Focus Magnifier : 拡大フォーカス機能のON/OFF切り換え           Auto Exposure Level /         SteadyShot / Color Bars /           Auto Exposure Level /         Focus Macro / YF Mode /           SteadyShot / Color Bars /         Rec Lamp[F] / Rec           Lamp(R] / S&Q Motion /         扱え           Thumbnail         VF Mode : ビューファインダー画面のカラー/モノク           2010 換え         Rec Lamp[F] : 前部録画ランブ点灯のON/OFF切り換え           Rec Lamp[F]         前部録画ランブ点灯のON/OFF切り換え           Rec Lamp[F]         前部録画ランブ点灯のON/OFF切り換え           <                                                                                                    | 記録フォーマッ    | NTSC系の場合;                   | SET:実行                                     |
| 4096×2160 29.97P           4096×2160 23.98P           3840×2160 29.97P           3840×2160 23.98P           3840×2160 23.98P           1920×1080 29.97P           1920×1080 29.97P           1920×1080 29.97P           1920×1080 29.97P           1920×1080 29.97P           1920×1080 29.97P           1920×1080 29.97P           1920×1080 29.97P           1920×1080 29.97P           1920×1080 29.97P           1920×1080 29.97P           1920×1080 29.97P           1920×1080 25P           Assignable           C17/Marker/Zebra /           Pd+7:DL/#           P20×1080 25P           Auto Exposure Level /           SteadyShot / Color Bars /           Peaking / Focus Magnifier /           Zebra : ピブ=+ング機能のON/OFF切り換え           Peaking / Focus Magnifier : 拡大フォーカス環胞のON/OFF切り換え           Auto Exposure Level /           SteadyShot / Color Bars /           Rec Lamp[F] / Rec           Lamp(R) / S&Q Motion /           Thumbnail           VF Mode : ビューファインダー画面のカラー/モノク           ロ切り換え           Rec Lamp[F]           Rec Lamp[F]           Rec Lamp[F]           Rec Lamp[                                                                                                    | トの設定       | 4096×2160 59.94P            |                                            |
| 4096×2160 23.98P           3840×2160 29.97P           3840×2160 23.98P           3840×2160 23.98P           1920×1080 59.94P           1920×1080 23.98P           PAL系の場合:           4096×2160 25P           3840×2160 50P           3840×2160 50P           3840×2160 50P           1920×1080 25P           Assignable           PUT-TJU/T           Peaking / Focus Magnifier /           7907/30480           Pocus Macro / VF Mode /           93000000000000000000000000000000000000                                                                                                    |            | 4096×2160 29.97P            |                                            |
| 3840×2160 59.94P<br>3840×2160 23.98P<br>1920×1080 23.98P<br>1920×1080 23.98P<br>1920×1080 23.98P                                                                                                    |            | 4096×2160 23.98P            |                                            |
| 3840×2160 29.97P         3840×2160 23.98P           1920×1080 59.94P         1920×1080 59.94P           1920×1080 29.97P         1920×1080 29.97P           1920×1080 29.97P         1920×1080 29.97P           1920×1080 29.97P         1920×1080 29.97P           1920×1080 29.97P         4096×2160 50P           3840×2160 50P         3840×2160 50P           1920×1080 50P         1920×1080 50P           1920×1080 50P         1920×1080 50P           1920×1080 50P         7-7-7           Button         Off / Marker / Zebra /           Pox/rom機能割         Focus Magnifier /           StadyShot / Color Bars /         Paking : ピーキング機能のON/OFF切り換え           Pous Macro / VF Mode /         Auto Exposure Level /           StadyShot / Color Bars /         Packing : ピーキング機能のON/OFF切り換え           StadyShot / Color Bars /         Pack           Nee Lamp[F] / Rec         Focus Macro : フォーカスマクロ機能のON/OFF切り換え           Lamp[R] / S&Q Motion /         Thumbnail           VF Mode : ピューファインダー画面のカラー/モノク         U切り換え           Color Bars : カラー/Cー表示のON/OFF切り換え         Rec Lamp[F]: 前部録画ランプ点灯のON/OFF切り換え           Rec Lamp[F]         前部録画ランプをON/OFFする。           ア         On / Off           ア         Select         表示する言語を設定する。 <tr< td=""><td></td><td>3840×2160 59.94P</td><td></td></tr<>                                                 |            | 3840×2160 59.94P            |                                            |
| 3840×2160 23.98P<br>1920×1080 23.98P<br>1920×1080 23.98P<br>PAL系の場合:<br>4096×2160 50P<br>3840×2160 50P<br>3840×2160 50P<br>3840×2160 50P<br>3840×2160 50P<br>3840×2160 50P<br>3840×2160 25P<br>1920×1080 50P<br>1920×1080 50P<br>1920×1080 50P<br>1920×1080 50P<br>1920×1080 50P<br>1920×1080 50P<br>1920×1080 50P<br>1920×1080 50P<br>1920×1080 50P<br>1920×1080 50P         アサイナブルボタンに機能を割り当てる。<br>マーカー:マーカー機能のON/OFF切り換え<br>Zebra: ゼブラ機能のON/OFF切り換え<br>Focus Macro / VF Mode /<br>Peaking / Focus Magnifier : 拡大フォーカス機能のON/OFF切り換え<br>Rec Lamp[F] / Rec<br>Lamp[R] / S&Q Motion /<br>Thumbnail         アサイナブルボタンに機能を割り当てる。<br>マーカー:マーカー機能のON/OFF切り換え<br>Zebra: ゼブラ機能のON/OFF切り換え<br>Focus Macro : フォーカスペクロ機能のON/OFF切り換え<br>Rec Lamp[F] / Rec<br>Lamp[R] / S&Q Motion /<br>Thumbnail           Rec Lamp[F] / Rec<br>Lamp[R] / S&Q Motion /<br>Thumbnail         Peaking : ビューファインダー画面のカラー/モノク<br>ロ切り換え<br>Auto Exposure Level : AELvベ)ルのON/OFF切り換え<br>SteadyShot : デブレ補正機能のON/OFF切り換え<br>Rec Lamp[F] : 前部録画ランブ点灯のON/OFF切り換え<br>Rec Lamp[F] : 前部録画ランブ点灯のON/OFF切り換え<br>Rec Lamp[F] : 前部録画ランブ点灯のON/OFF切り換え<br>Rec Lamp[F] : 前部録画ランブ点灯のON/OFF切り換え<br>Rec Lamp[F] : 前部録画うンブをON/OFF切り換え<br>Rec Lamp[F]           Rec Lamp[F]<br>例 / Off         Rec Lamp[F]<br>®部録画ランブをON/OFFする。<br>On / Off         前部録画うンブをON/OFFする。<br>SEIT : 実行                                          |            | 3840×2160 29.97P            |                                            |
| 1920×1080 59.94P           1920×1080 59.94P           1920×1080 29.97P           1920×1080 29.97P           1920×1080 50P           4096×2160 50P           4096×2160 50P           3840×2160 50P           1920×1080 50P           1920×1080                                                                                                    |            | 3840×2160 23.98P            |                                            |
| 1920 × 1080 29.97P         1920 × 1080 23.98P           PAL系の場合:         4096 × 2160 50P           4096 × 2160 25P         3840 × 2160 25P           3840 × 2160 25P         1920 × 1080 25P           Assignable         <1>~<7>         7           Diff / Marker / Zebra /         7           Pt / ナブルボ         Peaking / Focus Magnifier /           タンへの機能割         Focus Macro / VF Mode /           Peaking / Focus Macro / VF Mode /         Peaking : ビーキング機能のON/OFF切り換え           Pocus Macro / VF Mode /         Peaking : ビーキング機能のON/OFF切り換え           Pocus Macro / VF Mode /         Peaking : ビーキング機能のON/OFF切り換え           Pocus Macro / VF Mode /         Peaking : ビーキング機能のON/OFF切り換え           Pack Lamp[F] / Rec         Focus Macro : フォーカスマクロ機能のON/OFF切り換え           Lamp[R] / S&Q Motion /         換え           Thumbnail         VF Mode : ビューファインダー画面のカラー/モノク           ロ切り換え         Auto Exposure Level : AEUへ小しのON/OFF切り換え           Color Bars : カラーバー表示のON/OFF切り換え         SteadyShot : 手ブレ補正機能のON/OFF切り換え           Rec Lamp[R]         K部録画ランブ点灯のON/OFF切り換え           Rec Lamp[R]         前部録画ランブ点灯のON/OFF切り換え           ア Color Bars : カラーバー表イル画面表示のON/OFF切り換え         Numbnail : サムネイル画面表示のON/OFF切り換え           ア Color Gars : スロー& クイックモーションのON/OFF         の換え           ア On / Off                                                 |            | 1920×1080 59 94P            |                                            |
| 1920×1080 23.98P           PAL系の場合:           4096×2160 50P           3840×2160 50P           3840×2160 50P           3840×2160 50P           3840×2160 50P           3840×2160 50P           3840×2160 50P           3840×2160 50P           1920×1080 50P           1920×1080 50P           SteadyShot/ Color Bars /           Rec Lamp[R] / S&Q Motion /           Thumbnail           VF Mode : ビューファインダー画面のカラー/モノク           ロ切り換え                                                                                                    |            | 1920×1080 29.97P            |                                            |
| PAL系の場合:         4096×2160 50P           4096×2160 25P         3840×2160 25P           3840×2160 25P         3840×2160 25P           1920×1080 50P         1920×1080 50P           1920×1080 50P         1920×1080 50P           ウサイナブルボ         マーカー:マーカー機能のON/OFF切り換え           アサイナブルボ         Peaking / Focus Magnifier /           クンへの機能割         Focus Macro / VF Mode /           り当て設定         Auto Exposure Level /           StadyShot / Color Bars /         Peaking : ピーキング機能のON/OFF切り換え           Pocus Macro / VF Mode /         StadyShot / Color Bars /           Nec Lamp[F] / Rec         Focus Macro : フォーカスマクロ機能のON/OFF切り換え           Lamp[R] / S&Q Motion /         Thumbnail           Thumbnail         VF Mode : ピューファインダー画面のカラー/モノク           ロ切り換え         Auto Exposure Level : AEレベルのON/OFF切り換え           Auto Exposure Level : AEレベルのON/OFF切り換え         Color Bars : カラーバー表示のON/OFF切り換え           Color Bars : カラーバー表示のON/OFF切り換え         Rec Lamp[F] 前部録画ランブ点灯のON/OFF切り換え           Rec Lamp[F]         前部録画ランブ点灯のON/OFF切り換え           ア         Packanp[R]         後部録画ランブをON/OFFする。           ア         Packanp[R]         後部録画ランブをON/OFFする。           ア         Packanp[R]         後部録画ランブをON/OFFする。           ア         Packanp[R]         後部録画ランブをON/                                                                               |            | 1920×1080 23 98P            |                                            |
| Avg6 × 2160 50P         4096 × 2160 50P           3840 × 2160 50P         3840 × 2160 50P           3840 × 2160 50P         3840 × 2160 50P           3840 × 2160 50P         1920 × 1080 50P           1920 × 1080 25P         アサイナブルボ           Assignable         <1>~<7>           Peaking / Focus Magnifier /         Peaking / Focus Magnifier /           Pocus Macro / VF Mode /         Peaking / Focus Magnifier /           D当て設定         Auto Exposure Level /           Auto Exposure Level /         SteadyShot / Color Bars /           Rec Lamp[F] / Rec         Lamp[R] / S&Q Motion /           Thumbnail         VF Mode : ビューファインダー画面のカラー /モノク           U切り換え         Auto Exposure Level : AEL/ベルのON/OFF切り換え           Color Bars : カラーバー表示のON/OFF切り換え         Rec Lamp[F] : 前部録画ランブ点灯のON/OFF切り換え           Rec Lamp[F]         mubnail : サムネイル画面表示のON/OFF切り換え           Rec Lamp[R]         後部録画ランブをON/OFFする。           P on / Off         mi部録画ランブをON/OFFする。           P on / Off         Select         表示する言語を設定する。           SElect         表示する言語を設定する。                                                                                                    |            | PAI 系の場合                    |                                            |
| 4096×2160 25P<br>3840×2160 25P<br>1920×1080 50P<br>1920×1080 50P           Assignable<br>Button         <1>~<7>           Off / Marker / Zebra /<br>Pサイナブルボ         アサイナブルボタンに機能を割り当てる。<br>マーカー:マーカー機能のON/OFF切り換え           アサイナブルボ         Peaking / Focus Magnifier /<br>Pocus Macro / VF Mode /<br>Auto Exposure Level /<br>SteadyShot / Color Bars /<br>Rec Lamp[F] / Rec<br>Lamp[R] / S&Q Motion /<br>Thumbnail         アサイナブルボタンに機能のON/OFF切り換え<br>Peaking : ピーキング機能のON/OFF切り換え           VF Mode :         ビューファインダー画面のカラー/モノク<br>ロ切り換え         Pocus Macro : フォーカスマクロ機能のON/OFF切り換え<br>Focus Macro : フォーカスマクロ機能のON/OFF切り換え<br>Rec Lamp[F] / S&Q Motion /<br>Thumbnail         VF Mode : ピューファインダー画面のカラー/モノク<br>ロ切り換え<br>Auto Exposure Level : AEレベルのON/OFF切り換え<br>Color Bars : カラーバー表示のON/OFF切り換え<br>Rec Lamp[F] : 前部録画ランブ点灯のON/OFF切り換え<br>Rec Lamp[F] : 前部録画ランブ点灯のON/OFF切り換え<br>Thumbnail : サムネイル画面表示のON/OFF切り換え<br>Non / Off           Rec Lamp<br>定         Rec Lamp[F]         前部録画ランブをON/OFFする。<br>On / Off           Language<br>言語の設定         Select         表示する言語を設定する。<br>SET : 実行                                                                                                    |            | 4096×2160 50P               |                                            |
| 3840×2160 50P<br>3840×2160 50P<br>1920×1080 50P<br>1920×1080 25P           Assignable<br>Button         <1>~<7><br>Off / Marker / Zebra /<br>Peaking / Focus Magnifier /<br>2 × 00機能割         アサイナブルボタンに機能を割り当てる。<br>マーカー:マーカー機能のON/OFF切り換え           アサイナブルボ         Peaking / Focus Magnifier /<br>Pocus Macro / VF Mode /<br>Auto Exposure Level /<br>SteadyShot / Color Bars /<br>Rec Lamp[F] / Rec         アサイナブルボタンに機能のON/OFF切り換え           Rec Lamp[F] / Rec         Focus Macro : フォーカスマクロ機能のON/OFF切り換え         Focus Macro : フォーカスマクロ機能のON/OFF切り換え           Thumbnail         VF Mode : ビューファインダー画面のカラー/モノク<br>口切り換え         Ye Mode : ビューファインダー画面のカラー/モノク<br>口切り換え           Auto Exposure Level : AEL/ベルのON/OFF切り換え<br>Thumbnail         VF Mode : ビューファインダー画面のカラー/モノク<br>口切り換え           Rec Lamp[F] fi 前部録画ランプ点灯のON/OFF切り換え<br>ス         Rec Lamp[F] 前部録画ランプ点灯のON/OFF切り換え<br>れる Color Bars : カラー/(-表示のON/OFF切り換え<br>Rec Lamp[F]           Rec Lamp<br>第回うンプの設<br>定         Rec Lamp[F]         前部録画ランプをON/OFFする。           On / Off         6n / Off         Stary a fill           Language         Select         表示する言語を設定する。           言語の設定         Select         表示する言語を設定する。                                                                                                    |            | 4096 × 2160 25P             |                                            |
| Assignable<br>Button       <1>~~7>       アサイナブルボタンに機能を割り当てる。         クサイナブルボ       Peaking / Focus Magnifier /<br>Pocus Macro / VF Mode /<br>D当て設定       アサイナブルボタンに機能のON/OFF切り換え         シへの機能割       Focus Magnifier /<br>Focus Macro / VF Mode /<br>Auto Exposure Level /<br>SteadyShot / Color Bars /<br>Rec Lamp[F] / Rec<br>Lamp[F] / S&Q Motion /<br>Thumbnail       アサイナブルボタンに機能のON/OFF切り換え         VF Mode /<br>D当て設定       Auto Exposure Level /<br>SteadyShot / Color Bars /<br>Rec Lamp[F] / Rec<br>Lamp[F] / S&Q Motion /<br>Thumbnail       Focus Macro : フォーカスマクロ機能のON/OFF切り換え         VF Mode : ビューファインダー画面のカラー /モノク<br>口切り換え       Paking : ビューファインダー画面のカラー /モノク<br>口切り換え         Auto Exposure Level : AE レベルのON/OFF切り換え<br>Rec Lamp[F] : 前部録画ランプ点灯のON/OFF切り換え       Rec Lamp[F] :<br>第部録画ランプ点灯のON/OFF切り換え         Rec Lamp       Rec Lamp[F]       前部録画ランプをON/OFF切り換え         Rec Lamp       Motion : スロー& クイックモーションのON/OFF<br>切り換え       Thumbnail : サムネイル画面表示のON/OFF切り換え         Rec Lamp       On / Off       後部録画ランプをON/OFFする。       Motion : スロー         定       On / Off       Estent 表示する言語を設定する。       SET : 実行                                                                                                    |            | 3840 × 2160 50P             |                                            |
| 1920×1080 50P         1920×1080 50P         1920×1080 25P         Assignable         Button         アサイナブルボ         Peaking / Focus Magnifier /         Pasting / Focus Magnifier /         Pasting / Focus Magnifier /         Pasting / Focus Magnifier /         Pasting / Focus Magnifier /         Peaking / Focus Magnifier /         Pasting / Focus Magnifier /         Pasti                                                                                                    |            | 3840 × 2160 25P             |                                            |
| Assignable<br>Button       <1>~<7><br>Off / Marker / Zebra /<br>Pサイナブルボ       アサイナブルボタンに機能を割り当てる。<br>マーカー:マーカー機能のON/OFF切り換え         タンへの機能割       Peaking / Focus Magnifier /<br>Pocus Macro / VF Mode /<br>D当て設定       Peaking / Focus Magnifier /<br>Focus Macro / VF Mode /<br>Auto Exposure Level /<br>SteadyShot / Color Bars /<br>Rec Lamp[F] / Rec<br>Lamp[R] / S&Q Motion /<br>Thumbnail       アサイナブルボタンに機能を割り当てる。<br>マーカー:マーカー機能のON/OFF切り換え         VE Mode /<br>D当て設定       Peaking / Focus Magnifier /<br>Auto Exposure Level /<br>SteadyShot / Color Bars /<br>Rec Lamp[F] / S&Q Motion /<br>Thumbnail       Peaking : ピーキング機能のON/OFF切り換え<br>Focus Magnifier : 拡大フォーカスマクロ機能のON/OFF切り<br>換え         VF Mode :       ビューファインダー画面のカラー/モノク<br>口切り換え       Pocus Macro : フォーカスマクロ機能のON/OFF切り換え<br>SteadyShot : 手フレ補正機能のON/OFF切り換え<br>Color Bars : カラー/(-表示のON/OFF切り換え<br>Color Bars : カラー/(-表示のON/OFF切り換え<br>Rec Lamp[F] : 前部録画ランプ点灯のON/OFF切り換え<br>Rec Lamp[F] : 前部録画ランプ点灯のON/OFF切り換え<br>Thumbnail : サムネイル画面表示のON/OFF切り換え<br>Misiam=ランプをON/OFFする。         Rec Lamp<br>定       Rec Lamp[F]<br>On / Off                                                                                                    |            | 1920 × 1080 50P             |                                            |
| Assignable<br>Button       <1>~<7>       アサイナブルボタンに機能を割り当てる。         アサイナブルボ       Off / Marker / Zebra /<br>Peaking / Focus Magnifier /<br>タンへの機能割       アセイナブルボタンに機能のON/OFF切り換え         り当て設定       Peaking / Focus Magnifier /<br>Auto Exposure Level /<br>SteadyShot / Color Bars /<br>Rec Lamp[F] / Rec<br>Lamp[R] / S&Q Motion /<br>Thumbnail       Peaking : ピーキング機能のON/OFF切り換え         VF Mode /<br>り当て設定       Peaking / Focus Magnifier : 拡大フォーカス機能のON/OFF切り<br>換え       Peaking : ピーキング機能のON/OFF切り換え         Rec Lamp[F] / Rec<br>Lamp[R] / S&Q Motion /<br>Thumbnail       Focus Macro : フォーカスマクロ機能のON/OFF切り換え<br>Rec Lamp[F] : Macro : フォーカスマクロ機能のON/OFF切り換え<br>Color Bars : カラーバー表示のON/OFF切り換え<br>Color Bars : カラーバー表示のON/OFF切り換え<br>Rec Lamp[F] : 前部録画ランブ点灯のON/OFF切り換え<br>Rec Lamp[F] : 前部録画ランブ点灯のON/OFF切り換え<br>Rec Lamp[R] : 後部録画ランブ点灯のON/OFF切り換え<br>Thumbnail : サムネイル画面表示のON/OFF切り換え<br>前部録画ランブをON/OFFする。         Rec Lamp<br>録画ランブの設<br>定       Rec Lamp[F]<br>Rec Lamp[R]       後部録画ランブをON/OFFする。<br>On / Off         Language<br>言語の設定       Select       表示する言語を設定する。<br>SET : 実行                                                                                                    |            | 1920 × 1080 25P             |                                            |
| Button     Off / Marker / Zebra /     マーカー:マーカー機能のON/OFF切り換え       アサイナブルボ     Peaking / Focus Magnifier /     Zebra : ゼブラ機能のON/OFF切り換え       タンへの機能割     Focus Macro / VF Mode /     Peaking : ピーキング機能のON/OFF切り換え       り当て設定     Auto Exposure Level /     Focus Magnifier : 拡大フォーカス機能のON/OFF切り換え       Note Exposure Level /     SteadyShot / Color Bars /     Peaking : ピーキング機能のON/OFF切り換え       Note Exposure Level /     SteadyShot / Color Bars /     Peaking : ピーキング機能のON/OFF切り換え       Note Exposure Level /     Focus Macro : フォーカスマクロ機能のON/OFF切り換え     Peaking : ピーキング機能のON/OFF切り換え       Note Exposure Level /     Focus Macro : フォーカスマクロ機能のON/OFF切り換え     Peaking : ピーキング人ののN/OFF切り換え       Note Exposure Level : AEL/ベルのON/OFF切り換え     Color Bars : カラーバー表示のON/OFF切り換え     Color Bars : カラーバー表示のON/OFF切り換え       Note Exposure Level : AEL/ベルのON/OFF切り換え     Rec Lamp[F] : 前部録画ランプ点灯のON/OFF切り換え     Rec Lamp[F] : 前部録画ランプ点灯のON/OFF切り換え       Rec Lamp     Rec Lamp[F]     前部録画ランプをON/OFFする。     No       アレクロ     Pace Lamp[F]     前部録画ランプをON/OFFする。     No       アレクロ     Pace Lamp[R]     後部録画ランプをON/OFFする。     Select       表示する言語を設定する。     SET : 実行                                                                                                    | Assignable | <1>~~7>                     | アサイナブルボタンに継能を割り当てろ                         |
| DefinitionCentral ValueCentral ValueCentral ValueCentral ValueアサイナブルボPeaking / Focus Magnifier /<br>Focus Macro / VF Mode /<br>Auto Exposure Level /<br>SteadyShot / Color Bars /<br>Rec Lamp[R] / S&Q Motion /<br>ThumbnailZebra : ゼブラ機能のON/OFF切り換え<br>Focus Macro : フォーカスマクロ機能のON/OFF切り<br>換え<br>Focus Macro : フォーカスマクロ機能のON/OFF切り<br>換え<br>ThumbnailVF Mode :<br>ビューファインダー画面のカラー/モノク<br>ロ切り換え<br>Auto Exposure Level : AEL/ベルのON/OFF切り換え<br>Color Bars : カラーバー表示のON/OFF切り換え<br>Color Bars : カラーバー表示のON/OFF切り換え<br>Color Bars : カラーバー表示のON/OFF切り換え<br>Rec Lamp[R] : 後部録画ランプ点灯のON/OFF切り換え<br>Rec Lamp[R] : 後部録画ランプ点灯のON/OFF切り換え<br>Thumbnail : サムネイル画面表示のON/OFF切り換え<br>Thumbnail : サムネイル画面表示のON/OFF切り換え<br>Color Bars : カラーブをON/OFFする。<br>On / OffRec Lamp<br>家画ランプの設<br>定Rec Lamp[R]<br>Rec Lamp[R]<br>On / Off後部録画ランプをON/OFFする。<br>表示する言語を設定する。<br>SET : 実行                                                                                                    | Button     | Off / Marker / Zebra /      | フーカー・マーカー機能のON/OFE切り換え                     |
| タンへの機能割Focus Macro / VF Mode /<br>Auto Exposure Level /<br>SteadyShot / Color Bars /<br>Rec Lamp[F] / Rec<br>Lamp[R] / S&Q Motion /<br>ThumbnailPeaking : ピーキング機能のON/OFF切り換え<br>Focus Macro : フォーカスマクロ機能のON/OFF切り<br>換え<br>Focus Macro : フォーカスマクロ機能のON/OFF切り<br>換え<br>VF Mode : ピューファインダー画面のカラー /モノク<br>ロ切り換え<br>Auto Exposure Level : AEレベルのON/OFF切り換え<br>SteadyShot : 手ブレ補正機能のON/OFF切り換え<br>Color Bars : カラーバー表示のON/OFF切り換え<br>Color Bars : カラーバー表示のON/OFF切り換え<br>Color Bars : カラーバー表示のON/OFF切り換え<br>Rec Lamp[F] : 前部録画ランプ点灯のON/OFF切り換え<br>Rec Lamp[R] : 後部録画ランプ点灯のON/OFF切り換え<br>Thumbnail : サムネイル画面表示のON/OFF切り換え<br>Rec Lamp[F]<br>fi部録画ランプをON/OFFする。Rec Lamp<br>家画ランプの設<br>定Rec Lamp[F]<br>On / Off前部録画ランプをON/OFFする。<br>表示する言語を設定する。<br>SET : 実行                                                                                                    | アサイナブルボ    | Peaking / Focus Magnifier / | ていたいのでは、<br>Zebra・ゼブラ機能のON/OFE切り換え         |
| り当て設定       Auto Exposure Level /<br>SteadyShot / Color Bars /<br>Rec Lamp[F] / Rec       Focus Magnifier : 拡大フォーカス機能のON/OFF切り<br>換え         Participation       Rec Lamp[F] / Rec       Focus Macro : フォーカスマクロ機能のON/OFF切り<br>換え         Thumbnail       VF Mode : ビューファインダー画面のカラー /モノク<br>口切り換え         Auto Exposure Level : AEレベルのON/OFF切り換え<br>SteadyShot : 手ブレ補正機能のON/OFF切り換え         Color Bars : カラーバー表示のON/OFF切り換え<br>Color Bars : カラーバー表示のON/OFF切り換え<br>Rec Lamp[F] : 前部録画ランプ点灯のON/OFF切り換え<br>Rec Lamp[F] : 前部録画ランプ点灯のON/OFF切り換え<br>え         Rec Lamp<br>録画ランプの設定       Rec Lamp[F]         Rec Lamp<br>定       Rec Lamp[F]         Rec Lamp[R]       後部録画ランプをON/OFFする。         On / Off       後部録画ランプをON/OFFする。         Language<br>言語の設定       Select                                                                                                    | タンへの機能割    | Focus Macro / VE Mode /     | Peaking・ピーキング機能のON/OFF切り換え                 |
| Stadyshot / Color Bars /<br>Rec Lamp[R] / Rec<br>Lamp[R] / S&Q Motion /<br>Lamp[R] / S&Q Motion /<br>Thumbnail     換え     Focus Magninel : 短人ウォーカスマクロ機能のON/OFF切り<br>換え       VF Mode : ビューファインダー画面のカラー /モノク<br>口切り換え     VF Mode : ビューファインダー画面のカラー /モノク<br>口切り換え       Auto Exposure Level : AEレベルのON/OFF切り換え<br>SteadyShot : 手ブレ補正機能のON/OFF切り換え<br>Color Bars : カラーバー表示のON/OFF切り換え<br>Rec Lamp[R] : 前部録画ランプ点灯のON/OFF切り換え<br>Rec Lamp[R] : 後部録画ランプ点灯のON/OFF切り換え<br>え       Rec Lamp<br>録画ランプの設<br>定     Rec Lamp[F]     前部録画ランプをのN/OFF切り換え<br>N/AKREBOON/OFF切り換え       Rec Lamp[R]     後部録画ランプをON/OFFする。       On / Off     後部録画ランプをON/OFFする。       Language<br>言語の設定     Select     表示する言語を設定する。                                                                                                    | り当て設定      | Auto Exposure Level /       |                                            |
| Rec Lamp<br>家画ランプの設定     Rec Lamp[F] / Rec<br>Lamp[F] / S&Q Motion /<br>Thumbnail     Focus Macro : フォーカスマクロ機能のON/OFF切り<br>換え       VF Mode : ビューファインダー画面のカラー/モノク<br>口切り換え     UVF Mode : ビューファインダー画面のカラー/モノク<br>口切り換え       Auto Exposure Level : AEレベルのON/OFF切り換え<br>SteadyShot : 手ブレ補正機能のON/OFF切り換え<br>Color Bars : カラーバー表示のON/OFF切り換え<br>Rec Lamp[F] : 前部録画ランプ点灯のON/OFF切り換え<br>Rec Lamp[F] : 前部録画ランプ点灯のON/OFF切り換え<br>え       Rec Lamp<br>家画ランプの設定     Rec Lamp[F]     前部録画ランプをON/OFFする。       Pace Lamp<br>家画ランプの設定     Rec Lamp[R]<br>Rec Lamp[R]     後部録画ランプをON/OFFする。       Con / Off     Statagen Select     表示する言語を設定する。       SET : 実行     実行                                                                                                    |            | SteadyShot / Color Bars /   | i ocus wagninei · 近大フォーバスRebothor のク<br>歩う |
| Lamp[R] / S&Q Motion /<br>取え換えLamp[R] / S&Q Motion /<br>Thumbnail換えVF Mode : ビューファインダー画面のカラー /モノク<br>ロ切り換え<br>Auto Exposure Level : AEレベルのON/OFF切り換え<br>SteadyShot : 手ブレ補正機能のON/OFF切り換え<br>Color Bars : カラーパー表示のON/OFF切り換え<br>Color Bars : カラーパー表示のON/OFF切り換え<br>Rec Lamp[F] : 前部録画ランプ点灯のON/OFF切り換え<br>え<br>S&Q Motion : スロー&クイックモーションのON/OFF<br>切り換え<br>Thumbnail : サムネイル画面表示のON/OFF切り換え<br>Rec Lamp[F]Rec Lamp<br>録画ランプの設<br>定Rec Lamp[F]<br>On / Off前部録画ランプをON/OFFする。<br>を<br>の / OffLanguage<br>言語の設定Select表示する言語を設定する。<br>SET : 実行                                                                                                    |            | Bec Lamp[E] / Bec           | ティーション Macro・フォーカフラクロ機能のON/OFE切り           |
| Thumbnail     VF Mode : ビューファインダー画面のカラー /モノクロ切り換え<br>Auto Exposure Level : AEレベルのON/OFF切り換え<br>SteadyShot : 手ブレ補正機能のON/OFF切り換え<br>Color Bars : カラーパー表示のON/OFF切り換え<br>Color Bars : カラーパー表示のON/OFF切り換え<br>Rec Lamp[F] : 前部録画ランプ点灯のON/OFF切り換え<br>Rec Lamp[R] : 後部録画ランプ点灯のON/OFF切り換え<br>え<br>S&Q Motion : スロー&クイックモーションのON/OFF切り換え<br>ためり換え<br>Thumbnail : サムネイル画面表示のON/OFF切り換え<br>ためり換え       Rec Lamp<br>録画ランプの設<br>定     Rec Lamp[F]     前部録画ランプをON/OFFする。<br>のn / Off       Language<br>言語の設定     Select     表示する言語を設定する。<br>SET : 実行                                                                                                    |            | Lamp[R] / S&O Motion /      | TOCUS WACIO、フォーバスマクロ(成化のON/OIT 9)り<br>協う   |
| Individual     マイトロック       ロ切り換え     Auto Exposure Level : AEレベルのON/OFF切り換え       SteadyShot : 手ブレ補正機能のON/OFF切り換え     Color Bars : カラーバー表示のON/OFF切り換え       Color Bars : カラーバー表示のON/OFF切り換え     Rec Lamp[F]: 前部録画ランプ点灯のON/OFF切り換え       Rec Lamp[R] : 後部録画ランプ点灯のON/OFF切り換え     Rec Lamp[R]: 後部録画ランプ点灯のON/OFF切り換え       Rec Lamp     Rec Lamp[R]: 後部録画ランプ点灯のON/OFF切り換え       アクロックモーションのON/OFF切り換え     Thumbnail : サムネイル画面表示のON/OFF切り換え       アクロックモーションのON/OFF     前部録画ランプをON/OFFする。       アクロ・ノーをクイックモーションのON/OFF     前部録画ランプをON/OFFする。       アクロ・ノーをのの     On / Off       定     On / Off       経部録画ランプをON/OFFする。     On / Off       Eanguage     Select     表示する言語を設定する。       言語の設定     SElect     表示する言語を設定する。                                                                                                    |            | Thumbhail                   | 疾へ<br>VE Modo・ビューファインダー両面のカラー /モノク         |
| Auto Exposure Level: AEレベルのON/OFF切り換え<br>SteadyShot: 手ブレ補正機能のON/OFF切り換え<br>Color Bars: カラーバー表示のON/OFF切り換え<br>Rec Lamp[F]: 前部録画ランプ点灯のON/OFF切り換え<br>え<br>Rec Lamp[R]: 後部録画ランプ点灯のON/OFF切り換え<br>え<br>S&Q Motion: スロー&クイックモーションのON/OFF<br>切り換え<br>Thumbnail: サムネイル画面表示のON/OFF切り換えRec Lamp<br>凝画ランプの設<br>定Rec Lamp[R]<br>On / Off<br>Rec Lamp[R]<br>Rec Lamp[R]<br>On / Off後部録画ランプをON/OFFする。Language<br>言語の設定Select<br>Select<br>表示する言語を設定する。<br>SET: 実行表示する言語を設定する。                                                                                                    |            | manionali                   | いている シング しつり換え                             |
| SteadyShot:手ブレ補正機能のON/OFF切り換え<br>Color Bars:カラーバー表示のON/OFF切り換え<br>Rec Lamp[F]:前部録画ランプ点灯のON/OFF切り換え<br>え<br>Rec Lamp[R]:後部録画ランプ点灯のON/OFF切り換え<br>え<br>S&Q Motion:スロー&クイックモーションのON/OFF<br>切り換え<br>Thumbnail:サムネイル画面表示のON/OFF切り換えRec Lamp<br>酸画ランプの設<br>定Rec Lamp[F]<br>On / Off<br>Rec Lamp[R]<br>Rec Lamp[R]<br>On / Off施部録画ランプをON/OFFする。<br>る<br>後部録画ランプをON/OFFする。<br>をON/OFFする。<br>SElect<br>表示する言語を設定する。<br>SET:実行                                                                                                    |            |                             | Auto Exposure Level:AEレベルのON/OFF切り換え       |
| Color Bars : カラーバー表示のON/OFF切り換え<br>Rec Lamp[F]:前部録画ランプ点灯のON/OFF切り換<br>え<br>Rec Lamp[R]:後部録画ランプ点灯のON/OFF切り換<br>え<br>S&Q Motion : スロー&クイックモーションのON/OFF<br>切り換え<br>Thumbnail : サムネイル画面表示のON/OFF切り換えRec Lamp<br>酸画ランプの設<br>定Rec Lamp[F]<br>On / Off<br>Rec Lamp[R]<br>On / Off前部録画ランプをON/OFFする。Language<br>言語の設定Select<br>SElect<br>SET : 実行表示する言語を設定する。                                                                                                    |            |                             | SteadyShot:手ブレ補正機能のON/OFF切り換え              |
| Rec Lamp[F]:前部録画ランプ点灯のON/OFF切り換え         Rec Lamp[R]:後部録画ランプ点灯のON/OFF切り換え         S&Q Motion:スロー&クイックモーションのON/OFF切り換え         Thumbnail:サムネイル画面表示のON/OFF切り換え         Rec Lamp         線画ランプの設定         On / Off         Eanguage         Select         表示する言語を設定する。         SET:実行                                                                                                    |            |                             | Color Bars:カラーバー表示のON/OFF切り換え              |
| え<br>Rec Lamp[R]:後部録画ランプ点灯のON/OFF切り換<br>え<br>S&Q Motion:スロー&クイックモーションのON/OFF<br>切り換え<br>Thumbnail:サムネイル画面表示のON/OFF切り換えRec Lamp<br>録画ランプの設<br>定Rec Lamp[F]のn / Off<br>Rec Lamp[R]<br>の / Off後部録画ランプをON/OFFする。Language<br>言語の設定Select表示する言語を設定する。<br>SET:実行                                                                                                    |            |                             | Rec Lamp[F]:前部録画ランプ点灯のON/OFF切り換            |
| Rec Lamp[R]:後部録画ランプ点灯のON/OFF切り換え     S&Q Motion:スロー&クイックモーションのON/OFF切り換え       Rec Lamp     S&Q Motion:スロー&クイックモーションのON/OFF切り換え       アクローン     Thumbnail:サムネイル画面表示のON/OFF切り換え       アクローン     のn / Off       定     On / Off       アクローン     後部録画ランプをON/OFFする。       アクローン     のn / Off       日本の具体     その日本の目的       日本の目的     後部録画ランプをON/OFFする。       アクローン     のn / Off       日本の目的     を部録画ランプをON/OFFする。       アクローン     Select       表示する言語を設定する。     SET:実行                                                                                                    |            |                             | え                                          |
| え<br>S&Q Motion:スロー&クイックモーションのON/OFF<br>切り換え<br>Thumbnail:サムネイル画面表示のON/OFF切り換え       Rec Lamp<br>録画ランプの設<br>定     Rec Lamp[F]     前部録画ランプをON/OFFする。       On / Off     後部録画ランプをON/OFFする。       Rec Lamp[R]     後部録画ランプをON/OFFする。       On / Off     後部録画ランプをON/OFFする。       Language<br>言語の設定     Select     表示する言語を設定する。                                                                                                    |            |                             | Rec Lamp[R]:後部録画ランプ点灯のON/OFF切り換            |
| S&Q Motion:スロー&クイックモーションのON/OFF<br>切り換え<br>Thumbnail:サムネイル画面表示のON/OFF切り換え       Rec Lamp<br>録画ランプの設<br>定     Rec Lamp[F]     前部録画ランプをON/OFFする。       Pac Lamp[R]     後部録画ランプをON/OFFする。       On / Off     後部録画ランプをON/OFFする。       Language<br>言語の設定     Select     表示する言語を設定する。                                                                                                    |            |                             | え                                          |
| 切り換え<br>Thumbnail:サムネイル画面表示のON/OFF切り換え       Rec Lamp<br>録画ランプの設<br>定     Rec Lamp[F]     前部録画ランプをON/OFFする。       On / Off     0n / Off       Rec Lamp[R]     後部録画ランプをON/OFFする。       On / Off     0n / Off       Language<br>言語の設定     Select     表示する言語を設定する。                                                                                                    |            |                             | S&Q Motion:スロー&クイックモーションのON/OFF            |
| Thumbnail: サムネイル画面表示のON/OFF切り換え       Rec Lamp<br>録画ランプの設<br>定     Rec Lamp[F]     前部録画ランプをON/OFFする。       On / Off     0n / Off       Language<br>言語の設定     Select     表示する言語を設定する。                                                                                                    |            |                             | 切り換え                                       |
| Rec Lamp     Rec Lamp[F]     前部録画ランプをON/OFFする。       録画ランプの設     On / Off        定     On / Off        Bec Lamp[R]     後部録画ランプをON/OFFする。       On / Off        Language     Select     表示する言語を設定する。       言語の設定     SET: 実行                                                                                                    |            |                             | Thumbnail:サムネイル画面表示のON/OFF切り換え             |
| 録画ランプの設定         On / Off           定         Rec Lamp[R]         後部録画ランプをON/OFFする。           On / Off            Language         Select         表示する言語を設定する。           言語の設定         SET: 実行                                                                                                    | Rec Lamp   | Rec Lamp[F]                 | 前部録画ランプをON/OFFする。                          |
| 定     Rec Lamp[R]<br>On / Off     後部録画ランプをON/OFFする。       Language     Select     表示する言語を設定する。       言語の設定     SET:実行                                                                                                    | 録画ランプの設    | <b>On</b> / Off             |                                            |
| On / Off       Language     Select     表示する言語を設定する。       言語の設定     SET:実行                                                                                                    | 定          | Rec Lamp[R]                 | 後部録画ランプをON/OFFする。                          |
| LanguageSelect表示する言語を設定する。言語の設定SET:実行                                                                                                    |            | <b>On</b> / Off             |                                            |
| 言語の設定 SET:実行                                                                                                    | Language   | Select                      | 表示する言語を設定する。                               |
|                                                                                                    | 言語の設定      |                             | SET:実行                                     |

| System                        |                                                  |                                                                |
|-------------------------------|--------------------------------------------------|----------------------------------------------------------------|
| メニュー項目                        | 細目と設定値                                           | 内容                                                             |
| Clock Set<br>内蔵時計に関す<br>る設定   | Time Zone<br>UTC -12:00 Kwajalein~<br>UTC +14:00 | UTCからの時差を30分単位で設定する。                                           |
|                               | Date Mode<br>YYMMDD / MMDDYY /<br>DDMMYY         | 年月日の表示方式を選択する。<br>YYMMDD:年月日の順<br>MMDDYY:月日年の順<br>DDMMYY:日月年の順 |
|                               | 12H/24H<br>12H / <b>24H</b>                      | 時刻の表示形式を選択する。<br>12H:12時間表示<br>24H:24時間表示                      |
|                               | Date                                             | 現在の日付を設定する。<br>SET:決定                                          |
|                               | Time                                             | 現在の時刻を設定する。<br>SET:決定                                          |
| Country<br>地域の設定              | NTSC/PAL Area                                    | 使用地域を設定する。<br>Execute:実行                                       |
| Hours Meter                   | Hours(System)                                    | 積算使用時間(リセット不可)を表示する。                                           |
| 積算時間の表示                       | Hours(Reset)                                     | 積算使用時間(リセット可)を表示する。                                            |
|                               | Reset                                            | Hours(Reset)表示を0にリセットする。                                       |
|                               | Execute / Cancel                                 | Execute:実行                                                     |
| Basic                         | User Name                                        | 任意のユーザー名を設定する(英数字で1~16文字)。                                     |
|                               | (admin)                                          | SET:決定                                                         |
| ネットワークの<br>基本認証に関す<br>る設定     | Password<br>(pxw-z100)                           | パスワードを設定する(英数字で1~16文字)。<br>SET:決定                              |
| Wi-Fi<br>Wi-Fi接続に関す           | Wi-Fi<br>Enable / <b>Disable</b>                 | Wi-Fi接続の有効/無効を選択する。                                            |
| る設定と表示                        | SSID & Password                                  | SSIDとパスワードを表示する。                                               |
|                               | Wi-Fi Direct Connection<br>Execute / Cancel      | Wi-Fi Directによる接続処理を開始する。<br>Execute:実行                        |
|                               | Client                                           | つながっているクライアント機器の情報(機器名または<br>Macアドレス)を表示する。                    |
|                               | IP Address<br>10.0.0.1                           | 本機のIPアドレスを表示する。                                                |
|                               | Subnet Mask<br>255.255.0.0                       | Subnet Maskを表示する。                                              |
|                               | MAC Address                                      | 本機に搭載されているWi-FiモジュールのMacアドレス<br>を表示する。                         |
|                               | Regenerate Password<br>Execute / Cancel          | パスワードを再生成する。<br>Execute:実行                                     |
| All Reset<br>工場出荷状態へ<br>のリセット | Reset<br>Execute / Cancel                        | 工場出荷状態へのリセットを実行する。<br>Execute:実行                               |

| System  |                  |                          |
|---------|------------------|--------------------------|
| メニュー項目  | 細目と設定値           | 内容                       |
| Version | Number           | 本機のソフトウエアバージョンを表示する。     |
| 本機のバージョ | Vx.xx            |                          |
| ンの表示    | Version Up       | 本機をバージョンアップ*する。          |
|         | Execute / Cancel | Execute:実行               |
|         |                  | * バージョンアップは本機のソフトウエアをアップ |
|         |                  | デートする機能です。               |

# Thumbnailメニュー

| Thumbnail                                       |                                                                                 |                              |
|-------------------------------------------------|---------------------------------------------------------------------------------|------------------------------|
| メニュー項目                                          | 細目と設定値                                                                          | 内容                           |
| Display Clip<br>Properties<br>クリップ詳細情<br>報画面の表示 |                                                                                 | クリップ詳細情報画面を開く。               |
| <b>Delete Clip</b><br>クリップの削除                   | Execute / Cancel                                                                | 任意のクリップを削除する。<br>Execute:実行  |
| Delete All Clips<br>すべてのクリッ<br>プの削除             | Execute / Cancel                                                                | すべてのクリップを削除する。<br>Execute:実行 |
| Customize<br>View<br>静止画サムネイ<br>ル画面の表示          | Thumbnail Caption<br>Date Time / Time Code /<br>Duration / Sequential<br>Number | サムネイル画像直下の表示内容を切り換える。        |

# 外部モニターや記録装置を接続する

記録・再生画像を外部モニターに表示させるときは、本機の出力信号を選択し、接続するモニターに応じた接続ケーブルを使用してください。

VTRなどの記録装置を接続して、本機の出 力信号を記録することもできます。 外部モニターにビューファインダーと同様 の各種ステータス情報やメニューなどを表 示させることができます。モニターに出力 する信号に応じて、VideoメニューのOutput Display(45ページ)をOnに設定してくだ さい。

#### SDI OUT端子(BNC型)

Videoメニュー(45ページ)で、出力のON/ OFFや出力フォーマットを設定します。 接続には市販の75Ω同軸ケーブルを使用し てください。

#### 本機と同時に外部機器で記録を開始する には

SDI信号出力時は、Recordingメニューの SDI/HDMI Rec Control (49ページ)をOn に設定すると、SDI OUT端子に接続した外 部機器にRECトリガー信号を出力すること によって、本機と同期した記録が可能にな ります。

#### ご注意

• 接続した外部機器がRECトリガー信号に対応していない場合は動作しません。

#### HDMI OUT端子(Type Aコネクター)

Videoメニュー(45ページ)で、出力のON/ OFFや出力フォーマットを設定します。 接続には、付属のHDMI接続ケーブルを使用 します。 市販のHDMIケーブルをご使用になる場合 は、ハイスピードHDMIケーブルをご使用く ださい。

#### VIDEO OUT端子(ピンジャック)

接続には付属のAN接続ケーブルを使用して ください。 詳細は「ビデオフォーマットと出力信号」 (62ページ)をご覧ください。

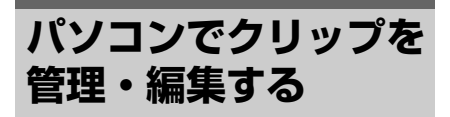

#### USBケーブルを使って接続する

#### XQDカードリーダー(別売)を使う

XQDカードリーダー MRW-E80(別売)を USBケーブルで接続すると、スロットに装 着されたメモリーカードがパソコンの拡張 ドライブとして認識されます。 本機の場合、2枚のメモリーカードが挿入さ れているときは、パソコンでは2つのドライ ブとして認識されます。

ご注意

パソコンからのバスパワーでは動作しません。
 それぞれに電源を用意してください。

#### 本機のマスストレージモードを使う

# 本機のPOWERスイッチをONにする。

液晶画面/ビューファインダー画面に USBの接続を有効にするかどうかを確 認するメッセージが表示されます。

#### ご注意

- XQDメモリーカードのフォーマットや修復 など、実行を確認するメッセージや実行中 のメッセージが表示されている間は、USB 接続確認メッセージは表示されません。 フォーマットや修復などの実行が終了後に 表示されます。またクリップの詳細情報表 示中もUSB接続確認メッセージは表示され ません。処理が終了するか、サムネイル画 面に戻ると表示されます。
- 2 SEL/SETダイヤルを回してExecute を選ぶ。
- 3 Windowsの場合、「マイコンピュー タ」にリムーバブルディスクとして 追加されていることを確認する。 Macintoshの場合、デスクトップに NO NAMEまたはUntitledフォルダ (フォルダ名は任意に変更可)が作成 されていることを確認する。

#### ご注意

- アクセスランプが赤く点灯しているときは、次の操作をしないでください。
   一電源を切る。電源コードを抜く。
   ーXQDメモリーカードを抜く。
   ーUSBケーブルを抜く。
- Macintoshの場合、XQDメモリーカードを取り はずすときは、メニューバーに表示されている XQDメモリーカードのアイコンから「カード電 源切」を選択しないでください。
- すべてのパソコンについて、動作を保証するものではありません。

#### ノンリニア編集システムを使う

ノンリニア編集システムには、本機で記録 したフォーマットに対応した編集ソフト ウェア(別売)が必要です。 専用アプリケーションソフトウェアを使っ て、あらかじめパソコンのHDDに編集した いクリップを保存しておきます。

# 使用上のご注意

### 記録時間について

#### 撮影・再生可能時間の目安

#### 撮影可能時間

付録

満充電からのおよその時間です。

(単位:分)

|           | 連続撮影時 |       |     | 実撮影時  |    |       |          |
|-----------|-------|-------|-----|-------|----|-------|----------|
|           | 4     | 4K    | ł   | HD    |    | 4K    | HD       |
| 液晶画面      | 160   | (30P) | 145 | (60P) | 75 | (30P) | 65 (60P) |
|           | 165   | (25P) | 155 | (50P) | 75 | (25P) | 70 (50P) |
| ビューファインダー | 165   | (30P) | 150 | (60P) | 80 | (30P) | 70 (60P) |
|           | 170   | (25P) | 160 | (50P) | 80 | (25P) | 75 (50P) |

#### ご注意

• ECM-XM1使用時

- 実撮影時とは、録画スタンバイ、ズームなどを繰り返したときの時間です。
- 25℃で使用したときの時間です。10℃~30℃でのご使用をおすすめします。
- 低温の場所で使うと、撮影・再生可能時間はそれぞれ短くなります。
- 使用状態によって、撮影・再生可能時間が短くなります。

#### 再生可能時間

満充電からのおよその時間です。

|           |                        | (単位:分)                 |
|-----------|------------------------|------------------------|
|           | 4K                     | HD                     |
| 液晶画面      | 210 (30P)<br>220 (25P) | 210 (60P)<br>215 (50P) |
| ビューファインダー | 220 (30P)<br>230 (25P) | 220 (60P)<br>225 (50P) |

#### 動画の撮影可能時間の目安

| (\\\L       | 111    |
|-------------|--------|
| ( 1111)/    | ~~ ` I |
| $(\pm \mu)$ | 111    |

| フォーマット          | 解像度                    | フレームレート | ビットレート<br>(約) | <u>録画時間</u><br>32GB(約) | <b>録画時間</b><br>64GB(約) |
|-----------------|------------------------|---------|---------------|------------------------|------------------------|
| XAVC [4K] Intra | 4096×2160<br>3840×2160 | 59.94p  | 600Mbps       | 5                      | 10                     |
| 422 10bit       |                        | 50p     | 500Mbps       | 7                      | 15                     |
|                 |                        | 29.97p  | 300Mbps       | 10                     | 20                     |
|                 |                        | 25p     | 250Mbps       | 10                     | 25                     |
|                 |                        | 23.98p  | 240Mbps       | 10                     | 30                     |
| XAVC [HD] Intra | 1920×1080              | 59.94p  | 223Mbps       | 15                     | 30                     |
| 422 10bit       |                        | 50p     | 223Mbps       | 15                     | 30                     |
|                 |                        | 29.97p  | 112Mbps       | 25                     | 60                     |
|                 |                        | 25p     | 112Mbps       | 30                     | 60                     |
|                 |                        | 23.98p  | 89Mbps        | 30                     | 75                     |

使用上のご注意 | 55

ご注意

- 撮影可能時間は、撮影環境や、被写体の状態などによっても変わります。
- 動画の撮影可能シーン数は660個です。
- 動画の連続撮影可能時間は、約13時間です。
- 撮影シーンに合わせてビットレート(一定時間あたりの記録データ量)を自動調節するVBR(Variable Bit Rate)方式を採用しています。そのため、記録メディアへの録画時間は変動します。例えば、動きの 速い映像は記録メディアの容量を多く使って鮮明な画像を記録するので、記録メディアの録画時間は短く なります。

#### 海外で使う

#### 電源について

本機は、海外でも使えます。 別売のチャージャー AC-VQ1051D (ACCKIT-D12Bに付属)は、全世界の電源 (AC100V~240V、50Hz/60Hz)で使えま す。また、バッテリーも充電できます。た だし、電源コンセントの形状の異なる国や 地域では、電源コンセントにあった変換プ ラグアダプターをあらかじめ旅行代理店で おたずねの上、ご用意ください。 電子式変圧器(トラベルコンバーター)は 使わないでください。故障の原因となるこ

#### 海外のコンセントの種類

とがあります。

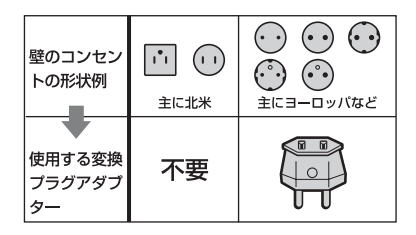

#### テレビで見るには

本機で撮影した動画をテレビで見るには、 あらかじめSystemメニューのCountryの NTSC/PAL Areaをご覧になる国や地域で採 用されているテレビ方式に合わせて設定し て撮影してください。NTSC Area、PAL Areaそれぞれの設定で見られる国と地域は 下記の通りです。

NTSC/PAL AreaをNTSC Areaに設定すると 見られる国と地域

アメリカ合衆国、エクアドル、エルサルバ ドル、ガイアナ、カナダ、キューバ、グア テマラ、グアム、コスタリカ、コロンビア、 サモア、スリナム、セントルシア、大韓民 国、台湾、チリ、ドミニカ、トリニダード・ トバゴ、ニカラグア、日本、ハイチ、パナ マ、バミューダ、バルバドス、フィリピン、 プエルトリコ、ベネズエラ、ペルー、ボリ ビア、ホンジュラス、ミクロネシア、ミャ ンマー、メキシコなど NTSC/PAL AreaをPAL Areaに設定すると見られる国と地域

アルゼンチン、イギリス、イタリア、イラ ク、イラン、インドネシア、ウクライナ、 ウルグアイ、オーストラリア、オーストリ ア、オランダ、ギリシャ、クウェート、ク ロアチア、シンガポール、スウェーデン、 スイス、スペイン、スロバキア、タイ、 チェコ、中国、デンマーク、ドイツ、トル コ、ニュージーランド、ノルウェー、パラ グアイ、ハンガリー、フィンランド、ブラ ジル、フランス領ギアナ、フランス、ブル ガリア、ベトナム、ベルギー、ポーランド、 ポルトガル、香港、マレーシア、モナコ、 ルーマニア、ロシアなど

#### 時差補正機能ついて

海外で使うとき、SystemメニューのClock SetのTime Zone(51ページ)を設定しま す。

安全にご使用いただくために、付属の「ご 使用になる前に」と併せてご覧ください。

#### 取り扱い・保管上のご注意

#### 強い衝撃を与えない

内部構造や外観の変形などの損傷を受ける ことがあります。

**動作中は布などで包まないでください** 内部の温度が上がり、好ましくありません。

**使い終わったら** POWERスイッチをOFFにしてください。

**長時間使わないときは** バッテリーを抜いておいてください。

レンズを太陽光に向けて放置しない 太陽光がレンズを通して内部に焦点を結び、 火災の原因となることがあります。

#### 輸送

- メモリーカードは必ず取り出しておいて ください。
- トラック、船、航空機など、本機を貨物 として扱う輸送では、お買い上げ時の梱 包材をご使用ください。

#### お手入れ

外装の汚れは、乾いた柔らかい布で拭き取 ります。ひどい汚れは、中性洗剤液を少し 含ませた布で拭いた後、カラ拭きします。 アルコール、ベンジン、シンナーなどの薬 品類は、表面が変質したり、塗料がはげる ことがありますので、使わないでください。

#### InfoLITHIUM(インフォリチウム) バッテリーについて

本機は"インフォリチウム"バッテリー(L シリーズ)の高容量バッテリー NP-F970 (別売)がお使いいただけます。 NP-F570、F770はお使いいただけません。 "インフォリチウム"バッテリー Lシリーズ には① Mournuw ①マークがついています。

#### InfoLITHIUM(インフォリチウム)バッ テリーとは?

"インフォリチウム"バッテリーは、本機や 別売のチャージャーとの間で、使用状況に 関するデータを通信する機能を持っている リチウムイオンバッテリーです。

#### 充電について

位置

- 本機を使う前には、必ずバッテリーを充 電してください。
- 周囲の温度が10℃~30℃の範囲で、 チャージャーの充電ランプが消えるまで 充電することをおすすめします。これ以 外では効率の良い充電ができないことが あります。

#### バッテリーの上手な使いかた

- 周囲の温度が10℃未満になるとバッテ リーの性能が低下するため、使える時間 が短くなります。安心してより長い時間 使うために、次のことをおすすめします。
   ーバッテリーをポケットなどに入れてあ たたかくしておき、撮影の直前、本機 に取り付ける。
  - 一高容量バッテリー(NP-F970(別売))
     を使う。
- 本機で撮影や再生をしないときは、こま めにPOWERスイッチを切るようにしま しょう。撮影スタンバイ状態や再生一時 停止中でもバッテリーは消耗しています。

- 撮影には予定撮影時間の2~3倍の予備 バッテリーを準備して、事前にためし撮 りをしましょう。
- バッテリーは防水構造ではありません。
   ぬらさないようにご注意ください。

#### バッテリーの残量表示について

 液晶画面の残量表示マークで確認してく ださい。

| 残量表示マーク | 検出電圧    |
|---------|---------|
| ¢////   | 7.4~    |
|         | 7.2~7.3 |
|         | 7.0~7.1 |
|         | 6.8~6.9 |
|         | 6.6~6.7 |
| 4       | ~6.5    |

- 使用状況や環境によっては、正しく表示 されません。
- バッテリーの残量表示が充分なのに電源 がすぐ切れる場合は、再び満充電してく ださい。残量が正しく表示されます。た だし、長時間高温で使ったり、満充電で 放置した場合や、使用回数が多いバッテ リーは正しい表示に戻らない場合があり ます。撮影時間の目安として使ってくだ さい。

#### バッテリーの保管方法について

- バッテリーを長期間使用しない場合でも、 機能を維持するために1年に1回程度満充 電にして本機で使い切ってください。本 機からバッテリーを取りはずして、湿度 の低い涼しい場所で保管してください。
- 本機でバッテリーを使い切るには、電源 が切れるまで撮影スタンバイにしてくだ さい(12ページ)。

#### バッテリーの寿命について

- バッテリーには寿命があります。使用回数を重ねたり、時間が経過するにつれバッテリーの容量は少しずつ低下します。
   使用できる時間が大幅に短くなった場合は、寿命と思われますので新しいものをご購入ください。
- 寿命は、保管方法、使用状況や環境、 バッテリーパックごとに異なります。

#### 本機の取り扱いについて

#### 使用や保管場所について

使用中、保管中にかかわらず、次のような 場所に置かないでください。

- 異常に高温、低温または多湿になる場所 炎天下や熱器具の近く、夏場の窓を閉め 切った自動車内は特に高温になり、放置 すると変形したり、故障したりすること があります。
- 激しい振動や強力な磁気のある場所 故障の原因になります。
- 強力な電波を出す場所や放射線のある場所
  - 正しく撮影できないことがあります。
- TV、ラジオやチューナーの近く 雑音が入ることがあります。
- 砂地、砂浜などの砂ぼこりの多い場所
   砂がかかると故障の原因になるほか、修
   理できなくなることもあります。
- 液晶画面やファインダー、レンズが太陽 に向いたままとなる場所(窓際や室外な ど)

液晶画面やファインダー内部を傷めます。

#### 長期間使用しないときは

- 本機を良好な状態で長期にわたってお使 いいただくために、月に1回程度、本機の 電源を入れて撮影および再生を行ってく ださい。
- バッテリーは使い切ってから、保管して ください。

#### 結露について

結露とは、本機を寒い場所から急に暖かい 場所へ持ち込んだときなどに、本体内に水 滴が付くことで、故障の原因になります。

#### 結露が起きたときは

電源を入れずに、結露がなくなるまで(約1 時間)放置してください。

#### 結露が起こりやすいのは

次のように、温度差のある場所へ移動した り、湿度の高い場所で使うときです。

- スキー場のゲレンデから暖房の効いた場所へ持ち込んだとき
- 冷房の効いた部屋や車内から暑い屋外へ 持ち出したとき

- スコールや夏の夕立のあと
- 温泉など高温多湿の場所

#### 結露を起こりにくくするために

本機を温度差の激しい場所へ持ち込むとき は、ビニール袋に空気が入らないように入 れて密封します。約1時間放置し、移動先の 温度になじんでから取り出します。

#### 液晶画面について

- 液晶画面を強く押さないでください。画面にムラが出たり、液晶画面の故障の原因になります。
- 寒い場所でご使用になると、画像が尾を 引いて見えることがありますが、故障で はありません。
- 使用中に液晶画面のまわりが熱くなりま すが、故障ではありません。

#### お手入れ

液晶表面にはコーティング処理がされており、傷をつけるとコーティングが剥がれる ことがあります。

お取り扱い、お手入れの際は下記の点にご 注意ください。

- 手の脂、ハンドクリーム等が付いたまま にするとコーティングが剥がれやすくな りますので、早めに拭き取ってください。
- ティッシュペーパーなどで強く拭くと コーティングに傷がつくことがあります。
- 汚れを拭き取る前に埃や砂などはブロ ワーなどであらかじめ払い落としてくだ さい。
- 汚れを拭き取るときは清潔な眼鏡拭き等、 柔らかい生地の布でやさしく拭き取って ください。

#### 本機表面のお手入れについて

- 汚れのひどいときは、水やぬるま湯を少し含ませた柔らかい布で軽く拭いたあと、 からぶきします。
- 本機の表面が変質したり塗装がはげたり することがあるので、次のことは避けて ください。
  - ーシンナー、ベンジン、アルコール、化 学ぞうきん、虫除け、殺虫剤、日焼け 止めのような化学薬品類。

一上記が手に付いたまま本機を扱う。

ーゴムやビニール製品との長時間接触。

#### レンズのお手入れと保管について

- レンズ面に指紋などが付いたときや、高 温多湿の場所や海岸など塩の影響を受け る環境で使ったときは、必ず柔らかい布 などでレンズの表面をきれいに拭いてく ださい。
- 風通しの良い、ゴミやほこりの少ない場所に保管してください。
- カビの発生を防ぐために、上記のお手入れは定期的に行ってください。

#### 内蔵の充電式電池について

本機は日時や各種の設定を電源の入/切と関係なく保持するために、充電式電池を内蔵しています。充電式電池は本機がACアダプターでコンセントにつながっているか、バッテリーが入っている限り常に充電されています。ACアダプターで電源につながない、またはバッテリーを入れないままで3か月近くまったく使わないと完全に放電してしまいます。充電してから使ってください。ただし、充電式電池が充電されていない場合でも、日時を記録しないのであれば本機を使えます。

#### ファインダーのお手入れについて

#### 1 接眼部をはずす。

ビューファインダー取りはずしつまみ を下にずらしたまま(①)、矢印の方向 に接眼部をずらしてはずす(②)。

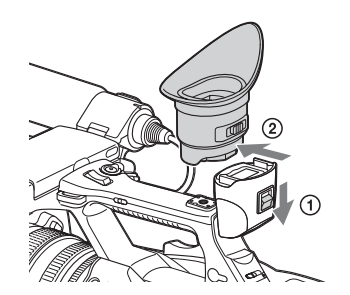

2 接眼部の内側、ファインダー内部の ゴミを、カメラ用のブロワーブラシ などで取り除く。

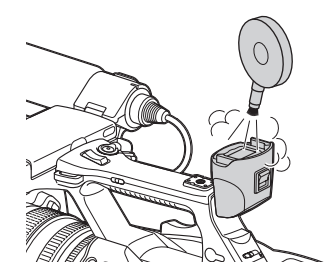

#### 携帯電話や無線機などによる電波障害 を防止するために

携帯電話や無線機などを本機の近くで使用 すると、誤動作を引き起こしたり、映像、 音声などに影響を与えることがあります。 本機の近くでは、携帯電話や無線機などの 電源はできるだけ切ってください。

#### 画面について

- 画面を太陽にむけたままにすると、画面を傷めます。屋外でご使用のときは、太陽に向けて放置しないでください。
- ・ 画面を強く押したり、ひっかいたり、上に物を置いたりしないでください。
   ・画面に
   ・レラが出たり、パネルの故障の原因になります。
- 使用中に画面があたたかくなることがありますが、故障ではありません。

#### 液晶画面の輝点・減点について

本機の液晶パネルは有効画素99.99%以上の 非常に精密度の高い技術で作られています が、画面上に黒い点が現れたり(画素欠 け)、常時点灯している輝点(赤、青、緑な ど)や滅点がある場合があります。また、 液晶パネルの特性上、長期間ご使用の間に 画素欠けが生じることもあります。これら の現象は故障ではありませんので、ご了承 の上本機をお使いください。なお、これら の点が記録されることはありません。

#### 画面表示に関するご注意

- 次のような場合、液晶画面やビューファ インダーの映像が乱れることがあります。
   ーフォーマットを切り換えたとき
   ーサムネイル画面から再生を開始したとき
- ビューファインダー内で視線を動かした 場合などに、赤、緑、青の原色が見える ことがありますが、故障ではありません。 また、これらの原色が実際にメディアに 記録されることはありません。

#### ファイルの断片化について

画像が正しく記録・再生されないときは記録メディアをフォーマット(初期化)して ください。長期間、映像の記録・クリップ の消去を繰り返していると、記録メディア 内のファイルが断片化(フラグメンテー ション)して、映像が正しく記録・保存で きなくなる場合があります。このような場 合は、クリップのバックアップを取ったあ と、MediaメニューのFormat Media(49 ページ)で記録メディアのフォーマット (初期化)を行ってください。

# 出力のフォーマットと制限

### ビデオフォーマットと出力信号

#### SDI OUT端子の出力フォーマット

| 使用地域設定                                  | 記録フォーマット設定                                | SDI出力設定                            | 出力信号・変換方式          |
|-----------------------------------------|-------------------------------------------|------------------------------------|--------------------|
| Systemメニュー<br>Countryの<br>NTSC/PAL Area | Systemメニュー<br>Rec Formatの<br>Video Format | Videoメニュー<br>Output Formatの<br>SDI | 出力信号               |
| NTSC Area                               | 4096×2160 59.94P                          | 2048×1080P                         | 2048×1080 59.94P   |
|                                         |                                           | 1920×1080P                         | 1920×1080 59.94P   |
|                                         |                                           | 1920×1080i                         | 1920×1080 59.94i   |
|                                         | 4096×2160 29.97P                          | 2048×1080P                         | 2048×1080 29.97P   |
|                                         |                                           | 1920×1080P                         | 1920×1080 29.97PsF |
|                                         |                                           | 1920×1080i                         | 1920×1080 29.97PsF |
|                                         | 4096×2160 23.98P                          | 2048×1080P                         | 2048×1080 23.98P   |
|                                         |                                           | 1920×1080P                         | 1920×1080 23.98P   |
|                                         |                                           | 1920×1080i                         | 1920×1080 23.98PsF |
|                                         | 3840×2160 59.94P                          | 1920×1080P                         | 1920×1080 59.94P   |
|                                         |                                           | 1920×1080i                         | 1920×1080 59.94i   |
|                                         | 3840×2160 29.97P                          | 1920×1080P                         | 1920×1080 29.97PsF |
|                                         |                                           | 1920×1080i                         | 1920×1080 29.97PsF |
|                                         | 3840×2160 23.98P                          | 1920×1080P                         | 1920×1080 23.98P   |
|                                         |                                           | 1920×1080i                         | 1920×1080 23.98PsF |
|                                         | 1920×1080 59.94P                          | 1920×1080P                         | 1920×1080 59.94P   |
|                                         |                                           | 1920×1080i                         | 1920×1080 59.94i   |
|                                         | 1920×1080 29.97P                          | 1920×1080P                         | 1920×1080 29.97PsF |
|                                         |                                           | 1920×1080i                         | 1920×1080 29.97PsF |
|                                         | 1920×1080 23.98P                          | 1920×1080P                         | 1920×1080 23.98P   |
|                                         |                                           | 1920×1080i                         | 1920×1080 23.98PsF |
| PAL Area                                | 4096×2160 50P                             | 2048×1080P                         | 2048×1080 50P      |
|                                         |                                           | 1920×1080P                         | 1920×1080 50P      |
|                                         |                                           | 1920×1080i                         | 1920×1080 50i      |
|                                         | 4096×2160 25P                             | 2048×1080P                         | 2048×1080 25P      |
|                                         |                                           | 1920×1080P                         | 1920×1080 25PsF    |
|                                         |                                           | 1920×1080i                         | 1920×1080 25PsF    |
|                                         | 3840×2160 50P                             | 1920×1080P                         | 1920×1080 50P      |
|                                         |                                           | 1920×1080i                         | 1920×1080 50i      |
|                                         | 3840×2160 25P                             | 1920×1080P                         | 1920×1080 25PsF    |
|                                         |                                           | 1920×1080i                         | 1920×1080 25PsF    |
|                                         | 1920×1080 50P                             | 1920×1080P                         | 1920×1080 50P      |
|                                         |                                           | 1920×1080i                         | 1920×1080 50i      |
|                                         | 1920×1080 25P                             | 1920×1080P                         | 1920×1080 25PsF    |
|                                         |                                           | 1920×1080i                         | 1920×1080 25PsF    |

#### ご注意

 VIDEOメニューのOutput FormatのHDMIを4096×2160Pまたは3840×2160Pにしているときは、 SDI OUT端子から出力できません。

公録

### HDMI OUT端子の出力フォーマット

| 使用地域設定                                  | 記録フォーマット設定                                | HDMI出力設定                            | 出力信号・変換方式         |
|-----------------------------------------|-------------------------------------------|-------------------------------------|-------------------|
| Systemメニュー<br>Countryの<br>NTSC/PAL Area | Systemメニュー<br>Rec Formatの<br>Video Format | Videoメニュー<br>Output Formatの<br>HDMI | 出力信号              |
| NTSC Area                               | 4096×2160 59.94P                          | 4096×2160P                          | 4096×2160 59.94P* |
|                                         |                                           | 3840×2160P                          | 3840×2160 59.94P* |
|                                         |                                           | 1920×1080P                          | 1920×1080 59.94P  |
|                                         |                                           | 1920×1080i                          | 1920×1080 59.94i  |
|                                         |                                           | 720×480P                            | 720×480 59.94P    |
|                                         | 3840×2160 59.94P                          | 3840×2160P                          | 3840×2160 29.97P  |
|                                         |                                           | 1920×1080P                          | 1920×1080 59.94i  |
|                                         |                                           | 1920×1080i                          | 1920×1080 59.94i  |
|                                         |                                           | 720×480P                            | 720×480 59.94P    |
|                                         | 4096×2160 23.98P                          | 4096×2160P                          | 4096×2160 23.98P  |
|                                         |                                           | 3840×2160P                          | 3840×2160 23.98P  |
|                                         |                                           | 1920×1080P                          | 1920×1080 23.98P  |
|                                         |                                           | 1920×1080i                          | 1920×1080 59.94i  |
|                                         |                                           | 720×480P                            | 720×480 59.94P    |
|                                         | 3840×2160 59.94P                          | 3840×2160P                          | 3840×2160 59.94P* |
|                                         |                                           | 1920×1080P                          | 1920×1080 59.94P  |
|                                         |                                           | 1920×1080i                          | 1920×1080 59.94i  |
|                                         |                                           | 720×480P                            | 720×480 59.94P    |
|                                         | 3840×2160 29.97P                          | 3840×2160P                          | 3840×2160 29.97P  |
|                                         |                                           | 1920×1080P                          | 1920×1080 59.94i  |
|                                         |                                           | 1920×1080i                          | 1920×1080 59.94i  |
|                                         |                                           | 720×480P                            | 720×480 59.94P    |
|                                         | 3840×2160 23.98P                          | 3840×2160P                          | 3840×2160 23.98P  |
|                                         |                                           | 1920×1080P                          | 1920×1080 23.98P  |
|                                         |                                           | 1920×1080i                          | 1920×1080 59.94i  |
|                                         |                                           | 720×480P                            | 720×480 59.94P    |
|                                         | 1920×1080 59.94P                          | 1920×1080P                          | 1920×1080 59.94P  |
|                                         |                                           | 1920×1080i                          | 1920×1080 59.94i  |
|                                         |                                           | 720×480P                            | 720×480 59.94P    |
|                                         | 1920×1080 29.97P                          | 1920×1080P                          | 1920×1080 59.94i  |
|                                         |                                           | 1920×1080i                          | 1920×1080 59.94i  |
|                                         |                                           | 720×480P                            | 720×480 59.94P    |
|                                         | 1920×1080 23.98P                          | 1920×1080P                          | 1920×1080 23.98P  |
|                                         |                                           | 1920×1080i                          | 1920×1080 59.94i  |
|                                         |                                           | 720×480P                            | 720×480 59.94P    |

| 使用地域設定        | 記録フォーマット設定    | HDMI出力設定      | 出力信号・変換方式      |
|---------------|---------------|---------------|----------------|
| Systemメニュー    | Systemメニュー    | Videoメニュー     |                |
| Countryの      | Rec Format    | Output Format | 出力信号           |
| NTSC/PAL Area | Video Format  | HDMI          |                |
| PAL Area      | 4096×2160 50P | 4096×2160P    | 4096×2160 50P* |
|               |               | 3840×2160P    | 3840×2160 50P* |
|               |               | 1920×1080P    | 1920×1080 50P  |
|               |               | 1920×1080i    | 1920×1080 50i  |
|               |               | 720×576P      | 720×576 50P    |
|               | 3840×2160 50P | 3840×2160P    | 3840×2160 25P  |
|               |               | 1920×1080P    | 1920×1080 50i  |
|               |               | 1920×1080i    | 1920×1080 50i  |
|               |               | 720×576P      | 720×576 50P    |
|               | 3840×2160 50P | 3840×2160P    | 3840×2160 50P* |
|               |               | 1920×1080P    | 1920×1080 50P  |
|               |               | 1920×1080i    | 1920×1080 50i  |
|               |               | 720×576P      | 720×576 50P    |
|               | 3840×2160 25P | 3840×2160P    | 3840×2160 25P  |
|               |               | 1920×1080P    | 1920×1080 50i  |
|               |               | 1920×1080i    | 1920×1080 50i  |
|               |               | 720×576P      | 720×576 50P    |
|               | 1920×1080 50P | 1920×1080P    | 1920×1080 50P  |
|               |               | 1920×1080i    | 1920×1080 50i  |
|               |               | 720×576P      | 720×576 50P    |
|               | 1920×1080 25P | 1920×1080P    | 1920×1080 50i  |
|               |               | 1920×1080i    | 1920×1080 50i  |
|               |               | 720×576P      | 720×576 50P    |

\* ソニー独自の伝送方式に対応しています。 ソニー製の4Kテレビ、4Kモニターとの接続が可能です。 映像解像度はY:Cb:Cr=4:2:0となります。

#### VIDEO OUT端子の出力フォーマット

VideoメニューのOutput FormatのHDMI出力フォーマットを3840×2160Pにしていると、 VIDEO OUT端子に信号出力できません。

#### VIDEO 出力信号

位置

| 使用地域設定<br>Systemメニュー<br>Countryの<br>NTSC/PAL Area | VIDEO出力        |
|---------------------------------------------------|----------------|
| NTSC Area                                         | 720×486 59.94i |
| PAL Area                                          | 720×576 50i    |

#### ご注意

- VIDEOメニューのOutput On/OffのSDIとHDMIを両方Onにしているときは、VIDEO OUT端子から出力できません。
- VIDEOメニューのOutput FormatのHDMIを4096×2160Pまたは3840×2160Pにしているときは、VIDEO OUT端子から出力できません。
- 再生クリップの画サイズが、VIDEOメニューのOutput FormatのSDI、HDMIの出力に設定されている画サ イズよりも小さい場合、それぞれの端子からは映像信号が出力されません。

# エラー /警告表示

本機では警告、注意、動作確認などが必要な状況では、液晶画面/ビューファインダー画面の メッセージ表示、録画ランプの点滅、および警告音で対応します。 警告音は、ヘッドホン端子に接続したヘッドホンに出力します。

#### エラー表示

次のような表示が出た場合は、本機は動作を停止します。

| C:04:                                                                                        | "インフォリチウム"以外のバッテリーが使われている。必ず"イン<br>フォリチウム"バッテリーを使う(58ページ)。                                                   |
|----------------------------------------------------------------------------------------------|----------------------------------------------------------------------------------------------------|
| C:06:                                                                                        | バッテリーが高温になっている。バッテリーを交換するか、バッテ<br>リーを涼しいところに置く。                                                              |
| C:32:                                                                                        | 電源をいったん取りはずし、取り付け直してからもう一度操作する。                                                                              |
| E:20: //E:40: //E:41: //<br>E:50: //E:51: //E:61: //<br>E:62: //E:92: //E:94: //<br>E:95: // | 以下の手順でお試しください。<br>1 項目をチェックし、本機を点検する。<br>2 電源を取りはずし、約1分後再び取り付け、本機の電源を入れる。<br>3 ソニー業務用商品相談窓口またはお買い上げ店に問い合わせる。 |

### 警告表示

次のような表示が出た場合は、メッセージに従って対策してください。

| 液晶画面/ビューファインダー<br>警告表示                                                     | 警告音 | 録画<br>ランプ | 原因と対策                                                              |
|----------------------------------------------------------------------------|-----|-----------|--------------------------------------------------------------------|
| メディア残量がわずかです<br>Media Near Full                                            | 断続音 | 点滅        | XQDメモリーカードの残量が少なくなってい<br>ます。<br>早い機会に交換してください。                     |
| メディア残量がありません<br>Media Full                                                 | 連続音 | 高速点滅      | XQDメモリーカードの残量がないため、記録、<br>コピー、クリップ分割はできません。<br>交換してください。           |
| バッテリー残量がわずかです<br>Battery Near End                                          | 断続音 | 点滅        | バッテリーパックの残量が少なくなっていま<br>す。<br>早い機会に充電してください。                       |
| バッテリー残量がありません<br>Battery End                                               | 連続音 | 高速点滅      | バッテリーパックが消耗しました。記録はで<br>きません。<br>いったん操作を中止し、バッテリーパックを<br>交換してください。 |
| バッテリーが高温になりました<br>電源を切ってください<br>Battery Temperature High<br>Turn Power Off |     |           | バッテリー温度が上昇しました。自動的に電<br>源が切れます。                                    |
| 警告温度になりました<br>Temperature High                                             | 断続音 | 点滅        | 内部温度が上昇しました。<br>いったん電源を切り、温度が下がるまで使用<br>を中止してください。                 |
| このバッテリーは使用できません<br>交換してください<br>Battery Error<br>Please Change Battery      |     |           | バッテリーパックに異常が検出されました。<br>正常なバッテリーパックに交換してください。                      |

| 液晶画面/ビューファインダー<br>警告表示                                                                                             | 警告音 | 録画<br>ランプ | 原因と対策                                                                                                    |
|----------------------------------------------------------------------------------------------------|-----|-----------|----------------------------------------------------------------------------------------------------|
| メディア(A) <sup>1)</sup> は使用できません<br>交換してください<br>Unknown Media(A) <sup>1)</sup><br>Please Change                      |     |           | パーテーションが切られているメモリーカー<br>ドや、本機で扱えるクリップ数を超えて記録<br>されたメモリーカードが挿入されました。<br>本機では使用できませんので、交換してくだ<br>さい。       |
| メディアエラーが発生しました<br>メディア(A) <sup>1)</sup> は修復が必要です<br>Media Error<br>Media(A) <sup>1)</sup> Needs to be Restored     |     |           | メモリーカードに異常が発生し、修復が必要<br>な状態になりました。<br>メモリーカードを一度抜いてから再挿入して、<br>カードの修復を行ってください。                           |
| メディアエラーが発生しました<br>メディア(A) <sup>1)</sup> は記録できません<br>Media Error<br>Cannot Record to Media(A) <sup>1)</sup>         |     |           | メモリーカードが故障して、記録ができなく<br>なりました。<br>再生は可能ですので、コピーをとるなどして、<br>新しいメモリーカードに交換することをお勧<br>めします。                 |
| メディアエラーが発生しました<br>メディア(A) <sup>1)</sup> は使用できません<br>Media Error<br>Cannot Use Media(A) <sup>1)</sup>               |     |           | メモリーカードが故障して記録も再生もでき<br>なくなりました。<br>本機では扱えませんので、他のカードに交換<br>してください。                                      |
| まもなくスロットを切り替えます<br>Will Switch Slots Soon                                                                          |     |           | 2枚のメモリーカードで連続記録を実行するためスロットを切り換えることを予告するメッセージです。                                                          |
| メディア(A) <sup>1)</sup> は使用できません<br>ファイルシステムが異なります<br>Cannot Use Media(A) <sup>1)</sup><br>Unsupported File System   |     |           | ファイルシステムの異なるカードまたは<br>フォーマットされていないカードが挿入され<br>ました。<br>本機では使用できませんので、交換または本<br>機でフォーマットしてください。            |
| メディアエラーが発生しました<br>再生を停止しました<br>Media Error<br>Playback Halted                                                      |     |           | メモリーカードからの読み出しにエラーが発<br>生したため、再生を続けられません。<br>頻繁に起きる場合には、コピーをとるなどを<br>して、メモリーカードを交換してください。                |
| メディア(A) <sup>1)</sup> にエラーが発生しま<br>した<br>Media(A) <sup>1)</sup> Error                                              |     |           | メモリーカードに異常が発生したため、記録<br>できません。<br>頻繁に起きる場合には、メモリーカードを交<br>換してください。                                       |
| 書き換え寿命に達しました<br>メディア(A) <sup>1)</sup> を交換してください<br>Media Reached Rewriting Limit<br>Change Media (A) <sup>1)</sup> |     |           | メモリーカードの寿命がきました。<br>バックアップをとり、速やかに交換してくだ<br>さい。継続して使用すると、正常に記録・再<br>生できない可能性があります。<br>◆詳しくは、メモリーカードの取扱説明 |
|                                                                                                    |     |           | 書を参照してください。                                                                                              |
| メディア(A) <sup>1)</sup> は使用できません<br>ファイルシステムが異なります<br>Cannot Use Media(A) <sup>1)</sup><br>Unsupported File System   |     |           | ファイルシステムが異なるメモリーカードが<br>挿入されました。<br>カードを交換または本機でフォーマットして<br>ください。                                        |
| バッテリーが高温です<br>Battery<br>Temperature High                                                                          | 断続音 | 点滅        | バッテリーパックの温度が上昇しています。<br>いったん電源を切り、パッテリーパックを交<br>換するか、温度が下がるまで使用を中止して<br>ください。                            |

**1** スロットBに入れたカードの場合は(B)

# ライセンスについて

### GPL/LGPL適用ソフトウェアの 入手について

本製品はGPL/LGPL適用のソフトウェアを 使用しており、お客様には、これらのソフ トウェアのソースコードの入手、改変、再 配布の権利があることをお知らせします。 これらのソースコードはインターネットの サーバーからダウンロードすることが可能 です。以下のURLにアクセスすれば、具体 的なダウンロードの方法がわかるように なっています。

http://www.sony.net/Products/Linux/ common/search.html

なお、ソースコードの中身についてのお問 い合わせはご遠慮ください。

ライセンスの内容に関しては、付属のCD-ROMに収録されている「License」フォル ダ内の「License1.pdf」をご覧ください。

PDFファイルをご覧いただくためには、 Adobe Readerがパソコンにインストールさ れている必要があります。 Adobe Readerがインストールされていない 場合は、下記URLにアクセスしてダウン ロードすることができます。 http://get.adobe.com/jp/reader/

### オープンソースソフトウェアの ライセンスについて

本製品には、弊社がその著作権者とのライ センス契約に基づき使用しているソフト ウェアが搭載されています。 当該ソフトウェアの著作権者の要求に基づ き、弊社はこれらの内容をお客様に通知す る義務があります。

ライセンスの内容に関しては、付属のCD-ROMに収録されている「License」フォル ダ内の「License1.pdf」をご覧ください。

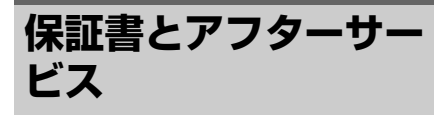

#### 保証書

- この製品には保証書が添付されていますので、お買い上げの際お受け取りください。
- 所定の事項の記入および記載内容をお確 かめのうえ、大切に保存してください。

#### アフターサービス

#### 調子が悪いときはまずチェックを

この説明書をもう一度ご覧になってお調べ ください。

#### それでも具合が悪いときは

お買い上げ店、または添付の「ソニー業務 用商品相談窓口のご案内」にあるお近くの ソニーのサービス窓口にご相談ください。

#### 保証期間中の修理は

保証書の記載内容に基づいて修理させてい ただきます。詳しくは保証書をご覧くださ い。

#### 保証期間経過後の修理は

修理によって機能が維持できる場合、ご要 望により有料修理させていただきます。

保証期間中の修理など、アフターサービス についてご不明な点は、お買い上げ店、ま たはソニーのサービス窓口にお問い合わせ ください。

# 主な仕様

| システム           |                                                                                                    |
|----------------|----------------------------------------------------------------------------------------------------|
| 信号方式           | 4K画質(3840×2160/4096×<br>2160):UHDTV方式<br>HD画質:デジタルハイビジョン<br>方式                                                                                                    |
| ビデオ記録<br>方式    | 4K画質(3840×2160/4096×<br>2160): MXF AVC/H.264 XAVC<br>ver.1.0規格準拠<br>HD画質: MXF AVC/H.264 XAVC<br>ver.1.0規格準拠                                                                                                 |
| 音声記録方式         | リニアPCM 8ch(2ch記録再生)、<br>48kHz、24bit                                                                                                    |
| 記録メディア<br>撮像素子 | XQDメモリーカード<br>7.82 mm (1/2.3型) CMOSセン<br>サー<br>総画素数:約1890万画素<br>動画時有効画素数<br>(16:9モード):約830万画素<br>(17:9モード):約880万画素                                                                                          |
| ズームレンズ         | Gレンズ<br>20倍 (光学)<br>f=4.1mm ~ 82.0mm<br>35mm力メラ換算<br>31.5mm~630mm (16:9モード)<br>30.0mm~600mm (17:9モード)<br>F1.6~F3.4<br>フィルター径72mm                                                                            |
| 色温度切り換<br>え    | 屋内(3 200K)<br>屋外(5 600K)<br>色温度指定(2 300K~15 000K)                                                                                                    |
| 最低被写体照<br>度    | 60P (NTSC Area):<br>4 lx (ルクス) (シャッタースピー<br>ド固定 (1/30)、マニュアルゲイ<br>ンコントロール (27dB)、アイリ<br>スオート (F1.6))<br>50P (PAL Area):<br>3 lx (ルクス) (シャッタースピー<br>ド固定 (1/25)、マニュアルゲイ<br>ンコントロール (27dB)、アイリ<br>スオート (F1.6)) |
| 入/出力端子         | <u>.</u>                                                                                                    |

VIDEO OUT ピンジャック 1Vp-p、75Ω不平衡、同期負 端子 AUDIO OUT ピンジャック -10dBu (47kΩ負荷時)、 端子 出力インピーダンス2.2kΩ以下 (0dBu=0.775Vrms) HDMI OUT端 HDMIコネクタ(Type A) 子 SDI OUT端子 BNCコネクタ ○ (ヘッドホ ステレオミニジャック) ン) 端子 (Ø3.5mm)

| INPUT1/<br>INPUT2端子 | XLR型3ピン×2、凹<br>MIC:-50dBu:3kΩ<br>LINE:+4dBu:10kΩ<br>(0dBu=0.775Vrms)                                                                                                    |
|---------------------|----------------------------------------------------------------------------------------------------|
| USB端子               | mass-storage : mini-B<br>host : Type A                                                                                                    |
| リモート端子              | ステレオミニミニジャック<br>(φ2.5mm)                                                                                                    |
| TC LINK端子           | ピンジャック                                                                                                    |
| 液晶画面                |                                                                                                    |
| 画面サイズ               | 8.8cm(3.5型、アスペクト比<br>16:9)                                                                                                    |
| 総ドット数               | 1 229 000ドット<br>横854×縦480×3 [RGB]                                                                                                    |
| ビューファイ              | インダー                                                                                                    |
| 画面サイズ               | 0.45型、アスペクト比16:9                                                                                                    |
| 総ドット数               | 1 226 880ドット相当                                                                                                    |
| 電源部、その              | D他                                                                                                    |
| 電源電圧                | DC7.2V(バッテリーパック使用                                                                                                    |
|                     | 時)<br>DC12V 2.5A(ACアダプター使用<br>時)                                                                                                    |
| 消費電力                | マイク (ECM-XM1)、液晶画面使<br>用時、明るさ標準:<br>NTSC Area:<br>4K:15.2W (29.97P,300Mbps)<br>HD:16.7W (59.94P,223Mbps)<br>PAL Area:<br>4K:14.5W (25P,250Mbps)<br>HD:15.9W (50P.223Mbps) |
| 動作温度                | 0℃~40℃                                                                                                    |
| 保存温度                | −20°C~+60°C                                                                                                    |
| 本体外形寸法              | 約189mm×193mm×362mm<br>(突起部含む)(幅×高さ×奥行<br>き)                                                                                                    |
| 撮影時外形寸<br>法         | 約189mm×193mm×449mm<br>(突起部含む、大型アイカップ、<br>バッテリーパック(NP-F970)、<br>マイク(ECM-XM1)、アクセサ<br>リーシューキット装着状態)<br>(幅×高さ×奥行き)                                                           |
| 本体質量                | 約2 460g                                                                                                    |
| 撮影時総質量              | 約2 910g(大型アイカップ、バッ<br>テリーバック(NP-F970)、マイ<br>ク(ECM-XM1)、アクセサリー<br>シューキット装着時)                                                                                               |
| AC アダプタ             | – AC-NB12A                                                                                                    |

#### 雷源 AC 100V - 240V、50Hz/60Hz 消費電流 0.65A - 0.35A 消費電力 30W 定格出力 DC12V\* 動作温度 0°C~45°C 保存温度 -20°C~+60°C

**外形寸法** 約49.5mm×28mm×99.5mm(最 大突起部を除く)(幅×高さ×奥 行き)

**質量**約200g(本体のみ)

\* その他の仕様は、ACアダプターのラベルをご覧 ください。

仕様および外観は、改良のため予告なく変更する ことがありますが、ご了承ください。

 ドルビーラボラトリーズからの実施権に基づき 製造されています。

### 付属品

```
ACアダプター(1)(AC-NB12A)
電源コード(2)
A/V接続ケーブル(1)
HDMIケーブル(1)
USBケーブル(1)
レンズフード(1)
大型アイカップ(1)
アクセサリーシューキット(アクセサリー
ウインドスクリーン(1)
マイク(1)(ECM-XM1)
USBワイヤレスLANモジュール IFU-WLM3
(1)
CD-ROM [Manuals for Digital 4K Video
Camera Recorder (1)
取扱説明書(2)
保証書(1)
```

#### ソフトウェアのダウンロードについて

本機をPCと接続して使用する際は、必要に 応じてデバイスドライバーや各種プラグイ ンソフトウェア、アプリケーションソフト ウェアをソニープロフェッショナル/業務用 製品サイトからダウンロードしてお使いく ださい。

ソニープロフェッショナル/業務用製品サイ ト ホームページ:

| アメリカ合衆国 | http://pro.sony.com      |
|---------|--------------------------|
| カナダ     | http://www.sonybiz.ca    |
| ラテンアメリカ | http://sonypro-latin.com |
| ヨーロッパ、中 | 東、アフリカ                   |
|         | http://www.pro.sony.eu   |
| 日本      | http://www.sonybsc.com   |
| アジア     | http://pro.sony-asia.com |

| 韓国 | http://bp.sony.co.kr   |
|----|------------------------|
| 中国 | http://pro.sony.com.cn |

記録した素材は、情報が複数のファイル、 複数のフォルダーにまたがって置かれてい ますが、専用アプリケーションソフトウェ アでは、これらの情報やディレクトリ構造 を、ユーザーが意識することなく、容易に 扱えるようになっています。

#### ご注意

 Explorer (Windows環境)やFinder (Mac環境) を使用して、XQDメモリーカード内のクリップ のコピーなどを行うと、クリップが持つ情報を 保持できなくなることがあります。

仕様および外観は、改良のため予告なく変 更することがありますが、ご了承ください。

#### 商標について

- "XDCAM"はソニー株式会社の商標です。
- "XAVC"および XAVC はソニー株式会社の 登録商標です。
- XQD、および **XQD**はソニー株式会 社の商標です。
- InfoLITHIUM(インフォリチウム)はソ 二一株式会社の商標です。
- Microsoft、Windows、Windows Vista、 Windows MediaはMicrosoft Corporation の米国およびその他の国における登録商 標または商標です。
- Mac、Mac OSはApple Inc.の米国および その他の国における登録商標です。
- HDMI、HDMIロゴ、およびHigh Definition Multimedia Interfaceは、HDMI Licensing LLCの米国およびその国におけ る登録商標です。

- Intel、Intel Core、Pentiumは、アメリカ 合衆国およびその他の国におけるインテ ルコーポレーションまたはその子会社の 商標または登録商標です。
- Adobe、Adobe logo、Adobe Acrobat は、Adobe Systems Incorporatedの米国 およびその他における登録商標または商 標です。

その他の各社名および各商品名は各社の登録商標または商標です。なお、本文中では™、®マークは明記していません。

# 索引

# あ行

| アイリスリング 2       | 9 |
|-----------------|---|
| アクセサリーシュー       | 5 |
| アクセサリーシュー 取り付け部 | 5 |
| アサイナブルボタン3      | 5 |
| 頭出し2            | 8 |
| 液晶画面 1          | 2 |
| エラー表示           | 5 |
| 屋外3             | 1 |
| 屋内3             | 1 |
| 音声2             | 8 |

# か行

| 海外で使う    | 57         |
|----------|------------|
| 外部モニター   | 53         |
| 記録フォーマット |            |
| クリップ     | 28, 37, 54 |
| クリップ名    |            |
| 警告表示     | 65         |
| ゲイン      | 29         |
| ゲインスイッチ  | 29         |
| 結露       | 59         |
| 広角       |            |
| コンセント    | 15         |

# さ行

| サムネイル画面         |        |
|-----------------|--------|
| サムネイルメニュー       | 37     |
| シャッタースピード       | 30     |
| 充電時間            | 15     |
| シューバネ           | 5      |
| 出力信号            | 62     |
| ショルダーストラップ      | 8      |
| ショルダーストラップ取り付け部 | 8      |
| ズーム             |        |
| ズームリング          | 27     |
| ズームレバー          |        |
| スロー&クイックモーション   | 35     |
| セットアップメニュー      | 40, 41 |
|                 |        |

# た行

| タイムコード | 34 |
|--------|----|
| タイムデータ | 34 |
| 電源コード  | 14 |
| 時計     | 16 |

# な行

| 内蔵充電式電池 | 60 |
|---------|----|
| ノンリニア編集 | 54 |

# は行

| ハンドルズーム           | 26  |
|-------------------|-----|
| ハンドルズームスイッチ       | 26  |
| ハンドルズームレバー        | 26  |
| 日付 / 時刻           | 16  |
| ビデオフォーマット         | 62  |
| ビューファインダー         | 12  |
| ビューファインダー取りはずしつまみ | 60  |
| ピント拡大             | 27  |
| ファインダー            |     |
| 視度調整つまみ           | 18  |
| フォーカスリング          | 27  |
| フォーマット(初期化)       | 19  |
| プッシュオートフォーカス      | 27  |
| ヘッドホン端子           | . 8 |
| 望遠                | 26  |
| ホワイトバランス          | 31  |
| ホワイトバランスメモリースイッチ  | 31  |

# ら行

| レンズ         | 60 |
|-------------|----|
| レンズカバー付きフード | 17 |
| レンズカバーレバー   | 17 |
| 録画ボタン       | 26 |

# A

| AC アダプター              | 15 |
|-----------------------|----|
| All File              | 49 |
| All Reset             | 51 |
| Assignable Button 35, | 50 |
| Audio Input           | 44 |
| Audio Output          | 44 |
| Audio メニュー            | 44 |
| Auto Exposure         | 41 |
| AUTO/MANUAL スイッチ      | 29 |
|                       |    |

# В

| Basic Authentication | 51 |
|----------------------|----|
| Black                | 42 |

# С

| Camera メニュー    | 41 |
|----------------|----|
| Clock Set      | 51 |
| Color Bars     | 41 |
| Country        | 51 |
| Customize View | 52 |

# D

| 52    |
|-------|
| 52    |
| 43    |
| 3, 52 |
| 47    |
|       |

# F

| File メニュー      | 49 |
|----------------|----|
| Flicker Reduce | 41 |
| Focus          | 41 |
| FOCUS スイッチ     | 27 |
| Format Media   | 49 |

# G

| Gain     | 41 |
|----------|----|
| GAIN ボタン | 29 |
| Gamma    | 43 |

# Η

位線

| Handle Zoom 4     | 12 |
|-------------------|----|
| HDMI OUT 端子 53, 6 | 33 |
| Hours Meter 5     | 51 |

### I

| Indoor 31                    |
|------------------------------|
| InfoLITHIUM (インフォリチウム) バッテリー |
|                              |
| INPUT1 端子16                  |
| IRIS ボタン                     |

# Κ

| ۲ ،۲ (nee | 13 |
|-----------|----|
|           |    |

# L

| Language    | 50 |
|-------------|----|
| LCD Setting | 45 |
| LCD/VF メニュー | 45 |

# Μ

| Marker          | 46 |
|-----------------|----|
| Matrix          | 44 |
| Media Full      | 20 |
| Media Near Full | 20 |
| Media メニュー      | 49 |
| MENU ボタン        | 40 |
| MIC+48V         | 33 |
| MRW-E80         | 54 |

# Ν

| ND フィルター | 30 |
|----------|----|
|----------|----|

# 0

| Offset White   | 42 |
|----------------|----|
| OPTION ボタン     | 37 |
| Outdoor        | 31 |
| Output Display | 45 |
| Output Format  | 45 |
| Output On/Off  | 45 |
|                |    |

### Ρ

| Paint メニュー           | 42 |
|----------------------|----|
| Peaking              | 46 |
| PUSH AUTO ボタン        | 27 |
| PUSH(レンズフード取りはずし)ボタン |    |
|                      | 17 |

# R

| Rec Format     | 50 |
|----------------|----|
| Rec Lamp       | 50 |
| Recording メニュー | 48 |

# S

| SDI OUT 端子           | 53, | 62 |
|----------------------|-----|----|
| SDI/HDMI Rec Control |     | 49 |
| SEL/SET ダイヤル         |     | 40 |
| SHUTTER SPEED ボタン    |     | 30 |
| Skin Detail          |     | 43 |
| Speed Zoom           |     | 42 |
|                      |     |    |
| SteadyShot  | 42 |
|-------------|----|
| System メニュー | 50 |
| S&Q Motion  | 48 |

# т

| TC/UB メニュー     | 48 |
|----------------|----|
| Thumbnail メニュー | 52 |
| Time Zone      | 16 |
| Timecode       | 48 |

## U

| USB ケーブル            | 54 |
|---------------------|----|
| USB ワイヤレス LAN モジュール | 20 |
| UTC                 | 16 |

### V

| Version          | 52 |
|------------------|----|
| VF Setting       | 45 |
| VIDEO OUT 端子 53, | 64 |
| Video メニュー       | 45 |

#### W

| White       | 42 |
|-------------|----|
| WHT BAL ボタン | 31 |
| Wi-Fi       | 51 |
| Wi-Fi リモコン  | 22 |

# X

| XQD メモリーカー | ۴ | 18 |
|------------|---|----|
|------------|---|----|

# Ζ

| Zebra 4 | 16 |
|---------|----|
|---------|----|

#### お問い合わせは 「ソニー業務用商品相談窓口のご案内」にある窓口へ

ソニー株式会社 〒108-0075 東京都港区港南1-7-1

http://www.sony.co.jp/

Printed in China

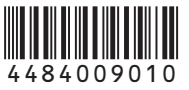